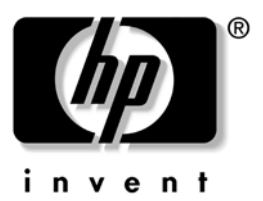

# Instrukcja obsługi

HP iPAQ Pocket PC seria h6300

numer dokumentu: 353283-241

Czerwiec 2004

# Spis treści

#### 1 Poznaj swój HP iPAQ Pocket PC

| Korzystanie z rysika 1–4                   |
|--------------------------------------------|
| Ustawienie daty i czasu 1–4                |
| Ustawienie czasu lokalnego oraz innego 1–5 |
| Ustawienie daty 1–5                        |
| Informacje o właścicielu 1–6               |
| Ustawienie hasła 1–6                       |
| Resetowanie urządzenia 1–7                 |
| Normalny reset 1–7                         |
| Pełny Reset 1–8                            |
| Kalibracja ekranu 1–9                      |
| Ikony statusu 1–10                         |
| Dbanie o urządzenie                        |
| Podróżowanie z Pocket PC 1–13              |
|                                            |
| Podstawy                                   |

| Korzystania z akrany Dzić           | 2 1 |
|-------------------------------------|-----|
|                                     | 2-1 |
| Pasek nawigacji                     | 2-2 |
| Pasek poleceń                       | 2-3 |
| Podręczne menu.                     | 2-3 |
| Tworzenie informacji                | 2–4 |
| Dostosowywanie ekranu Dziś          | 2-5 |
| Dostosowywanie przycisków aplikacji | 2–6 |
| Blokada przycisków aplikacji        | 2-7 |
| Korzystanie z aplikacji.            | 2-7 |
| Otwieranie aplikacji                | 2-7 |
|                                     |     |

2

| Minimalizowanie aplikacji 2              | 2-8 |
|------------------------------------------|-----|
| Zamykanie aplikacji 2                    | 2-8 |
| Instalowanie aplikacji 2                 | 2-8 |
| Archiwizowanie danych 2                  | 2–9 |
| Korzystanie z folderu iPAQ File Store 2- | -10 |

## 3 Nauka sposobów pisania

| Korzystanie z oprogramowania do pisania                |
|--------------------------------------------------------|
| Zmiana opcji sugerowania wyrazów                       |
| Korzystanie z klawiatury na ekranie                    |
| Pisanie rysikiem w programie Letter Recognizer 3–5     |
| Pisanie rysikiem w programie Microsoft Transcriber 3-5 |
| Pisanie rysikiem w programie Block Recognizer 3-6      |
| Rysowanie i pisanie na ekranie                         |
| Korzystanie z klawiaturyThumb 3–8                      |
| Części klawiatury 3–9                                  |
| Łączniki klawiatury 3-10                               |
| Łączenie klawiatury i iPAQ Pocket PC 3-11              |
| Sprawdzanie połączenia z klawiaturą 3–11               |
| Odłączanie klawiatury 3–12                             |
| Konfigurowanie klawiatury 3–12                         |
| Korzystanie z przycisków funkcji i skrótów 3–13        |
| Przyciski "Sticky" 3–13                                |
| Przyciski specjalne 3–14                               |
| Znaki akcentowane 3–14                                 |
| Wyłączanie klawiatury Thumb 3–17                       |
|                                                        |

## 4 Korzystanie z funkcji telefonu

| Karta SIM 4                | -1 |
|----------------------------|----|
| Wkładanie karty SIM        | -2 |
| Aktywacja usług telefonu 4 | -3 |
| Funkcje telefonu 4         | 3  |
| Twój PIN 4                 | -4 |
| Przyciski i ikony telefonu | -5 |

| Sprawdzanie siły połączenia i siły sygnału     | . 4–6 |
|------------------------------------------------|-------|
| Wybieranie zakresu częstotliwości              | . 4–6 |
| Włączanie i wyłączanie telefonu                | . 4–7 |
| Profile HP                                     | . 4–8 |
| Tworzenie profilu                              | . 4–9 |
| Włączanie profilu                              | 4–10  |
| Dzwonienie i odbieranie telefonów              | 4–11  |
| Telefonowanie                                  | 4–11  |
| Odbieranie telefonu                            | 4–11  |
| Kończenie rozmowy                              | 4–12  |
| Wykonywanie telefonu z Kontaktów               | 4–12  |
| Wykonywanie telefonu przez szybkie wybieranie. | 4–13  |
| Wykonywanie telefonu z Historii Połączeń       | 4–14  |
| Wykonywanie telefonu typu konferencyjnego      | 4–14  |
| Dostosowywanie głośności                       | 4–14  |
| Włączanie funkcji Milczy                       | 4-14  |
| Ustawianie tonów dzwonka.                      | 4-15  |
| Zestaw głośnomówiący                           | 4–16  |
| Notowanie w trakcie rozmowy                    | 4–16  |
| Korzystanie z poczty głosowej                  | 4–16  |
| Zawieszanie połączeń                           | 4-17  |
| Połączenia oczekujące                          | 4-17  |
| Wyświetlanie informacji o dzwoniącym           | 4-17  |
| Blokowanie rozmów                              | 4-17  |
| Przekazywanie rozmów                           | 4-18  |
| Zmiana dźwięków systemu                        | 4–19  |
| Zmiana głośności dzwonka                       | 4–19  |
| Zmiania ustawień telefonu                      | 4–19  |
| Zmiana ustawień usług.                         | 4-20  |
| Podglad dostępnych sieci GSM/GPRS              | 4-20  |
| Zmiana ustawień sieci                          | 4-20  |
| Reczny wybór sieci                             | 4-20  |
| Konfiguracja Pocket PC do karty SIM            | 4–21  |
| Modyfikowanie ustawień sieci GPRS              | 4–21  |
| Funkcja TTY dla niesłyszących                  | 4–29  |

#### 5 Zarządzanie różnorodnymi połączeniami bezprzewodowymi

| Korzystanie z iPAQ Wireless Manager | . 5–1 |
|-------------------------------------|-------|
| Przyciski uruchamiające             | . 5–2 |
| Przyciski Ustawień                  | . 5–3 |
| Zarządzanie połączeniami danych     | . 5–4 |

## 6 Połączenia danych

| Wpływ rozmów telefonicznych na przesył danych 6-2 |
|---------------------------------------------------|
| Korzystanie z połączeń GSM/GPRS 6–2               |
| Tworzenie połączenia GPRS 6–3                     |
| Tworzenie połączenia GSM 6-4                      |
| Zmiana między GPRS a Wi-Fi 6–5                    |
| Zmiana między punktami dostępu Wi-Fi 6-6          |
| Ustawianie przeglądarki WAP 6-6                   |
| Przeglądanie stron WAP 6–7                        |
| Połączenie z siecią osobistą 6–7                  |
| Ustawianie połączeń serwera VPN 6-7               |
| Ustawianie połączeń serwera proxy                 |
| Zarządzanie wiadomościami E-mail 6-8              |
| Wprowadzanie adresu internetowego 6-8             |
| Korzystanie z listy Ulubionych 6–9                |
|                                                   |

#### 7 Korzystanie z Wi-Fi

| Pierwsze kroki                           | 7–1 |
|------------------------------------------|-----|
| Terminy                                  | 7–2 |
| Włączanie i wyłączanie Wi-Fi.            | 7–3 |
| Automatyczne łączenie się z siecią       | 7–4 |
| Ręczne wprowadzanie ustawień nowej sieci | 7–5 |
| Wyszukiwanie sieci                       | 7–6 |
| Połączenia z Hotspots                    | 7–7 |
| Podgląd lub edycja sieci bezprzewodowych | 7–8 |
| Usuwanie sieci bezprzewodowej            | 7–9 |
| Monitorowanie siły sygnału i statusu     | 7–9 |
|                                          |     |

| Status sygnału Wi-Fi              | 7–9  |
|-----------------------------------|------|
| Siła sygnału Wi-Fi                | 7–9  |
| Praca z ustawieniami sieci        | 7-10 |
| Wyszukiwanie adresu IP            | 7-10 |
| Zmiana ustawień TCP/IP            | 7–11 |
| Zmiana ustawień DNS i WINS        | 7–12 |
| Ustawianie połączeń serwera VPN   | 7–13 |
| Zmiana połączeń serwera VPN       | 7–14 |
| Uruchamianie połączeń serwera VPN | 7-15 |
| Tworzenie ustawień proxy          | 7-15 |
| Protokuł bezpieczeństwa WLAN      | 7–16 |
| TTLS                              | 7–16 |
| Certyfikat 802.1X                 | 7-16 |
| Rejestracja LEAP                  | 7-17 |

## 8 Korzystanie z Bluetooth

| Zapoznanie sie z technologią Bluetooth 8–2 |
|--------------------------------------------|
| Używane terminy                            |
| Współpracujące usługi                      |
| Praca z ustawieniami Bluetooth             |
| Włączanie i wyłączanie Bluetooth           |
| Otwieranie ustawień Bluetooth              |
| Ustawianie właściwości dostępności 8-6     |
| Aktywacja usług Bluetooth                  |
| Określanie współużytkowanego folderu       |
| Profile                                    |
| Praca z Menedżerem Bluetooth 8–11          |
| Otwieranie Menedżera Bluetooth 8–12        |
| Lokalizowanie i wybór urządzenia 8–12      |
| Opcje łączenia z innymi urządzeniami 8–13  |
| Identyfikacja portu komunikacyjnego 8–14   |
| Tworzenie połączenia słuchawkowego 8–14    |
| Tworzenie połączenia przez ActiveSync      |
| Tworzenie połączenia szeregowego 8–19      |
| Usługi połączeń sieciowych 8–19            |
|                                            |

| Korzystanie z połączeń sieciowych        | 8-20 |
|------------------------------------------|------|
| Dołączenie do sieci osobistej.           | 8-21 |
| Praca z plikami                          | 8-21 |
| Tworzenie połączenia do przesyłu plików  | 8-21 |
| Wysyłanie plików                         | 8-22 |
| Tworzenie folderu w drugim urządzeniu    | 8-22 |
| Otrzymywanie pliku z drugiego urządzenia | 8-22 |
| Usuwanie pliku z drugiego urządzenia     | 8–23 |
| Korzystanie z opcji wymiany wizytówek    | 8–23 |
| Zdefiniowanie Twojej wizytówki           | 8–23 |
| Nawiązywanie połączenia                  | 8–26 |
| Wyświetlanie statusu połączenia          | 8–26 |
| Kończenie połączenia                     | 8-27 |
| Podgląd informacji o połączeniu          | 8–27 |
| Praca z połączeniami                     | 8–27 |
| _                                        |      |

## 9 Korzystanie z aparatu

| Części aparatu                      |
|-------------------------------------|
| Fotografowanie                      |
| Kończenie sesji zdjęciowej 9-4      |
| Dostosowywanie ustawień aparatu     |
| Balans Bieli                        |
| Kolor                               |
| Kompresja                           |
| Rozdzielczość                       |
| Tryb naświetlania 9–7               |
| Ustawianie innych właściwości       |
| Dźwięki aparatu                     |
| Modyfikacja ustawień Instant Review |
| Używanie samowyzwalacza 9–8         |
| Konfigurowanie ustawień pliku 9–8   |
| Korzystanie z HP Image Zone         |
| Przeglądanie zdjęć 9–9              |
| Podgląd na pełnym ekranie 9–9       |
| Nagrywanie dźwięku do zdjęcia 9–10  |

| Pokaz slajdów                        | 9–10 |
|--------------------------------------|------|
| Wysyłanie zdjęć                      | 9–12 |
| Zamykanie HP Image Zone              | 9–12 |
| Wskazówki do robienia lepszych zdjęć | 9–12 |

## 10 Karty rozszerzeń

| Instalowanie karty Secure Digital (SD)  | 10-1 |
|-----------------------------------------|------|
| Wyjmowanie karty Secure Digital (SD)    | 10-2 |
| Wyświetlanie zawartości kart rozszerzeń | 10-3 |

#### 11 Korzystanie ze skrzynki odbiorczej i z opcji wysyłania wiadomości

| Korzystanie ze skrzynki odbiorczej 11–1     |
|---------------------------------------------|
| Synchronizacja skrzynki odbiorczej 11-1     |
| Korzystanie z folderów 11–2                 |
| Tworzenie konta 11–3                        |
| E-mail 11–4                                 |
| Pobieranie wiadomości 11–6                  |
| Tworzenie i wysyłanie wiadomości 11–6       |
| Funkcja Odpowiedz lub Prześlij dalej 11–7   |
| Otrzymywanie załączników 11–7               |
| Otrzymywanie przypomnienia o spotkaniu 11-8 |
| Wiadomości                                  |
| Otrzymywanie wiadomości SMS 11-9            |
| Wiadomości MMS                              |

## 12 Korzystanie z ActiveSync

| Łączenie z komputerem 12          | 2-1 |
|-----------------------------------|-----|
| Instalacja ActiveSync 12          | 2-1 |
| Synchronizacja z komputerem 12    | 2-3 |
| Zmiana ustawień synchronizacji 12 | 2–4 |
| Kopiowanie plików 12              | 2–5 |
| Instalowanie aplikacji 12         | 2-6 |
| Archiwizacja i odtwarzanie 12     | !6  |

| Synchronizacja linków                     | 12-6 |
|-------------------------------------------|------|
| Wysyłanie i otrzymywanie wiadomości przez |      |
| ActiveSync                                | 12-7 |
| Zapraszanie na spotkania                  | 12-7 |

#### 13 Zarządzanie baterią

| Instalowanie baterii 1               | 3–1  |
|--------------------------------------|------|
| Wyjmowanie baterii                   | 3–2  |
| Ładowanie baterii 1                  | 3–3  |
| Ładowanie przy użyciu zasilacza AC 1 | 3–5  |
| Ładowanie przez podstawkę dokującą i |      |
| zasilacz AC 1                        | 3–6  |
| Ładowanie przez połączenie USB 1     | 3–7  |
| Ładowanie dodatkowej baterii1        | 3–8  |
| Zmiana ustawień podświetlenia.       | 3–9  |
| Wyłączanie przycisków aplikacji 13   | 3–10 |
| Ręczne monitorowanie baterii 12      | 3–10 |
|                                      |      |

#### 14 Rozwiązywanie drobnych problemów

| Test autodiagnostyczny | 14–1  |
|------------------------|-------|
| Częste problemy        | 14-2  |
| ActiveSync             | 14–7  |
| Telefon                | 14–9  |
| Karty rozszerzeń.      | 14-11 |
| Bluetooth              | 14-12 |
| Wi Fi                  | 4–14  |
|                        |       |

## A Uregulowania prawne

| Orzeczenie Federalnej Komisji Komunikacji A- | 1 |
|----------------------------------------------|---|
| Europejskie uregulowania prawne A-           | 2 |
| Ostrzeżenia dotyczące baterii A-             | 4 |
| Ostrzeżenia dotyczące urządzenia A–          | 4 |
| Podróże lotnicze A–                          | 4 |
| Elektroniczny sprzęt medyczny A-             | 5 |
| Urządzenia bezprzewodowe A-                  | 5 |
| Informacje dotyczące zdrowia i               |   |
| bezpieczeństwa — FCC                         | 5 |
|                                              |   |

## **B** Specyfikacje

| Specyfikacje systemu      | B-1 |
|---------------------------|-----|
| Wymiary                   | В-3 |
| Środowisko funkcjonowania | B-4 |

1

# Poznaj swój HP iPAQ Pocket PC

Niniejszy rozdział zawiera informacje o przygotowaniu komputera kieszonkowego do pracy oraz umożliwia użytkownikowi zapoznanie się z urządzeniem.

Oprogramowanie opisane poniżej zostało fabrycznie zainstalowane na Twoim iPAQ Pocket PC. Aplikacje te nie zostaną utracone w przypadku całkowitego rozładowania baterii.

Szczegółowe informacje o tym, jak korzystać z aplikacji znajdziesz w plikach Pomocy na swoim iPAQ Pocket PC. Wejdź w menu **Start**, naciśnij **Pomoc** i wybierz aplikację.

Ponad to **Pomoc** oferuje podstawowe instrukcje dotyczące tego, jak pracować z Pocket PC. Aby zlokalizować Podstawy Pocket PC, z ekranu **Dziś** wybierz **Start** > **Pomoc** > **Podstawy Pocket PC**.

| Oprogramowanie    | Funkcja                                                                                                    |
|-------------------|----------------------------------------------------------------------------------------------------|
| Dane urządzenia   | Lista szczegółowych informacji o Twoim<br>systemie i jego konfiguracji. W menu <b>Start</b><br>wybierz <b>Ustawienia &gt;</b> zakładka <b>System &gt;</b><br><b>Dane urządzenia</b> . |
| HP Image Capture  | Cyfrowe zdjęcia i modyfikacja ustawień iPAQ<br>Pocket PC Camera.                                                                                                    |
| HP Image Transfer | Przenoszenie cyfrowych zdjęć z<br>kieszonkowego Pocket PC na Twój komputer<br>osobisty. Oprogramowanie zawarte jest na<br>dołączonym CD.                                              |
| HP Image Zone     | Wyświetlanie obrazów indywidualnie lub w<br>pokazie. Ponadto drukowanie, wysyłanie,<br>nagrywanie i wysyłanie w e-mail'u z Pocket<br>PC.                                              |

| Oprogramowanie | Funkcja                                                                                                    |
|----------------|----------------------------------------------------------------------------------------------------|
| iPAQ Backup    | Archiwizowanie danych, zapobiegające ich<br>utracie z powodu błędu urządzenia,<br>rozładowania baterii lub przypadkowego<br>usunięcia.                                                                                                    |
| iPAQ Wireless  | Kontrola wszystkich bezprzewodowych usług<br>oferowanych przez Twój Pocket PC.<br>Włączanie/ wyłączanie usług<br>bezprzewodowych, konfigurowanie ustawień<br>dla telefonu i danych przy użyciu GSM/GPRS,<br>Wi-Fi i Bluetooth.                                       |
| Testowanie     | Podstawowe testy diagnostyczne urządzenia.                                                                                                    |
| ActiveSync     | Synchronizacja informacji pomiędzy Pocket PC<br>a komputerem. W ten sposób informacje w obu<br>lokalizacjach są zawsze aktualne. Upewnij się,<br>że zainstalowałeś ActiveSync na komputerze,<br>zanim połączysz podstawkę dokującą i iPAQ<br>Pocket PC z komputerem. |
| Kalkulator     | Dokonywanie obliczeń.                                                                                                    |
| Kalendarz      | Planowanie spotkań i innych wydarzeń oraz<br>ustawianie przypominania. Spotkania na dany<br>dzień wyświetlane są na ekranie <b>Dziś</b> .                                                                                                    |
| Połączenia     | Łączenie Pocket PC z Internetem i intranetem,<br>w celu przeglądania stron WWW, wysyłania i<br>otrzymywania poczty oraz synchronizacji<br>danych przy użyciu ActiveSync.                                                                                             |
| Kontakty       | Lista aktualnych numerów telefonów i adresów<br>e-mail do przyjaciół i współpracowników.                                                                                                    |
| Poczta         | Wysyłanie i otrzymywanie wiadomości e-mail,<br>SMS lub MMS w Poczcie na Twoim iPAQ<br>Pocket PC lub na komputerze, jeśli ActiveSync<br>jest zainstalowany. Musisz posiadać adres<br>e-mail, aby wysyłać i otrzymywać wiadomości.                                     |

| Oprogramowanie                  | Funkcja (Continued)                                                                                                    |
|---------------------------------|----------------------------------------------------------------------------------------------------|
| Notatnik                        | Tworzenie notatek odręcznych, pisanych na klawiaturze, rysunków oraz nagrań.                                                                                 |
| Pocket Excel                    | Tworzenie i edytowanie arkuszy lub<br>wyświetlanie i edytowanie arkuszy Excel<br>stworzonych na Twoim komputerze PC.                                         |
| Pocket Internet Explorer        | Eksplorowanie Internetu, ściąganie stron<br>poprzez synchronizację lub łącząc się z<br>Internetem.                                                           |
| Pocket Word                     | Tworzenie nowych dokumentów lub<br>wyświetlanie i edytowanie dokumentów Word<br>utworzonych na Twoim komputerze PC.                                          |
| Dzwonki                         | Wybór dzwonków, które mają informować o<br>przychodzącym połączeniu.                                                                                         |
| Ustawienia                      | Szybki dostęp do ustawień podświetlenia,<br>zegaru, pamięci, zasilania, ustawień<br>regionalnych, ekranu <b>Dziś</b> , hasła, dźwięku i<br>powiadomień, etc. |
| Zadania                         | Lista zadań do wykonania.                                                                                                    |
| Klient Terminal Services        | Logowanie i używanie dostępnych programów<br>na Twoim komputerze PC w swoim<br>przenośnym urządzeniu Pocket PC (Windows<br>2000 i XP lub późniejsze).        |
| Windows Media Player<br>Seria 9 | Odtwarzanie plików dźwiękowych oraz wideo w<br>formacie Windows Media lub MP3 na Twoim<br>urządzeniu.                                                        |

## Korzystanie z rysika

Do Twojego urządzenia iPAQ Pocket PC dołączony jest rysik, który służy do stukania lub pisania na ekranie.

Korzystaj z rysika, aby wybierać opcje na ekranie i pisać, a palcami naciskaj przyciski zewnętrzne urządzenia.

**UWAGA:** Aby zapobiec zniszczeniu ekranu Twojego iPAQ Pocket PC, nie używaj nigdy w celu stukania lub pisania na ekranie żadnych innych rysików, niż te, które są wyposażeniem Twojego Pocket PC lub innego zalecanego rysika. Jeśli zgubisz swój rysik możesz zamówić dodatkowe na stronie www.hp.com/go/iPAQaccessories.

Używając rysika możesz wykonywać trzy podstawowe czynności:

**Stukanie**—Delikanie dotknij ekranu, aby otworzyć lub wybrać element. Unieś rysik po nacisnięciu elementu. Stukanie jest odpowiednikiem klikania elementu wskaźnikiem myszki na komputerze PC.

**Przeciąganie**—Umieść czubek rysika na ekranie i przeciągnij przez elementy bez odrywania rysika od ekranu, aż zaznaczone zostaną wszystkie elementy. Przeciąganie jest odpowiednikiem przeciągania wskaźnika z nacisniętym prawym klawiszem myszki.

Naciśnięcie i przytrzymanie—Przytrzymaj rysik na elemencie przez krótką chwilę, aż wyświetli się menu. Naciśnięcie i przytrzymanie jest odpowiednikiem naciśnięcia prawego klawisza na myszce. Kiedy naciskasz i przytrzymujesz rysik na elemencie, pokazuje się kółko z małych czerwonych kropek, które informują, ze zaraz pokaże się podręczne menu.

## Ustawienie daty i czasu

Kiedy po raz pierwszy włączasz swojego iPAQ Pocket PC, musisz wybrać swoją strefę czasową. Po określeniu strefy czasowej musisz ustawić jeszcze datę i czas. Wszystkie trzy ustawienia znajdują się na ekranie ustawień Zegara i mogą być ustawione w tym samym momencie.

Domyślnie czas na urządzeniu iPAQ Pocket PC jest synchronizowany z Twoim komputerem PC za każdym razem, gdy oba urządzenia łączą się ze sobą przez ActiveSync. Aby uzyskać więcej informacji na temat automatycznej synchronizacji Zegara, przejdź do Rozdziału 4 "Korzystanie z funkcji telefonu."

## Ustawienie czasu lokalnego oraz innego

- Z menu Start wybierz Ustawienia > zakładka System > ikona Zegar. Skrót: Na ekranie Dziś, naciśnij ikonę Zegara.
  - 1. Wybierz Dom lub Inny.
  - 2. Naciśnij strzałkę w dół **strefy czasowej** i wybierz odpowiednią strefę.
  - 3. Stuknij godzinę, minuty lub sekundy i użyj strzałek w dół/górę, aby ustawić czas.

Skrót: Możesz także nastawić czas poruszając wskazówkami zegara.

- 4. Wybierz AM lub PM.
- 5. Stuknij OK.
- 6. Wybierz Tak, aby zapisać zmiany.

## Ustawienie daty

1. Z menu Start wybierz Ustawienia > zakładka System > ikona Zegara.

**Skrót:** Na ekranie **Dziś** stuknij ikonę **Zegara**, aby ustawić datę.

- 2. Stuknij strzałkę w dół przy dacie.
- 3. Stuknij strzałkę w prawo lub w lewo, aby wybrać miesiąc i rok.
- 4. Wybierz dzień.
- 5. Stuknij OK.
- 6. Wybierz Tak, aby zapisać ustawienia daty.

Musisz zresetować strefę czasową, czas i datę, jeśli:

- Czas (lokalny lub inny) musi być zmieniony.
- Bateria iPAQ Pocket PC całkowicie się rozładowała, co wiąże się z usunięciem wszystkich zapisanych ustawień.
- Dokonałeś pełnego restartu swojego iPAQ Pocket PC.

**Skrót:** Na ekranie **Dziś** stuknij ikonę **Zegara**, aby określić strefę czasową, czas i datę.

## Informacje o właścicielu

Możesz spersonalizować swojego iPAQ Pocket PC wprowadzając informacji o właścielu. Aby wprowadzić informacje o właścicielu:

1. Na ekranie Dziś stuknij Start > Ustawienia > Dane o właścicielu.

Skrót: Na ekranie Dziś stuknij tekst Stuknij, aby zmienić info o właścicielu.

2. Stuknij w polu **Właściciel**. Pokazuje się klawiatura na dole ekranu. Skorzystaj z niej, aby wpisać swoje imię i nazwisko.

Jeśli wolisz, w celu wprowadzania tekstu korzystaj z narzędzi Letter Recognizer, Microsoft Transcriber lub Block Recognizer. Przejdź do rozdziału 3, "Nauka sposobów pisania", aby uzyskać więcej informacji.

- Stuknij klawisz Tab na klawiaturze, aby przenieść kursor do następnego pola.
- 4. Kontynuuj wprowadzanie informacji.
- 5. Aby wyświetlać dane właściciela po uruchomienia urządzenia, zaznacz Pokazuj dane kiedy włączysz.
- 6. Stuknij zakładkę Uwagi, aby dopełnić informacji.
- 7. Stuknij OK, aby zachować wprowadzone informacje i powrócić do okna Dziś.

## Ustawienie hasła

Aby chronić dostęp do swojego palmtopa, ustaw hasło.

- 1. Z menu Start, wybierz Ustawienia > zakładka Osobiste > Hasło.
- 2. Określ czas przy pozycji **Proś o hasło, gdy nie używany** przez.

- 3. Wybierz opcję Prosty 4cyfrowy PIN lub Mocne alfanumeryczne hasło.
- 4. Wprowadź hasło w polu Hasło i wybierz OK.

Zapisz swoje hasło w bezpiecznym miejscu na wypadek zapomnienia go. Jeśli nie będziesz w stanie go odzyskać, wymagane będzie dokonanie twardego resetu Pocket PC, co wiąże się z utratą wszystkich ustawień i , które nie zostały zapisane w pamięci ROM. W celu dokonania twardego resetu przejdź do części "Resetowanie urządzenia".

## Resetowanie urządzenia

#### Normalny reset

Normalny reset jest także nazywany resetem "na miękko". Taki reset zatrzymuje działanie wszystkich uruchomionych programów, ale nie kasuje żadnych programów czy zapisanych danych.

**UWAGA:** Upewnij się, czy zapisałeś wszystkie **niezapisane** dane zanim dokonasz normalnego resetu, ponieważ taki reset powoduje utratę **niezapisanych** danych.

Aby dokonać normalnego resetu:

1. Znajdź przycisk **resetowania** na lewym panelu bocznym swojego iPAQ Pocket PC.

2. Naciśnij lekko rysikiem przycisk **Resetowania**, aż wygaśnie ekran.

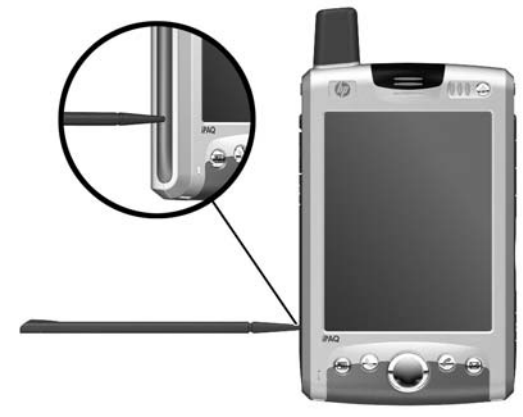

3. Odsuń rysik, aby zrestartować Pocket PC.

Pocket PC restartuje się i pokazuje ekran Dziś.

#### **Pełny reset**

Pełny reset jest też nazywany resetem "na twardo". Dokonaj pełnego resetu, jeśli chcesz usunąć wszystkie ustawienia, programy i dane z RAM.

**UWAGA:** Jeśli dokonasz pełnego resetu, Twój iPAQ Pocket PC powróci do swoich ustawień domyślnych i straci wszystkie dane, które nie są zapisane w ROM lub iPAQ File Storage. Ponadto, wszystkie metody połączeń GPRS zostaną usunięte, oprócz domyślnego połączenia GPRS z Twoim operatorem.

Aby dokonać pełnego resetu:

- 1. Naciśnij i przytrzymaj Włącznik urządzenia.
- Rysikiem naciśnij przycisk resetowania na lewym panelu bocznym swojego iPAQ Pocket PC i przytrzymaj przez 5 sekund.

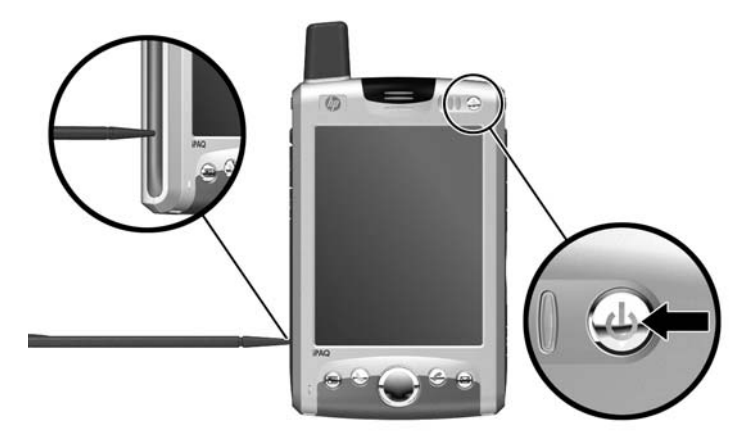

 Ekran Pocket PC wygasa i urządzenie restartuje się. Gdy tylko urządzenie zresetuje się, a ekran zaświeci, puść Włącznik urządzenia i wyjmij rysik z przycisku Resetowania.

## Kalibracja ekranu

Kiedy Pocket PC zostaje włączony po raz pierwszy, wskazówki prowadzą Cię poprzez proces kalibracji ekranu. Musisz skalibrować ekran, jeśli:

- Pocket PC nie reaguje dokładnie na stuknięcia.
- Dokonałeś pełnego resetu Twojego Pocket PC.

Aby skalibrować ekran iPAQ Pocket PC:

- 1. W menu Start stuknij Ustawienia > zakładka System > ikona Ekranu.
- 2. Naciśnij przycisk Kalibracja.

**Skrót:** Aby wejść w **Kalibrację ekranu** nie naciskając ekranu, naciśnij i przytrzymaj przycisk nawigacji, a następnie naciśnij przycisk Kontaktów na dole panelu przedniego Pocket PC.

3. Naciskaj rysikiem dokładnie w środku każdego krzyżyka.

4. Naciśnij OK.

## **Ikony statusu**

Następujące ikony statusu wyświetlane są na pasku nawigacji lub pasku poleceń. Stuknij ikonę na ekranie, aby wyświetlić więcej informacji, związanych z nią.

| Ikona          | Definicja                                                                                        |
|----------------|--------------------------------------------------------------------------------------------------|
| ŧ*x            | Nieaktywne połączenie z komputerem lub siecią<br>bezprzewodową.                                  |
| *              | Aktywne połączenie z komputerem lub siecią<br>bezprzewodową.                                     |
| tł             | Microsoft ActiveSync dokonuje synchronizacji.                                                    |
| €              | Głośnik jest włączony.                                                                           |
| ٩×             | Głośnik jest wyłączony.                                                                          |
| G              | Usługa przesyłu danych GPRS jest zarejestrowana i<br>dostępna, jeśli masz wykupioną usługę GPRS. |
| E              | Aktywne połączenie z siecią przesyłu danych GPRS.                                                |
| <b>}</b>       | Aktywne połączenie Wi-Fi z komputerem lub<br>bezprzewodową siecią.                               |
| ۲ <sub>×</sub> | Telefon jest wyłączony.                                                                          |
| 7              | Telefon jest włączony.                                                                           |

| lkona      | Definicja (Ciąg dalszy)                                                                                                    |
|------------|----------------------------------------------------------------------------------------------------|
| <b>Y</b>   | Szukanie sieci, lub sieć jest niedostępna.                                                                                                    |
| ۷ı         | Połączenie telefoniczne niedostępne lub problem z siecią.                                                                                                    |
| <b>Y</b> . | Wskaźnik siły sygnału funkcji telefonicznych.                                                                                                    |
| <b>V</b> ! | Nieodebrane połączenie. Naciśnij ikonę, aby wyświetlić<br>nieodebrane połączenia.                                                                                                    |
| ſ.,        | Przekierowanie połączeń aktywne.                                                                                                    |
| <i>(</i> . | Ikona iPAQ Wireless—Naciśnij, aby wyświetlić ekran iPAQ<br>Wireless. Ekran iPAQ Wireless umożliwia włączanie i<br>wyłączanie wszelkich czynności bezprzewodowych i<br>konfigurację ich ustawień.                          |
|            | Otrzymano jedną lub więcej wiadomości w trybie<br>natychmiastowego przesyłania wiadomości. Naciśnij ikonę,<br>aby wyświetlić wiadomości.                                                                                  |
| $\bowtie$  | Otrzymano jedną lub więcej wiadomość e-mail/SMS/MMS<br>lub wiadomość głosową. Naciśnij ikonę, aby wyświetlić<br>wiadomości.                                                                                               |
| ₽          | Centrum wiadomości wskazuje, ze otrzymano różne<br>wiadomości np. telefoniczne lub wiadomości głosowe,<br>e-mail/SMS/MMS, powiadomienia itp. Naciśnij ikonę, aby<br>wyświetlić wszystkie wiadomości w Centrum wiadomości. |

| Ikona          | Definicja (Ciąg dalszy)                                                                                                    |
|----------------|----------------------------------------------------------------------------------------------------|
| §×             | Naciśnij, aby wyciszyć rozmowę telefoniczną. Naciśnij<br>ponownie, aby kontynuować rozmowę.                                                                                                    |
| Ì <b>L</b> Ì   | Powiadamianie o wydarzeniach ustawione na wibrację<br>zamiast alarmu. Aby ustawić wibrację: naciśnij ikonę<br><b>Głośnika</b> na pasku nawigacji, a w podręcznym menu<br>wybierz <b>Wibracja.</b> |
|                | Bateria jest słaba.                                                                                                    |
| <u><u></u></u> | Bateria jest bardzo słaba.                                                                                                    |
| ₽₀             | Twój iPAQ Pocket PC jest połączony z komputerem<br>osobistym. Ikona ta pojawia się na pasku nawigacji tylko,<br>gdy połączenie jest aktywne.                                                      |

## Dbanie o urządzenie

Aby utrzymać swojego Pocket PC w dobrym stanie i poprawnie funkcjonującym, przestrzegaj następujących zasad:

- Trzymaj urządzenie Pocket PC z dala od dużej wilgoci i skrajnych temperatur.
- Trzymaj urządzenie Pocket PC z dala od jakichkolwiek płynów i opadów atmosferycznych.
- Nie stawiaj nic na ekranie swojego Pocket PC, aby uchronić go przed zniszczeniem.
- Czyść swoje urządzenie wycierając ekran i panele miękką, wilgotną szmatką nawilżoną tylko wodą.
- Unikaj długiego eksponowania Pocket PC na słońcu lub silnym ultrafioletowym świetle.
- Unikaj zadrapań powierzchni ekranu i uderzeń o twarde obiekty.

Aby zapobiec zarysowaniu ekranu, używaj tylko rysika, który jest wyposażeniem Twojego Pocket PC lub innego zalecanego rysika.

**UWAGA:** Aby zmniejszyć ryzyko porażenia elektrycznego lub zniszczeniu części wewnętrznych, nie stosuj żadnych płynnych środków czyszczących w spray'u bezpośrednio na ekran i nie pozwól, aby ciecz dostała się do środka urządzenia iPAQ Pocket PC. Używanie do czyszczenia ekranu mydła lub innych produktów czyszczących może spowododwać odbarwienie wykończenia i zniszczyć je.

## Podróżowanie z Pocket PC

Postępuj według następujących wskazówek, gdy podróżujesz z urządzeniem Pocket PC:

- Archiwizuj dane.
- Zabieraj ze sobą kopię zapasową na karcie SD.
- Odłącz wszystkie zewnętrzne urządzenia.
- Zabierz ze sobą zasilacz i ładowarkę sieciową.
- Trzymaj swój Pocket PC w ochronnym etui w bagażu podręcznym.
- Gdy podróżujesz samolotem, upewnij się, że Telefon, Bluetooth oraz Wi-Fi są wyłączone. Wyłącz wszystkie sygnały bezprzewodowe. W tym celu na ekranie Dziś naciśnij ikonę iPAQ Wireless, a następnie przycisk Wyłącz Oba.
- Jeśli podróżujesz poza granicami kraju, upewnij się, że posiadasz odpowiednią wtyczkę do zasilacza, pasującą do gniazd w kraju, który odwiedzasz.

# 2

## Podstawy

## Korzystanie z ekranu Dziś

Kiedy po raz pierwszy włączasz swój iPAQ Pocket PC, pokazuje się ekran **Dziś**. Możesz go także wyświetlić, poprzez stuknięcie **Start,** a potem **Dziś.** Korzystaj z ekranu **Dziś**, aby wyświetlać:

- Datę i czas
- Dane właściciela
- Nadchodzące spotkania
- Nieprzeczytane i niewysłane wiadomości
- Zadania do wykonania

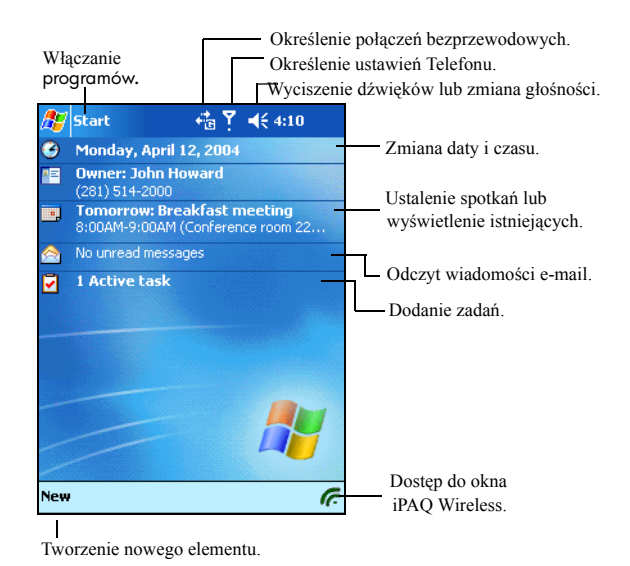

# Pasek nawigacji

Pasek nawigacji jest zlokalizowany na górze ekranu. Wyświetla aktywne programy i czas, pozwala także zamykać ekrany. Użyj menu **Start**, aby wybrać aplikację.

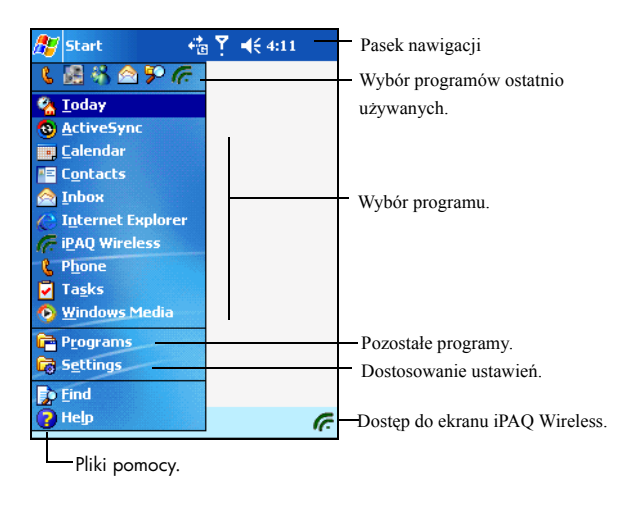

## Pasek poleceń

W ramach każdego programu, korzystaj z paska poleceń na dole ekranu, aby wykonywać zadania. Stuknij **Nowy**, aby stworzyć nowy element w obecnym programie.

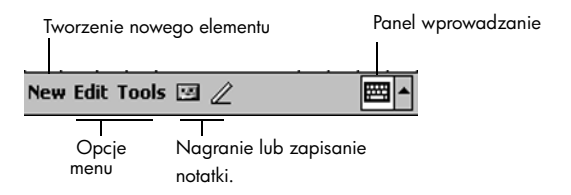

#### Podręczne menu

Podręczne menu pozwalają na szybkie wykonanie danej czynności. Korzystaj z podręcznych menu, aby wycinać, kopiować, zmieniać nazwę i usuwać element, wysyłać e-mail lub plik do innego urządzenia. Aby wejść w podręczne menu, **naciśnij** i **przytrzymaj** rysik na nazwie elementu, z którym chcesz wykonać czynność. Kiedy menu pojawi się, stuknij wybrane polecenie lub stuknij gdziekolwiek poza menu, aby je zamknąć jesli rezygnujesz z wykonywania czynności.

| 🎊 Notes                                | _ <b>Y<sub>x</sub> </b> | k38 🛞   |
|----------------------------------------|-------------------------|---------|
| 🖰 All Folders 👻                        |                         | Name 🗸  |
| 📲 Dogbark                              | 3/31/04                 | 1.9s    |
| 🤙 Notes on Friday                      | 4:37 p                  | 440b    |
| Reschedule brea<br><u>C</u> reate Copy | 4:36 p                  | 444b    |
| <u>D</u> elete —                       |                         |         |
| <u>S</u> elect All                     |                         |         |
| S <u>e</u> nd via E-mail               |                         |         |
| Beam File                              |                         |         |
| <u>R</u> ename/Move                    |                         |         |
|                                        | 1                       |         |
|                                        |                         |         |
|                                        |                         |         |
|                                        |                         |         |
| New Tools 🛄                            |                         | _ === ▲ |

## Tworzenie informacji

Na ekranie **Dziś**, możesz tworzyć nowe informacje, między innymi:

- Spotkania
- Kontakty
- E-mail
- Arkusze Excel
- Notatki
- Zadania
- Dokumenty Word
- 1. Wybierz 🌌 lub w menu Start wybierz Dziś > Nowy.
- 2. Wybierz element, który chcesz stworzyć.
- 3. Stuknij OK, gdy zakończysz tworzenie elementu.

## Dostosowywanie ekranu Dziś

W ustawieniach ekranu Dziś możesz:

- Dodać obraz, jako tło.
- Wybrać informacje, jakie mają się pojawiać.
- Określić kolejność informacji.
- Określić, kiedy ekran **Dziś** ma się pojawiać.
  - Wybierz 2 ekranu Dziś lub wejdź w Start > Ustawienia > Dziś.
  - 2. Zaznacz Użyj ten obraz jako tło.

| 🎊 Setting                     | 5                    | ٣,                   | <b>,                                    </b> | •  |
|-------------------------------|----------------------|----------------------|----------------------------------------------|----|
| Today                         |                      |                      |                                              |    |
| To customize<br>the following | the Toda<br>themes a | y screer<br>nd tap C | i, tap one ol<br>)K.                         | :  |
| Spiral                        |                      |                      |                                              |    |
| Windows D                     | Default              |                      |                                              |    |
|                               |                      |                      |                                              |    |
|                               |                      |                      |                                              |    |
|                               |                      |                      |                                              |    |
|                               |                      |                      |                                              |    |
|                               | Be                   | am                   | Delete                                       |    |
|                               |                      |                      |                                              |    |
| Use this p                    | picture as           | the bac              | kground                                      |    |
| $\cup$                        |                      |                      | Browse                                       | 2  |
| [                             | Thomas               |                      |                                              |    |
| Appearance                    | Items                |                      |                                              |    |
|                               |                      |                      | Ē                                            | ₩. |

- 3. Stuknij **Przeglądaj**, aby wybrać obrazek z Eksploratora plików.
- 4. Stuknij zakładkę **Elementy**, aby wybrać lub zmienić kolejność informacji na ekranie **Dziś**.

| 🎊 Settings                             | Ÿx € 4:44 🛛 🕸                   |
|----------------------------------------|---------------------------------|
| Today                                  |                                 |
| Checked items appear (                 | on the Today screen.            |
|                                        | Move Up<br>Move Down<br>Options |
| Display Today scree<br>for 4 rev hours | en if device is not used        |
|                                        | <b>*</b>                        |

- 5. Stuknij element, aby go zaznaczyć.
- 6. Stuknij **W górę** lub **W dół**, aby zmienić kolejność elementów na ekranie **Dziś**.

Nie możesz zmienić położenia Daty na ekranie Dziś.

- Stuknij strzałkę w dół obok Wyświetl ekran Dziś, jeśli urządzenie nie jest używane przez ... godzinę(y), aby określić ile godzin musi upłynąć zanim ekran Dziś się wyświetli.
- 8. Stuknij OK.

## Dostosowywanie przycisków aplikacji

Możesz zmienić przypisanie programów Kontakty i Poczta do dwóch przycisków na dole Twojego Pocket PC. Do tych przycisków możesz przypisać dwa programy, których używasz najczęściej.

Nie można zmienić przypisania przycisków Telefonu.

Aby zmienić przypisanie przycisków:

1. Wejdź w menu Start, Ustawienia > zakładka Osobisty > Przyciski.

- 2. Zaznacz przycisk, który ma być zmieniony, np. Przycisk 1.
- 3. Naciśnij na strzałkę w dół przy **Przypisanie przycisków** i wybierz preferowany program.
- 4. Naciśnij OK.

#### Blokada przycisków aplikacji

Aby zapobiec przypadkowym naciśnięciom przycisków Pocket PC i rozładowaniu baterii, ustawienia przycisków zawierają funkcję blokady przycisków.

Aby wyłączyć działanie przycisków podczas stanu uśpienia Pocket PC:

- 1. W menu Start wybierz Ustawienia > zakładka Osobisty > Przyciski.
- 2. Wybierz zakładkę Blokada.
- 3. Zaznacz okienko przy Wyłącz wszystkie przyciski oprócz Włącznika.
- 4. Wybierz OK.

## Korzystanie z aplikacji

## Otwieranie aplikacji

Otwieraj aplikacje na swoim iPAQ Pocket PC z menu Start.

Możesz także otwierać aplikację, przypisując ją do dwóch przycisków aplikacji. Aby to zrobić, z ekranu **Dziś** wejdź w **Start** > **Ustawienia** > **Przyciski.** Przypisania do przycisku Telefonu nie da się zmienić.

Aby uruchomić aplikację:

- 1. Wybierz Start > Programy.
- 2. Wybierz nazwę lub logo wybranej aplikacji.

## Minimalizowanie aplikacji

Aby zminimalizować otwartą aplikację, naciśnij **x** w prawym górnym rogu ekranu.

## Zamykanie aplikacji

Aplikacje zamykają się same w zależności od dostępnej pamięci. Jednakże, jeśli Twój iPAQ Pocket PC działa powoli, możesz zamykać aplikacje ręcznie.

- W menu Start wybierz Ustawienia > zakładka System > Pamięć > zakładka Uruchomione programy.
- 2. Wybierz Zatrzymaj wsz. lub wybierz konkretną aplikację i wybierz Zatrzymaj.

Aby przywołać obecnie działający program, stuknij Uruchom.

## Instalowanie aplikacji

Instaluj aplikacje na swoim Pocket PC z:

- Komputera osobistego przy użyciu Microsoft ActiveSync.
- Pocket PC, jeśli pliki aplikacji mają rozszerzenie \*.cab.
- Pocket PC lub komputera kopiując pliki aplikacji, które mają rozszerzenie \*.exe lub \*.cef.

Podczas instalacji, szukaj prawidłowej wersji dla Twojego modelu HP iPAQ h6300 lub dla Microsoft Windows Mobile<sup>™</sup> 2003 Software dla Pocket PC Edition.

- Kieruj się instrukcjami aplikacji i kreatora instalacyjnego, aby zainstalować aplikację z komputera.
- Stuknij plik aplikacji w eksploratorze plików w Twoim Pocket PC i kieruj się instrukcjami w kreatorze instalacyjnym, aby zainstalować aplikację na Twoim Pocket PC.

## Archiwizowanie danych

Korzystaj z iPAQ Backup lub Microsoft ActiveSync Backup, aby archiwizować i odtwarzać dane na swoim Pocket PC.

iPAQ Backup jest już zainstalowany na iPAQ Pocket PC. Musisz zainstalować ActiveSync na komputerze zanim użyjesz ActiveSync Backup.

Aby zmniejszyć ryzyko utraty danych, regularnie archiwizuj dane.

#### Archiwizacja/Odtwarzanie przy użyciu iPAQ Backup

iPAQ Backup zapisuje Twoje dane w pliku archiwizacyjnym. Możesz wyznaczyć nazwę pliku i lokalizację, gdzie plik ma być zapisany. iPAQ Backup archiwizuje dane na karcie pamięci, w pamięci głównej lub w folderze iPAQ File Store. Przed odtwarzaniem czy archiwizacją zamknij wszystkie programy na swoim Pocket PC.

**UWAGA:** Odtwarzanie danych zamienia obecne dane w iPAQ Pocket PC na dane zapisane w pliku archiwizacji. Jeśli dokonasz pełnego resetu swojego Pocket PC, wszystkie dane zapisane w pamięci głównej, włącznie z plikami kopii zapasowych, zostaną utracone. Z tego powodu, zaleca się zapisywać pliki archiwizacji na karcie pamięci lub w folderze iPAQ File Store.

Aby zarchiwizować/odtworzyć przy użyciu iPAQ Backup:

- 1. Zmenu Start wejdź w Programy > iPAQ Backup.
- Wybierz Opcje > Tryb zaawansowany i wybierz pliki i foldery, które mają być zarchiwizowane lub odtworzone.
- 3. Naciśnij okienko ... obok **Plik**, aby wybrać nazwę, lokalizację i nazwę folderu dla archiwizowanych danych.
- 4. Naciśnij OK.
- 5. Naciśnij przycisk **Archiwizuj** lub **Odtwarzaj**, a następnie przycisk **Start**.

#### Archiwizacja/Odtwarzanie przy użyciu ActiveSync

Zanim zaczniesz archiwizować lub odtwarzać dane, zamknij wszystkie aplikacje na swoim iPAQ Pocket PC.

**UWAGA:** Odtwarzanie danych zamienia obecne dane w iPAQ Pocket PC na dane zapisane w pliku archiwizacji.

Aby archiwizować/odtwarzać przy użyciu ActiveSync:

- 1. Upewnij się, że Pocket PC jest połączony z komputerem.
- 2. Na komputerze otwórz Microsoft ActiveSync. Z menu Start wejdź w Programy > Microsoft ActiveSync.
- 3. W menu Narzędzia kliknij Archiwizuj/Odtwarzaj.
- 4. Kliknij zakładkę Archiwizuj lub Odtwarzaj i określ opcje.
- 5. Kliknij Archiwizuj teraz lub Odtwarzaj teraz.

## Korzystanie z folderu iPAQ File Store

Możesz instalować aplikacje i zapisywać pliki w folderze iPAQ File Store, do którego można wejść z Eksploratora plików na Twoim Pocket PC.

Aplikacje i pliki przechowywane w iPAQ File Store są przechowywane w pamięci ROM i są zachowane, nawet po twardym resecie urządzenia lub jeśli bateria całkowicie się rozładuje.

Aby zapisać w iPAQ File Store:

- 1. Skopiuj pliki do zapisania w folderze iPAQ File Store.
- 2. Z menu Start wejdź w Programy > Eksplorator plików > Moje urządzenie > iPAQ File Store.
- 3. Wklej wybrane pliki.

Zanim zachowasz pliki w folderze iPAQ File Store, dobrze jest sprawdzić ile pamięci jest dostepnej w folderze. Aby wyswietlić ilość pamięci, z menu **Start** wejdź w **Ustawienia** > zakładka **System** > **Pamięć** > zakładka **Karta pamięci**. Wybierz **iPAQ File Store** z rozwijanego menu.

# Nauka sposobów pisania

## Korzystanie z oprogramowania do pisania

**UWAGA:** Aby zapobiec zniszczeniu ekranu Twojego iPAQ Pocket PC, zawsze używaj rysika. **Nigdy** nie używaj na ekranie długopisu, czy też innych metalowych narzędzi.

Aby wprowadzać informacje do swojego iPAQ Pocket PC, możesz wybrać klawiaturę na ekranie lub pisać przy użyciu następujących narzędzi: Letter Recognizer, Microsoft Transcriber lub Block Recognizer. Możesz używać rysika, aby rysować i pisać na ekranie w Notatniku i w każdej zakładce **Notatnik** w Kalendarzu, Kontaktach i Zadaniach.

Oddzielna klawiatura Thumb jest dodana do niektórych modeli Pocket PC. Aby uzyskać informacje na temat korzystania z tej klawiatury, przejdź do części "Korzystanie z klawiatury Thumb" w niniejszym rozdziale.

#### Zmiana opcji sugerowania wyrazów

W trakcie pisania na klawiaturze lub rysikiem, HP iPAQ sugeruje słowa, które wyświetla w oknie Letter Recognizer lub Block Recognizer (lecz nie Transcriber) nad klawiaturą.

Użytkownik może zdecydować:

- czy słowa mają być sugerowane.
- o ilości liter, które należy wstukać zanim pojawi się sugerowane słowo.
- o ilości słów, które są sugerowane.

Aby zmienić ustawienia sugerowania słów:

- 1. Z menu Start stuknij Ustawienia >zakładka Osobiste> Wprowadzanie.
- 2. Wybierz zakładkę Kończenie słów (Word Completion).

SKRÓT: Z każdej aplikacji stuknij strzałkę skierowaną do góry obok ikony Input Panel (Wprowadzania), a następnie stuknij Opcje >zakładka Kończenie słów.

| 🎥 Settings 🛛 🧏 🗙 📢 6:58 🐽                                                |
|--------------------------------------------------------------------------|
| Input                                                                    |
| Suggested words pop-up in a window above the input panel. Tap to accept. |
| Suggest words when entering text                                         |
| Suggest after entering 2 🗸 letter(s)                                     |
| Suggest 1 🕶 word(s)                                                      |
| Add a space after suggested word                                         |
| Replace text as you type                                                 |
|                                                                          |
| Input Method Word Completion Options                                     |
| If stylus taps become inaccurate, align the                              |
| touch screen.                                                            |
| E                                                                        |

3. Kliknij strzałkę skierowaną w dół dotyczącą liter i wybierz ilość liter, po których pojawi się sugerowane słowo.

| 🎊 Settings                     |                                           | € 6:59           | •   |
|--------------------------------|-------------------------------------------|------------------|-----|
| Input                          |                                           |                  |     |
| Suggested wo<br>the input pane | rds pop-up in a wir<br>el, Tap to accept, | ndow abov        | e   |
| Suggest w                      | ords when enterin                         | g text           |     |
| Suggest al                     | iter entering                             | etter(s)         |     |
| Suggest                        | 1 🔻 word(s) 1                             |                  |     |
| 🖌 Add a                        | space after su3                           | ed word          |     |
| 🖌 Replace te                   | ext as you type                           |                  |     |
|                                | 6<br>7                                    |                  |     |
| Input Method                   | Word Completion                           | Options          |     |
| If stylus taps b               | ecome inaccurate,                         | <u>align</u> the |     |
| touch screen.                  |                                           | _                | _1  |
|                                |                                           | E                | ≝ ^ |

4. Wybierz strzałkę skierowaną w dół dotyczącą słów i wybierz ilość słów, które mają być sugerowane.

| 🍠 Settings 🛛 🗙 🍕 7:00 💿                                                  |
|--------------------------------------------------------------------------|
| Input                                                                    |
| Suggested words pop-up in a window above the input panel. Tap to accept. |
| Suggest words when entering text                                         |
| Suggest after entering 2 🗸 letter(s)                                     |
| Suggest Suggest Suggest                                                  |
| Add a e after suggested word                                             |
| Replace t3 s you type                                                    |
| Input Method Word Completion Options                                     |
| If stylus taps become inaccurate, <u>align</u> the touch screen.         |
|                                                                          |

5. Stuknij OK.

Jeśli nie chcesz by słowa były sugerowane, usuń znak zaznaczający sugestie słów w kwadraciku obok polecenia Sugerowanie słów przy wprowadzaniu.
# Korzystanie z klawiatury na ekranie

Stukając rysikiem w litery, cyfry i symbole znajdujące się na klawiaturze na ekranie możesz wprowadzić pisany tekst bezpośrednio na ekran.

Znak zapytania **?** w programie oznacza plik **Pomocy.** .

1. Z jakiejkolwiek aplikacji, wybierz strzałkę skierowaną do góry obok ikony **Wprowadzania**.

| 🏂 Pocket Word   | Ÿx ◀€ 7:01 🛛 😣                                                     |
|-----------------|--------------------------------------------------------------------|
| 🖰 All Folders 👻 | Name 🗸                                                             |
| 🗒 CannedText    | 3/31/04 1k                                                         |
|                 | Options                                                            |
|                 | Block Recognizer<br>• Keyboard<br>Letter Recognizer<br>Transcriber |
| New Tools       |                                                                    |

2. Stuknij Klawiatura aby wyświetlić klawiaturę na ekranie.

Aby zobaczyć symbole, wybierz 123 lub klawisz Shift.

- 3. Stuknij w literę, symbol lub cyfrę aby wprowadzić informacje.
- 4. Wybierz OK.

# Pisanie rysikiem w programie Letter Recognizer

Używając rysika i programu Letter Recognizer możesz pisać litery, cyfry i symbole na ekranie. Możesz tworzyć słowa i zdania pisząc kapitalikami (ABC), zwykłe litery (abc), oraz cyfry (123) zgodnie z następujacymi poleceniami:

Aby pisać rysikiem używając Letter Recognizer:

- 1. Z jakiejkolwiek aplikacji, wybierz strzałkę skierowaną do góry obok ikony **Wprowadzania**.
- 2. Wybierz Letter Recognizer.
- 3. Wpisz literę lub symbol miedzy linią z kresek i dolną linią.
  - a. Aby pisać kapitalikami, wpisz literę między kreskami oznaczonymi **ABC**.
  - b. Aby pisać zwykłymi literami wpisz literę między kreskami oznaczonymi **abc.**
  - c. Wpisz cyfrę lub narysuj symbol między kreskami oznaczonymi **123.**

To, co piszesz będzie przekonwertowane na tekst.

Aby Letter Recognizer pracował efektywnie, wpisuj znaki między linią z kresek i linią dolną.

- jeśli piszesz literę 'p' umieścij górna cześć znaku w polu kresek i linii dolnej, a ogonek pod linią dolną.
- jeśli piszesz literę 'b', dolną część znaku umieścij w polu kresek i linii dolnej, a część górną powyżej kresek.

# Pisanie za pomocą rysika i Microsoft Transcriber

Używaj rysika i programu Microsoft Transcriber do pisania słów, liter, cyfr i symboli w dowolnym miejscu ekranu.

- 1. W dowolnej aplikacji kliknij strzałkę skierowaną do góry obok ikony **Wprowadzania**.
- 2. Wybierz Transcriber aby wyświetlić ekran Transcriber Intro.

- 3. Wybierz OK.
- 4. Wybierz Nowy na dole ekranu.
- 5. Zacznij pisać na ekranie. To, co napiszesz będzie przekonwertowane na tekst.

Aby program Transcriber 'nauczył się' Twego charakteru pisma, wybierz ikonę " $\mathcal{A}$ " na dole ekranu aby wyświetlić ekran **Kształty Liter** i zastosuj się do poleceń.

### Pisanie rysikiem przy użyciu Block Recognizer

Używając rysika i programu Block Recognizer możesz pisać litery, cyfry i symbole, tworzyć słowa i zdania pisząc litery i cyfry w konkretnych miejscach.

- 1. Z dowolnej aplikacji wybierz strzałkę skierowaną do góry obok ikony **Wprowadzania**.
- 2. Wybierz Block Recognizer.
- 3. Wpisz słowo, literę lub symbol między kreskami.
  - a. Aby napisać tekst, wpisz literę miedzy kreskami oznaczonymi "abc."
  - b. Aby napisać cyfry lub symbole, wpisz cyfrę lub symbol między kreskami oznaczonymi "123."

To, co napiszesz będzie przekonwertowane na tekst.

| 🏂 Pockel    | t Word | <b>∀</b> × <b>4</b> € 7:08 | •          |
|-------------|--------|----------------------------|------------|
| call meetin | ng on  |                            |            |
|             |        |                            |            |
|             |        |                            |            |
|             |        |                            |            |
|             |        |                            |            |
|             |        |                            |            |
|             |        |                            |            |
|             |        | 100                        |            |
| adul        |        | 123                        | +          |
|             |        | -                          | ← →        |
|             |        |                            |            |
|             |        | •                          |            |
|             | 1      | •                          | spo<br>? @ |

# Rysowanie i pisanie na ekranie

Aby rysować i pisać na ekranie używaj rysika w programie Notatki lub w zakładce **Notatki** w pliku Kalendarz, Kontakty lub Zadania.

- 1. Z menu Start wybierz Notatki > Nowy.
- 2. Rysuj i pisz na ekranie.
- 3. Wybierz ikonę Długopis.
- 4. Wybierz **OK.**

#### Konwertowanie w postać tekstu

Możesz przekonwertować to, co piszesz w tekst kiedy piszesz rysikiem w programie Notatki lub w zakładce **Notatki** w:

- Kalendarzu
- Kontaktach
- Zadaniach

Aby przekonwertować w tekst:

#### 1. Z menu Start wybierz Notatki.

Możesz także stuknąć zakładkę Notatki w Kalendarzu, Kontaktach lub Zadaniach.

- 2. Napisz cokolwiek aby aktywować funkcję.
- 3. Wybierz Narzędzia.
- 4. Wybierz Rozpoznaj.

Aby przekonwertować konkretne słowo lub zdanie, zaznacz je przed kliknięciem polecenia **Rozpoznaj.** Słowo nierozpoznane nie będzie przekonwertowane..

#### 5. Wybierz OK.

# Korzystanie z klawiatury Thumb

Niektóre modele iPAQ Pocket PC nie posiadają tej klawiatury.

Klawiatura iPAQ Removable Thumb Keyboard jest wygodnym przenośnym urządzeniem do wprowadzania danych dla produktu z serii HP iPAQ Pocket PC h6300. Klawiatura Thumb nie wymaga baterii i wykorzystuje bardzo niewiele energii z Twego Pocket PC.

Korzystając z klawiatury Thumb możesz:

- łatwo wprowadzać tekst do Twego iPAQ Pocket PC.
- szybko uzyskać dostęp do aplikacji iPAQ Pocket PC.
- wprowadzać komendy przy użyciu specjalnych klawiszy funkcyjnych.
- korzystać z przycisków Wyślij oraz Zakończ do wykonywania telefonów.

Jeśli regularnie korzystasz z dodatkowej klawiatury, takiej jak HP Foldable Keyboard na Twoim iPAQ Pocket PC, może być konieczne ręczne uruchamianie i wyłączanie odpowiednich klawiatur zanim z nich skorzystasz.

# Części klawiatury

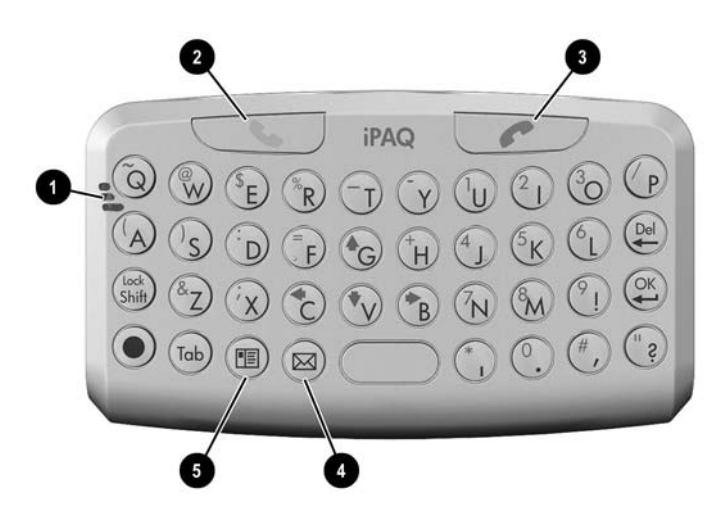

Kiedy klawiatura Thumb Keyboard jest zainstalowana na Pocket PC, korzystaj z mikrofonu i przycisków aby wykonywać te same funkcje jak na Pocket PC.

| 1 | Mikro | fon                  | Mów do mikrofonu w trakcie rozmów i nagrywając notatki.                                                                |
|---|-------|----------------------|----------------------------------------------------------------------------------------------------|
| 2 | 6     | Przycisk<br>telefonu | Naciśnij by odbierać telefony i dzwonić,<br>uzyskiwać dostęp do klawiatury telefonu lub<br>aktywować funkcje głośnika. |
| 3 | 6     | Przycisk<br>telefonu | Naciśnij i przytrzymaj aby włączać/wyłączać telefon lub kończyć rozmowę.                                               |

| 4 | Przycisk skrzynki<br>odbiorczej | Naciśnij by wyświetlić zawartość skrzynki<br>odbiorczej e-mail. |
|---|---------------------------------|-----------------------------------------------------------------|
| 5 | Przycisk Kontaktów              | Naciśnij by wyświetlić listę kontaktów.                         |

# Łączniki klawiatury

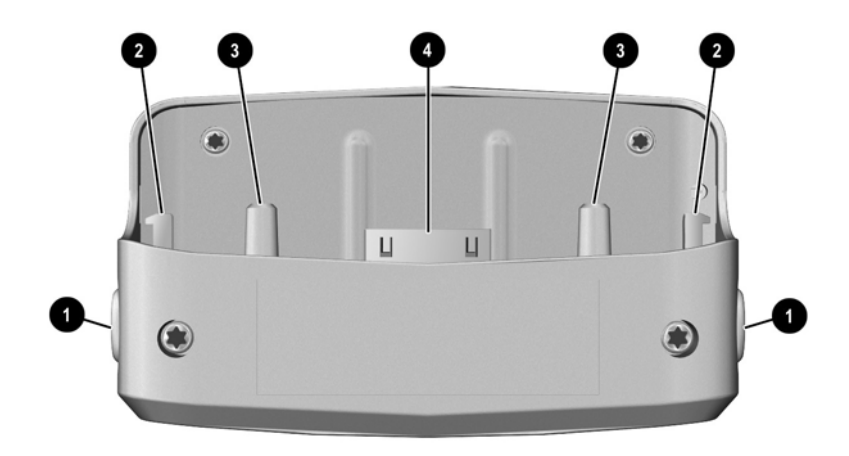

| 1 | Przyciski rozłączające | Naciśnij przyciski po obu stronach<br>klawiatury aby rozłączyć klawiaturę i<br>Pocket PC.                    |
|---|------------------------|----------------------------------------------------------------------------------------------------|
| 2 | Łączniki zwalniające   | Kiedy wymienione powyżej przyciski są<br>wciśnięte, łączniki zwalniają połączenie<br>klawiatury i Pocket PC. |

| 3 | Przewodniki           | Skalibruj przewodniki z otworami na<br>spodzie Pocket PC kiedy przyłączasz<br>klawiaturę.                       |
|---|-----------------------|----------------------------------------------------------------------------------------------------|
| 4 | Łącznik komunikacyjny | Łącznik ten musi być połączony z portem<br>komunikacyjnym na spodzie Pocket PC<br>aby klawiatura funkcjonowała. |

# Łączenie klawiatury i iPAQ Pocket PC

- 1. Ustaw w jednej linii łączniki na dole klawiatury i otwory na spodzie Pocket PC.
- 2. Wsuń dokładnie Pocket PC w gniazdo klawiatury.

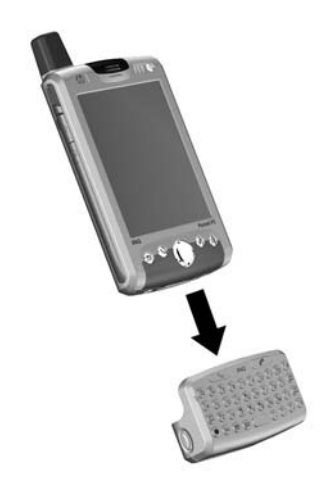

Powtórz powyższą procedurę aby połączyć klawiaturę i iPAQ Pocket PC z dołączoną rozszerzoną baterią.

# Sprawdzanie połączenia z klawiaturą

1. Upewnij się, czy klawiatura jest prawidłowo połączona z iPAQ Pocket PC.

- 2. Jeśli połączenie jest zabezpieczone, idź do **Start** > **Ustawienia** >zakładka **System** > **Klawiatura iPAQ** i upewnij się, czy zaznaczone jest okno klawiatury Włącz klawiaturę.
- 3. Umieść kursor w oknie **Sprawdź** i stuknij w klawiaturę aby sprawdzić, czy działa.
- 4. Jeśli działa, stuknij OK.
- 5. Korzystaj z rysika, aby nacisnąć przycisk **Reset** po lewej stronie iPAQ Pocket PC.

### **Odłączanie klawiatury**

Aby odłączyć klawiaturę naciśnij dwa przyciski z boku klawiatury aby zwolnić połączenie, a następnie odciągnij Pocket PC od klawiatury.

#### Konfigurowanie klawiatury

- 1. Na Pocket PC, wybierz Start > Ustawienia >zakładka System >Klawiatura iPAQ.
- 2. Wybierz zakładkę Ustawienia.
- 3. Wykonaj jedną lub więcej poniższych czynności:
  - Stuknij okno Włącz klawiaturę aby włączyć lub wyłączyć funkcjonalność klawiatury.
  - Stuknij okno Włącz dźwięk aby słychać było kliknięcie za każdym razem gdy naciskasz przycisk.
  - Stuknij i przesuń skalę Opóźnij przed powtórzeniem, aby zmienić prędkość pisania klawiatury przy naciskaniu pojedynczych klawiszy.
  - Stuknij i przesuń skalę Szybkość powtarzania przycisku aby zmienić szybkość, z jaką klawiatura powtarza dany znak w momencie przyciskania pojedynczego przycisku.

Stuknij w polu Sprawdź tu: aby sprawdzić ustawienia klawiatury zanim opuścisz aplikację odłączalnej klawiatury.

# Korzystanie z przycisków funkcji i skrótów

Przyciski klawiatury wykonują dodatkowe funkcje gdy naciska się je w zaznaczonej kolejności.

Niebieski klawisz jest przyciskiem funkcyjnym (Fn) po lewej stronie klawiatury. Niebieskie symbole używane w połączeniu z niebieskim klawiszem są umieszczone u góry po lewej stronie klawiszy.

| Kombinacja uderzeń w<br>klawisze           | Działanie                                                                                   |
|--------------------------------------------|---------------------------------------------------------------------------------------------|
| Niebieski klawisz 🔵 + każdy<br>klawisz     | Wprowadza znaki wydrukowane z<br>prawej strony u góry klawisza<br>(oznaczony na niebiesko). |
| Niebieski klawisz<br>naciśnięty dwukrotnie | Blokowanie niebieskich klawiszy.<br>Stuknij ponownie aby<br>odblokować.                     |
| Niebieski klawisz 🔵 +<br>strzałka w dół    | Strona w dół                                                                                |
| Niebieski klawisz 🔵 + strzałka<br>w górę   | Strona w górę                                                                               |
| Niebieski klawisz 🔵 +<br>strzałka z lewej  | Przeciąga w lewo                                                                            |
| Niebieski klawisz 🔵 +<br>strzałka z prawej | Przeciąga w prawo                                                                           |
| Niebieski klawisz 🔵 + OK                   | Zamyka program                                                                              |

# Klawisze "Sticky" klejące

Klawiatura korzysta z cechy "Sticky Key" dla klawiszy **Shift** oraz **Blue Fn** (znane jako "key modifiers"). Kiedy wprowadzasz numer lub symbol wymagający kombinacji klawiszy, które należy nacisnąć, key modifier będzie zajęty dopóki nie naciśniesz drugiego klawisza. Nie jest konieczne naciskanie obu klawiszy w tym samym czasie.

| Klawisz |   |    | Funkcja                                                                  | Opis                                                                                            |
|---------|---|----|--------------------------------------------------------------------------|-------------------------------------------------------------------------------------------------|
| ٠       |   |    | Klawisz (Fn)                                                             | "Sticky Key" dla<br>wywoływania alternatywnej<br>funkcji lub symboli na<br>większości klawiszy. |
| •       | + | áŭ | Klawisz Symbol<br>(Sym) lub klawisz<br>spacji (tylko<br>angielski)       | Używany do wyboru<br>alternatywnych znaków i<br>symboli zastępujących znaki.                    |
| άÜ      |   |    | Klawisz Symbol<br>(Sym) lub klawisz<br>spacji (wszystkie<br>inne języki) | Używany do wyboru<br>alternatywnych znaków i<br>symboli zastępujących znaki.                    |

# Klawisze specjalne

Aby napisać znak backslash (\) na klawiaturze, najpierw naciśnij **Niebieski klawisz Fn Key** + **P** aby utworzyć znak slash (/), a następnie klawisz **Symbol/Spacja**, aby go zmodyfikować. Zapoznaj się z następnym paragrafem :Znaki akcentowane", aby dowiedzieć się więcej o modyfikowaniu znaków.

### Znaki akcentowane

Aby napisać znaki akcentowane, naciśnij literę, którą chcesz zmienić na znak z akcentem, następnie naciśnij **Niebieski klawisz Fn** oraz **Symbol/Spację.** Kontynuuj naciskanie klawisza Fn oraz klawisz spacji dopóki dotrzesz do żądanego znaku. Aby napisać dużą literę z akcentem naciśnij i przytrzymaj klawisz **Shift** i naciśnij żądaną literę, następnie naciśnij **Blue Fn Key** oraz **Spację.** 

| znak zwykły | znak zmodyfikowany |
|-------------|--------------------|
| а           | à á â ä å ą ã ă æ  |
| A           | ÀÁÂÄÅĄÃĂÆ          |
| С           | çćč©               |
| С           | ÇĆČ©               |
| d           | ð                  |
| D           | Ð                  |
| е           | è é ê ë ę          |
| E           | ÈÉËĘ               |
| i           | ÌſĨĬ               |
| Ι           | ÌÍÎÏ               |
| Ι           | ł                  |
| L           | Ł                  |
| n           | ñ                  |
| Ν           | Ñ                  |
| 0           | ò ó ô õ ö ő ø œ    |
| 0           | ÒÓÔÕÖŐØŒ           |
| р           | ₽¶                 |
| Р           | þ¶                 |
| r           | ®                  |
| R           | ®                  |
| S           | şšß                |
| S           | ŞŠß                |

| znak zwykły | znak zmodyfikowany (Ciąg dalszy) |
|-------------|----------------------------------|
| t           | ţ                                |
| Т           | Ţ                                |
| u           | ù ú û ü ű                        |
| U           | Ù Ú Û Ü Ű                        |
| у           | ý                                |
| Y           | Ý                                |
| Z           | źż                               |
| Z           | ŹŻ                               |
| \$          | €£¥                              |
| 1           | 7 1                              |
| "           | ' « »                            |
| (           | [{< «                            |
| )           | ]}>»                             |
| +           | ± &                              |
| !           | ;?;                              |
|             | :,;                              |
| *           | #                                |
| @           | ~                                |
| %           | ٨                                |

# Wyłączanie klawiatury

Jeśli chcesz używać innej klawiatury z iPAQ Pocket PC, musisz najpierw wyłączyć klawiaturę Thumb.

- 1. Wybierz Start > Ustawienia >zakładka System >Klawiatura iPAQ.
- 2. Wybierz zakładkę Ustawienie.
- 3. Odznacz okno Włącz klawiaturę.
- 4. Stuknij OK.
- 5. Odłącz klawiaturę.

Teraz możesz instalować inną klawiaturę.

# Korzystanie z funkcji telefonu

Korzystaj z funkcji telefonu iPAQ Pocket PC aby dzwonić i odbierać telefony oraz wysyłać i odbierać wiadomości SMS oraz MMS. Twój operator sieci komórkowej może zaoferować Ci dodatkowe usługi, takie jak poczta głosowa.

Telefon może być także używany do łączenia się z Internetem lub siecią Praca. Możesz łączyć się z Internetem lub siecią Praca poprzez GPRS (General Packet Radio Service), lub poprzez połączenie telefoniczne GSM (Global System for Mobile Communications).

Więcej informacji dotyczących połączeń przesyłu danych GSM/GPRS znajdziesz w rozdziale 6.

# Karta SIM

Karta SIM (Subscriber Identity Module) jest konieczna do funkcjonowania telefonu w Twoim iPAQ Pocket PC. Karta SIM jest plastikową kartą z wmontowanym chipem do zapisu danych. Po tym jak karta SIM jest aktywowana przez operatora sieci komórkowej, komputerowy chip będzie przechowywał informacje o Twoim numerze telefonu, usługach, informacje o rejestracji i kontaktach oraz informacje dotyczące pamięci przechowującej Twoje wiadomości tekstowe lub SMS/MMS.

Za wyjątkiem telefonów alarmowych, karta SIM musi być włożona do gniazda SIM pod baterią z tyłu Pocket PC aby urządzenie działało.

Aby wybrać numer alarmowy na klawiaturze telefonu wystukaj odpowiedni numer a nastepnie stuknij **Talk** lub **Wyślij.** 

Zasięgnij informacji dotyczących numerów alarmowych z Twej książki telefonicznej.

# Wkładanie karty SIM

Jeśli bateria jest już zainstalowana, musisz ją wyjąć zanim zaczniesz wkładać kartę SIM. Więcej informacji znajdziesz w rozdziale 13.

Aby włożyć kartę SIM do Pocket PC:

- 1. Z tyłu Twego Pocket PC, pchnij klapkę karty SIM w prawo aby ją odblokować (1) i podnieść aby otworzyć klapkę (2).
- Włóż kartę SIM (złotą częścią zwróconą do wewnątrz urządzenia) do gniazda w klapce SIM dopasowując ścięty róg na karcie do podobnego rogu w komorze SIM (3).

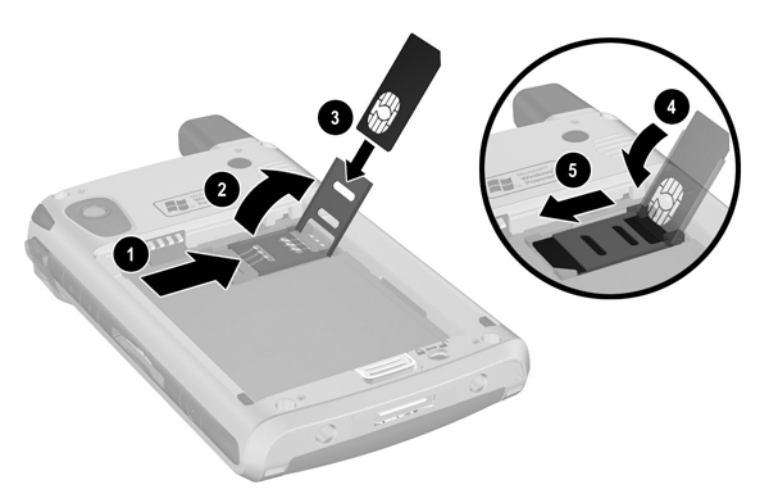

 Pchnij klapkę SIM (z włożona kartą SIM) (4) do zasobnika SIM i zatrzaśnij (5) przesuwając klapkę w lewo.

Aby usunąć kartę SIM z zasobnika SIM, musisz powtórzyć te same kroki.

# Aktywacja usług telefonu

Zanim będziesz mógł korzystać z telefonu na Twym Pocket PC, musisz wykupić abonament telefoniczny.

Jeśli kupiłeś kartę SIM w systemie nieabonamentowym aby jej używać z Twoim iPAQ Pocket PC, niniejsze informacje nie są dostępne.

Urządzenie może od Ciebie wymagać nastepujących informacji koniecznych do aktywacji karty:

- Numer seryjny karty SIM (wydrukowany na naklejce z tyłu karty SIM)
- Numer IMEI (wydrukowany na naklejce systemowej pod wyjmowalną baterią)

### Funkcje telefonu

Twój iPAQ Pocket PC wyposażony jest w nastepujące funkcje; trzeba je jednakże aktywować, czego dokunuje Twój operator sieci komórkowej:

- Przekazywanie połączeń
- □ CSD—Circuit Switched Data
- GPRS—General Packet Radio Service
- □ Telefony międzynarodowe
- □ Roaming
- Dostęp do Internetu
- SMS/MMS—Short Message Service/Multimedia Message Service
- Poczta głosowa
- VPN—Wirtualna sieć osobista
- □ WAP—Wireless Application Protocol

# Twój PIN

Po aktywacji karty SIM, może ona być konfigurowana przez numer PIN (Personal Identification Number) aby wykluczyć niepożądany dostęp do Twego telefonu.

Telefony alarmowe nie wymagają wprowadzania numeru PIN.

Możesz wyłączyć numer PIN; jednakże z racji bezpieczeństwa, zalecane jest niewyłączanie funkcji PIN.

**UWAGA:** Po trzech kolejnych błędnych próbach wprowadzania kodu PIN, karta SIM zablokowuje się. Jeśli na ekranie wyświetlone są litery **PUK** (PIN Unblocking Key) oznacza to, iż zablokowałeś Twój ekran Pocket PC, i aby odblokować telefon musisz wstukać PUK, aby go odblokować. Jeśli wraz z kartą SIM nie otrzymałeś numeru PUK, skontaktuj sie z operatorem sieci.

Jeśli Twój Pocket PC kiedykolwiek zostanie skradziony lub zagubiony, numer PIN bedzie chronił Twoje urządzenie przed niepożądanym użyciem.

Aby włączyć funkcję PIN:

- 1. Na ekranie z klawiaturą telefonu stuknij **Narzędzia** > **Opcje** >zakładka **Telefon**.
- 2. Wybierz żądaj numeru PIN kiedy używany jest telefon.

Aby zmienić PIN, stuknij zmień PIN.

Aby zabezpieczyć Twój Pocket PC przed niepożądanym użyciem, zasiegnij informacji w rozdziale 1.

| lkony telefonu   | Definicja                                                                                          |
|------------------|----------------------------------------------------------------------------------------------------|
| <b>%</b>         | Naciśnij ten przycisk aby odbierać telefony,<br>uzyskać dostęp do klawiatury i wybierać<br>numery. |
|                  | Naciśnij i przytrzymaj ten przycisk aby<br>aktywować funkcję głośnomówiącą.                        |
| 6                | Nacisnij ten przycisk aby włączać i wyłączać telefon lub kończyć rozmowę telefoniczną.             |
| ۲ <sub>×</sub>   | Telefon jest rozładowany.                                                                          |
| Y                | Telefon jest naładowany.                                                                           |
| <b>Y</b>         | Wyszukiwanie sieci lub sieć jest niedostępna.                                                      |
| ۳ <sub>!</sub>   | Połączenie telefoniczne jest niemożliwe lub nastąpił błąd w sieci.                                 |
| <b>Y</b> .I      | Wskaźnik siły sygnału dla funkcji telefonu.                                                        |
| <b>V</b>         | Nieodebrane połączenie. Stuknij tę ikonę aby wyświetlić nieodebrane połączenia.                    |
| <b>C.</b>        | Aktywne przekazywanie połączeń                                                                     |
| *                | Aktywne dźwięki telefonu.                                                                          |
| <sup>®</sup> ×   | Mikrofon wyłączony                                                                                 |
| G                | Dostępna usługa GPRS .                                                                             |
| <b>E</b> ≱<br>◆' | Aktywne połączenie danych z siecią GPRS.                                                           |

# Przyciski i ikony telefonu

| lkony telefonu | Definicja (Continued)                                                                                                    |
|----------------|----------------------------------------------------------------------------------------------------|
| 2 <b></b> i    | Ustawione wibracje zamiast dzwonka. Aby<br>ustawić wibracje: Stuknij ikonę <b>Głośnik</b> na pasku<br>Nawigacji a w podręcznym menu stuknij <b>Wibruj.</b>                                                                                      |
|                | Otrzymano jedną lub więcej wiadomości. Stuknij<br>tę ikonę aby wyświetlić wiadomości.                                                                                                    |
| $\bowtie$      | Otrzymano jedną lub więcej wiadomości<br>e-mail/SMS/MMS lub wiadomości głosowych.<br>Stuknij tę ikonę aby wyświetlić wiadomości.                                                                                                    |
| Ş              | Centrum wiadomości wyświetla wiadomości<br>otrzymane z innych ośrodków połączeń takich jak<br>telefon lub wiadomości głosowe,<br>e-mail/SMS/MMS, itd. Stuknij ikonę tego ekranu<br>aby wyświetlić wszystkie wiadomości z centrum<br>wiadomości. |

# Sprawdzanie siły połączenia i sygnału

Po włożeniu i aktywacji karty SIM, Twoje urządzenie połączy się z siecią.

Włączona ikona ( $\P$ ) oznacza, iż jesteś połączony z siecią Twego operatora. Pełna siła sygnału jest oznaczana ikoną ( $\P_{II}$ ). Ilość pionowych pasków obok ikony zmniejsza się wraz ze słabnięciem siły sygnału. Ikona ( $\P_{II}$ ) oznacza brak sygnału.

### Wybieranie zakresu częstotliwości

Twój iPAQ Pocket PC dysponuje funkcją GSM/GPRS współpracującą z różnymi częstotliwościami, co umożliwia aktywację roamingu. Kiedy podróżujesz za granicą, może to wymagać zmiany częstotliwości ustawień połączeń GSM/GPRS. HP wprowadziła aplikację, która automatycznie wyszukuje częstotliwość sieci kiedy Twoje sieci są niedostępne. Jest to ustawienie domyślne Twego Pocket PC.

Automatyczny wybór częstotliwości może nie być dostępny we wszystkich modelach.

Aby ręcznie zmienić częstotliwość:

- 1. Na klawiaturze telefonu, stuknij Narzędzia > Opcje > Zakres.
- 2. Stuknij pole wyboru obok jednego z następujacych obiektów:
  - □ Automatycznie (ustawienie domyślne)
  - Ameryka Północna (850/1900)
  - □ Europa, Azja (900/1800)

Automatyczny wybór częstotliwości może nie być dostępny we wszystkich modelach.

#### 3. Stuknij OK.

Wybierz prawidłową częstotliwość dla kraju i regionu, w którym się znajdujesz. Aby dokonać zmian i wrócić do wyboru automatycznego, powtórz krok 1 i wybierz **Automatycznie**.

# Włączanie i wyłączanie telefonu

Możesz włączać i wyłączać Twój telefon przy jednoczesnym utrzymywaniu Twego Pocket PC w stanie aktywacji.

Istnieje wiele sposobów włączania telefonu:

- Naciśnij i przytrzymaj czerwony przycisk aplikacji 
   *r* na przodzie Twego Pocket PC, lub
- Z menu Start stuknij Telefon. Wprowadź na ekranie numer telefonu, który chcesz wybrać i stuknij Tak kiedy jesteś pytany o to, czy chcesz włączyć telefon.
- Na ekranie Dziś, stuknij ikonę iPAQ Wireless na pasku Nawigacji na dole ekranu, a nastepnie stuknij przycisk Telefon.

Jeśli Pocket PC jest w trybie Lot, z ekranu Dziś, stuknij ikonę
na pasku Nawigacji, i z podręcznego menu stuknij
Wyłącz tryb lot.

Tryb lot włącza i wyłącza wszystkie funkcje bezprzewodowe na Twym Pocket PC. Włącz tryb Flight kiedy podróżujesz samolotem aby zapobiec przypadkowemu włączeniu którejś z funkcji bezprzewodowych.

Jest kilka sposobów na wyłączenie Twego telefonu:

- Naciśnij i przytrzymaj czerwony przycisk aplikacji z przodu urządzenia, lub
- Z ekranu Dziś stuknij ikonę iPAQ Wireless na pasku Poleceń, a następnie stuknij przycisk Telefonu aby wyłączyć telefon.
- Z ekranu Dziś, stuknij ikonę ♥ na pasku Nawigacji, i z podręcznego menu stuknij Włącz tryb lot.

Pozostawiaj telefon włączony, aby odbierać telefony kiedy Twój Pocket PC jest wyłączony.

Możesz korzystać z innych programów na Twoim komputerze w trakcie rozmowy. Aby szybko wrócić do Telefonu, stuknij zielony przycisk aplikacji 📞 , lub stuknij **Start > Telefon.** 

# **Profile HP**

■ Aby otworzyć profile HP, z menu Start stuknij Ustawienia > zakładka System > profile HP.

Profile HP umożliwiają stworzenie profili ostrzegania, wyświetlania mocy i ustawień bezprzewodowych aby dostosować je do aktualnej lokalizacji lub środowiska działania. Możesz ustawić i nazwać profile aby je używać w różnym czasie i do różnych funkcji, np. tryb wibracji gdy nie chcesz włączać dzwonka telefonu lub tryb głośnego dzwonka gdy jesteś w tłumie. Cztery ikony umożliwiają modyfikację ustawień dla trybu Powiadomienia, Podświetlenie, Bateria, oraz Wireless.

Istnieje pięć profili — Milczy, Zwykły, Spotkanie, na Zewnątrz, oraz Użytkownik. Możesz zmienić nazwę tych profili, ale nie możesz dodawać ani usuwać tych profili.

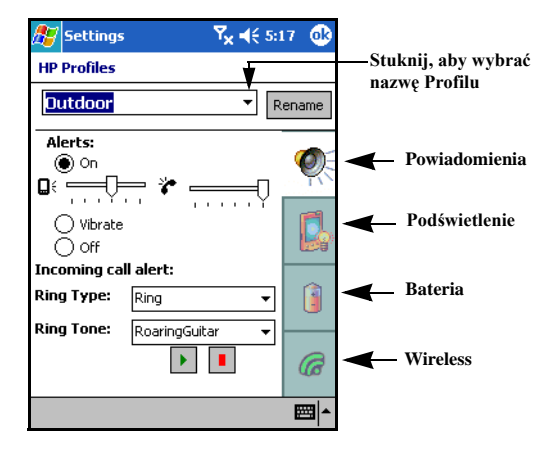

# Tworzenie profilu

Aby stworzyć profil:

- 1. Z menu Start stuknij Ustawienia >zakładka System >ikona Profile HP.
- 2. Stuknij okno **<Bieżący>** na ekranie profili HP i z rozwijanej listy wybierz nazwę profilu lub zmień nazwę profilu.

Kliknięcie przycisku Zmień nazwę wyświetla okno dialogowe. Wprowadź nową nazwę w oknie dialogowym i stuknij **OK.** 

- 3. Z prawej strony ekranu stuknij przycisk ikony, którą chcesz ustawić (**Powiadomienia, Podswietlenie, Bateria,** lub **Wireless**).
- 4. Wybierz żądane ustawienia:

- Korzystaj z profilu Powiadomienia aby wybrać rodzaj dzwonka i jego ton na Włączony, Wibracja, lub Wyłączony, i by dostosować głośność dla urządzenia i telefonu.
- Korzystaj z Podświetlenia, aby dostosować jasność podświetlania i ustawić czas, po którym tło podświetlania ma się wyłączać, kiedy urządzenie nie jest używane.
- c. Korzystaj z Bateria, aby ustawić czas, po którym urzadzenie ma się wyłączać kiedy nie jest używane.
- Korzystaj z Wireless aby włączać lub wyłączać ustawienia bezprzewodowe (wireless, telefon, i Bluetooth).
- 5. Stuknij OK kiedy skończysz ustawianie profilu.

# Włączanie profilu

Aby szybko włączyć profil każdej aplikacji:

1. Naciśnij i przytrzymaj przycik **Włącznika**, aby wyświetlić menu szybkiego dostępu.

Menu szybkiego dostępu zawiera pięć zadań pokazujących aktualne ustawienia profilii, co pozwala w szybki sposób sprawdzić aktualne profile i ewentualnie dokonać zmian.

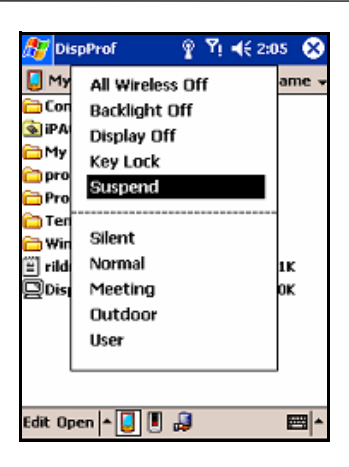

2. Stuknij żądany profil.

Menu znika z ekranu po 30 sekundach.

Kiedy podświetlanie jest dostosowane do swego najniższego ustawienia, nie można go włączyć z menu szybkiego dostępu. Może być włączane jedynie przez dostęp z menu **Start > Ustawienia > System > Podświetlanie** >zakładka **Jasność** i dostosowanie poziomu jasności.

# Dzwonienie i odbieranie telefonów

Możesz wykonywać telefony lokalne oraz międzynarodowe.

### Telefonowanie

Kiedy włączasz Telefon, pojawia się klawiatura telefonu na ekranie Pocket PC.

Z klawiatury Telefonu, wystukaj numer, pod który chcesz zadzwonić, a następnie stuknij przycisk Talk lub Send.

Inne metody telefonowania opisane są w paragrafach :

- Galactica "Wykonywanie telefonu z kontaktów"
- "Wykonywanie telefonu przez szybkie wybieranie"
- "Wykonywanie telefonu przez historię połączeń"
- "Wykonywanie telefonu typu konferencyjnego"

# **Odbieranie telefonu**

W momencie rozmowy przychodzącej, iPAQ Pocket PC dzwoni lub wibruje oraz na ekranie wyświetla się informacja, dająca Ci możliwiść odebrania bądź odrzucenia rozmowy.  Stuknij Odbierz lub naciśnij zielony przycisk aplikacji aby odebrać telefon.

Aby odrzucić rozmowę stuknij **Ignoruj.** Ta czynność odsyła dzwoniącego do Twej poczty głosowej lub wysyła sygnał zajętej linii w zależności od ustawień operatora.

#### Kończenie rozmowy

Po zakończeniu rozmowy stuknij **Zakończ** na klawiaturze telefonu lub naciśnij i przytrzymaj czerwony przycisk funkcyjny

#### Wykonywanie telefonu z Kontaktów

- Z listy Kontaktów stuknij i przytrzymaj numer telefonu, następnie stuknij Zadzwoń do Pracy, Zadzwoń do domu, lub Zadzwoń na telefon komórkowy.
- Aby wykonac telefon z otwartego kontaktu, stuknij numer, pod który chcesz zadzwonić.

#### Kontakty na karcie SIM

Kiedy zmieniasz karty SIM między urządzeniami, korzystaj z Kontaktów SIM aby kopiować kontakty z nowej karty SIM do Kontaktów na Twoim urządzeniu.

- Aby kopiować kontakt z Twej karty SIM na Twoje urządzenie, w kontaktach SIM wybierz kontakt, który chcesz kopiować na Twoje urządzenie i stuknij Kopiuj Teraz.
- Aby sprawdzić, czy Twoje kontakty zostały przekopiowane, przejdź do Kontaktów i wyszukaj dodane kontakty.

Ta funkcja nie jest dostępna we wszystkich modelach.

# Wykonywanie telefonu przez szybkie wybieranie Speed Dial

- Z klawiatury telefonu stuknij Speed Dial, a następnie wybierz numer. Możesz także nacisnąć i przytrzymać numer lokalizacji speed dial przypisany do kontaktu bezpośrednio z klawiatury telefonu.
- Aby wybrać numer jednym klawiszem z klawiatury telefonu, stuknij i przytrzymaj pojedynczy klawisz klawiatury.
- Aby wybrać numer dwoma klawiszami, naciśnij pierwszy przycisk, a następnie stuknij i przytrzymaj drugi przycisk.

#### Wpisywanie numeru do szybkiego wybierania

Możesz dokonać do 99 wpisów dla często wybieranych numerów. Numery te muszą jednakże być wsześniej wpisane w Kontakty.

- 1. Z klawiatury Telefonu stuknij **Speed Dial > Nowy.**
- 2. Stuknij żądany kontakt.
- W polu Lokalizacja, stuknij strzałki w górę/w dół aby wybrać dostepną lokalizację do przypisania jako nowy wpis szybkiego wybierania. Pierwsza lokalizacja jest zarezerwowana dla twej poczty głosowej.
- 4. Stuknij OK.

#### Tworzenie wpisu szybkiego wybierania z Kontaktów

- 1. Stuknij i przytrzymaj konkretny kontakt.
- 2. Stuknij Dodaj do szybkiego wybierania.
- Stuknij strzałki w górę/w dół aby wybrać dostępną lokalizację do przypisania jako nowy wpis szybkiego wybierania.
- 4. Stuknij OK.

### Edycja wpisu szybkiego wybierania

- 1. Z listy **Szybkie wybieranie** stuknij i przytrzymaj kontakt w oknie po prawej stronie przypisanego numeru szybkiego wybierania.
- 2. Stuknij Edytuj lub Usuń.

# Wykonywanie telefonu z Historii Połączeń

 Z klawiatury telefonu stuknij Historia połączeń, a następnie stuknij ikonę obok żądanego numeru.

# Wykonywanie telefonu typu konferencyjnego

Możesz wykonać telefon typu konferencyjnego na trzy sposoby między sobą i dwoma innymi osobami.

Z klawiatury telefonu wybierz pierwszy numer, stuknij Talk i po wybraniu numeru stuknij Hold, wybierz drugi numer, stuknij Talk a następnie stuknij Konferencja.

# Dostosowywanie głośności

W trakcie rozmowy naciśnij przyciski w górę (+) lub w dół (-) umiejscowione po prawej stronie Pocket PC aby dostosować głośność telefonu.

Można dostosowywać głośność telefonu tylko w trakcie rozmowy.

# Włączanie funkcji Milczy

W trakcie rozmowy możesz wyciszyć mikrofon, tak by osoba, z którą rozmawiasz nie słyszała Cię. Jest to przydatne gdy nie chcesz by rozmówca słyszał hałasy w tle rozmowy.

 Z klawiatury Telefonu stuknij ikonę mikrofonu <sup>2</sup>/<sub>2</sub> na pasku Poleceń, aby wyłączać lub włączać głośność telefonu.

### Ustawianie tonów dzwonka

- 1. Stuknij 🌆 > Ustawienia>zakładka System >Profile HP.
- 2. W zakładce **Powiadomienia**, stuknij rozwijaną listę **rodzaj dzwonka** i wybierz rodzaj dzwonka.
- **3.** Następnie stuknij rozwijana listę **Ton dzwonka** i wybierz ton dzwonka.
- 4. Aby przesłuchać wybrane dźwięki stuknij ikonę **Odtwarzaj**. Kiedy skończysz stuknij czerwoną ikonę **Stop**.

Aby użyć plików tonów dzwonka custom.wav, .mid, lub .wma, skorzystaj z ActiveSync na Twoim komputerze osobistym, aby skopiować plik do folderu Moje Urządzenie\Windows\Dzwonki na Twoim urządzeniu. Następnie wybierz dźwięk z listy **Ton dzwonka**.

Aby kontrolować dźwięk klawiszy:

- 1. Z menu Start stuknij Ustawienia >zakładka Osobiste> Dźwięki & Powiadomienia.
- 2. Zaznacz pole wyboru przy Dźwięki Ekranu i wybierz Ciche lub Głośne. Jeśli ustawiono na Wyłącz, dźwięk nie jest odtwarzany.
- 3. Stuknij **OK** aby zapisać ustawienia.

#### Zmiana tonów dzwonka

Możesz wybierać różne metody powiadamiania o przychodzących telefonach.

- 1. Z klawiatury telefonu stuknij Narzędzia > Opcje.
- 2. Stuknij listę tonów dzwonka, i wybierz dźwięk.

#### Zmiana tonu klawiatury

Możesz zmieniać dźwięki naciskanych klawiszy między Tone (dźwięk słyszany jest tak długo jak naciskasz przycisk) lub Beep (dźwięk słyszany jest tylko przez sekundę lub dwie).

1. Z klawiatury telefonu stuknij Narzędzia > Opcje.

2. Stuknij listę klawiatury i wybierz opcję.

Możesz także wyłączyć dźwięki całkowicie. Stuknij Wyłącz.

### Zestaw głośnomówiący

Aby włączyć tryb głośnomówiący:

- 1. Wybierz numer telefonu i zadzwoń.
- Przytrzymaj zielony przycisk aplikacji S, aż do momentu gdy pojawi się okno dialogowe mikrofonu i ikona mikrofonu (S) na górze paska Nawigacji.

Skrót: Z klawiatury telefonu stuknij Narzędzia > Mikrofon.

3. Aby wyłączyć mikrofon, przytrzymaj ponownie przycisk aplikacji 📞.

**UWAGA:** nie używaj trybu głośnomówiącego gdy trzymasz telefon przy uchu, gdyż może to czasowo uszkodzić słuch.

### Notowanie w trakcie rozmowy

 Aby pisać w trakcie rozmowy stuknij ikonę Notuj a na pasku Poleceń i wprowadź albo nagraj wiadomość.

# Korzystanie z poczty głosowej

Poczta głosowa jest ustawiona domyślnie jako pierwszy numer szybkiego wybierania.

Aby odsłuchać pocztę głosową:

 Kiedy telefon jest włączony i klawiatura widoczna na ekranie, naciśnij i zwolnij lewą stronę przycisku nawigacji, wybierz 1 Poczta głosowa, a następnie stuknij S.

# Zawieszanie połączeń

Stuknij **Hold** na klawiaturze telefonu aby zawiesić połączenie. Zawieszona rozmowa pojawia się w prawym górnym rogu ekranu.

### Połączenia oczekujące

Aby aktywować połączenie oczekujące:

- 1. Na klawiaturze telefonu stuknij **Narzędzia > Opcje >** zakładka **Usługi**.
- 2. Stuknij Połączenie Oczekujące> Otrzymaj ustawienia.
- 3. Wybierz Powiadom mnie.

Aby nie korzystać z funkcji połączeń oczekujacych, wybierz Nie powiadamiaj mnie.

W trakcie rozmowy stuknij **Odpowiedz** aby przesunąć telefon do **Połączeń Oczekujących.** Telefon na liście połączeń oczekujących wyświetla się na ekranie. Stuknij **Ignoruj** jeśli nie chcesz odbierać rozmowy.

# Wyświetlanie informacji o dzwoniącym

Możesz wysyłać Twój numer:

- Z klawiatury telefonu stuknij Narzędzia > Opcje >zakładka Usługi .
- 2. Stuknij Caller ID > Otrzymaj ustawienia.
- 3. Wybierz Każdy.

Aby nie wysyłać Twego numeru stuknij Nikt.

# Blokowanie Rozmów

Korzystaj z opcji blokowania niektórych rozmów przychodzących i/lub wychodzących.

- 1. Z klawiatury Telefonu wybierz **Narzędzia > Opcje >** zakładka **Usługi**.
- 2. Stuknij Blokuj telefony> Odbierz ustawienia.
- 3. Wybierz rodzaj telefonów, które chcesz zablokować.

#### Przekazywanie rozmów

Korzystaj z funkcji przekazywania rozmów, aby przekazać przychodzące telefony do innego numeru.

- 1. Z klawiatury telefonu stuknij **Narzędzia > Opcje >** zakładka Usługi.
- 2. Stuknij Przekazywanie połączeń> Otrzymaj Ustawienia.
- 3. Wybierz **Przekazuj wszystkie telefony przychodzące,** i sprecyzuj numer telefonu, na który mają być przekierowywane rozmowy.

Możesz także przekazywać telefony przychodzące na inne numery w zależności od Twojej sytuacji.

- Wybierz Niedostępny, aby przekazywać telefony tylko gdy Twój telefon jest wyłączony.
- Wybierz Zajety, aby przekazywać telefony tylko gdy linia jest zajęta.
- □ Wybierz **Brak odpowiedzi**, aby przekazywać telefony tylko gdy nie możesz odebrać telefonu.

Aby wyłączyć funkcję przekazywania telefonów odznacz opcję **przekazuj** wszystkie telefony przychodzące.

# Zmiana dźwięków systemu

Możesz dostosować głośność dźwięków, które słyszysz, gdy stukasz w ekran podczas wybierania programów lub opcji menu.

🛛 Stuknij ikonę 📢 na pasku Nawigacji.

W podręcznym oknie głośności przesuń suwak w dowolne miejsce, aby dopasować głośność( \$\mathbf{Q}\$\xi\$).

Wybierz **Włączony**, **Wibracje**, lub **Wyłączony** aby szybko zmienić ustawienia zarówno systemu, jak i dzwonka.

Możesz także nacisnąć kontrolę głośności na Twoim urządzeniu, aby szybko zmieniać zarówno ustawienia dzwonka jak i dźwięków systemu.

# Zmiana głośności dzwonka

- Stuknij ikonę 🗲 na pasku Nawigacji.
- W podręcznym oknie głośności przesuń suwak poziomu głośności do preferowanego poziomu (\*).

Wybierz **Włączony**, **Wibruj**, lub **Wyłączony** aby szybko zmieniać ustawienia głośności.

# Zmiana ustawień telefonu

Stuknij Start > Ustawienia > Telefon.

 Z klawiatury telefonu stuknij Narzędzia > Opcje >zakładka Telefon.

Z zakładki Telefon, możesz zmienić następujące elementy:

- Rodzaj dzwonka—Stuknij listę Rodzaj dzwonka i wybierz preferowana opcję.
- Ton dzwonka—Stuknij listę Ton dzwonka i wybierz dźwięk.

Aby użyć plików custom .wav, .mid, lub .wma jako tonów dzwonka, użyj ActiveSync na Twym komputerze osobistym aby kopiować plik do foldera /Windows/Dzwonki na Twoim urządzeniu. Następnie wybierz dźwięk z listy.

- Dźwięk klawiszy—Stuknij listę Klawiatura i wybierz opcję.
- Zabezpiecz telefon

# Zmiana ustawień usług

Możesz skorzystac z którejkolwiek metody:

- Z menu Start stuknij Ustawienia > Telefon >zakładka Usługi, stuknij usługę, następnie stuknij Otrzymaj Ustawienia.
- Z klawiatury telefonu stuknij Narzędzia > Opcje >zakładka Usługi, stuknij usługę a następnie stuknij Otrzymaj Ustawienia.

# Podgląd dostępnych sieci GSM/GPRS

- 1. Z klawiatury telefonu stuknij **Narzędzia > Opcje** >zakładka **Sieć**.
- 2. Stuknij Znajdź sieć.

# Zmiana ustawień sieci

Skorzystaj z jednej z metod:

- Z menu Start stuknij Ustawienia > Telefon > zakładka Sieć.
- Z klawiatury telefonu stuknij Narzędzia > Opcje >zakładka Sieć. Połączenie GSM/GPRS będzie wyświetlone na górze ekranu.

# Reczny wybór sieci

Możesz ręcznie wybierać sieć.

Z klawiatury telefonu stuknij **Narzędzia > Opcje >**zakładka **Sieć**.

W wyborze sieci wybierz **Ręczny** i wybierz sieć, którą chcesz użyć.

Jeśli Twoja sieć nie jest dostepna, stuknij Wybierz sieć, i ręcznie wybierz sieć.

# Konfiguracja Pocket PC do karty SIM

Manager ustawień GPRS dysponuje następującymi cechami:

- Automatycznie wykrywa nośnik i ustawia informacje połączenia GPRS.
- Uruchamia się po wszystkich resetach twardych i miękkich aby sprawdzić zmiany SIM i aktualizuje ustawienia sieci.
- Zapewnia użytkownikowi możliwość edycji ustawień sieci łącznie z GPRS, CSD, SMS, MMS, oraz informacjami WAP.
- Zapewnia użytkownikowi możliwość tworzenia ustawień sieci i zapisywania ich pod konkretną nazwą użytkownika w folderze iPAQ File Store.

### Modyfikowanie ustawień sieci GPRS

Jeśli automatyczne wykrywanie sieci nie działa, możesz ręcznie je przełączyć stukając przycisk **Automatyczne wykrywanie** na ekranie ustawień GSM/GPRS.

1. Aby uzyskać dostęp do Ustawień GSM/GPRS, z menu Start stuknij Ustawienia >zakładka Połączenia >ikona Ustawień GSM/GPRS. 2. Na ekranie Ustawień GSM/GPRS:

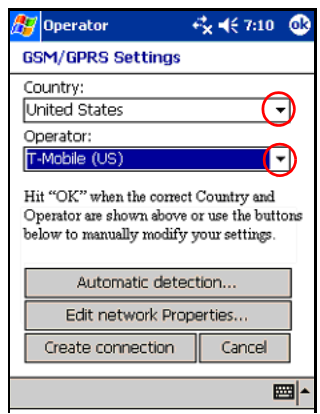

- a. **Kraj**, stuknij strzałkę skierowaną w dół w oknie aby otworzyć rozwijane menu.
- b. **Operator,** Stuknij strzałkę skierowaną w dół aby otworzyć rozwijane menu.
- Stuknij OK gdy wybierzesz wlaściwego operatora i kraj lub stuknij następujące przyciski aby ręcznie modyfikować ustawienia.
- d. Stuknij następujące polecenia a następnie kontuuj:
  - Automatyczne wykrywanie numeru sieci i domyślnych ustawień operatora.
  - Edycja właściwości sieci przycisk ten jest szary chyba że operator jest zaznaczony na ekranie.
  - Utwórz połączenie, aby utworzyć Twoje indywidualne ustawienie połączenia.
  - Anuluj aby zamknąć aplikację bez zapisywania nowych ustawień.
#### Automatyczne wykrywanie

- Stukając Automatyczne Wykrywanie na ekranie ustawień GSM/GPRS, wyświetlasz numer sieci i domyślne dane operatora.
- 2. Stuknij **OK** aby akceptować wybór i opuścić ekran Ustawień GSM/GPRS.

#### Edycja Właściwości sieci

- Informacja połączenia z Internetem—Różne ustawienia dla połączeń GPRS (General Packet Radio Service) i CSD (Circuit Switched Data).
- Wiadomość tekstowa SMS —modyfikacja numeru centrum usług SMS (Short Message Service).
- □ Wiadomości multimedialne MMS —Modyfikacja adresu centrum MMS (Multimedia Message Service).
- □ Informacja WAP Modyfikacja WAP (Wireless Application Protocol) bramki oraz Portu.

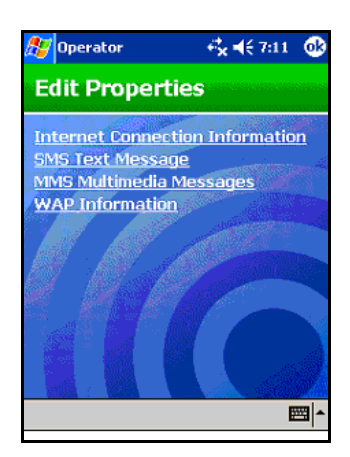

## Edycja połączenia Internetowego

Jeśli stuknąłeś **Edycja połączenia Internetowego** na powyższym ekranie Edycji Właściwości:

- 1. W **Wybierz kraj**, stuknij strzałkę skierowaną w dół i wybierz kraj z listy.
- 2. Wprowadź nazwę połączenia.
- 3. Stuknij Dalej.

Jeśli wybrałeś sieć GPRS:

- 1. Wybierz sieć GPRS do edycji.
- 2. Stuknij Dalej.
- 3. W **APN:** wprowadź Access Point Name serwera, z którym chcesz się połączyć.
- 4. W Nazwa : wprowadź Log on Twego połączenia.
- 5. W Hasło: wprowadź hasło połączenia.
- 6. Stuknij Dalej.
- 7. Na kolejnym ekranie stuknij jedno z nastepujących:
  - Dynmiczny adres IP
  - □ Statyczny adres IP
- 8. Stuknij Dalej.
- 9. Na kolejnym ekranie stuknij jedno z następujących:
  - Dynamiczne adresy DNS
  - □ Statyczne adresy DNS
- 10. Stuknij OK.

Jeśli wybrałeś sieć CSD:

- 1. Wybierz sieć **CSD** do edycji.
- 2. Stuknij Dalej.
- 3. W Numer: wprowadź numer telefonu serwera, z którym chcesz się połączyć.
- 4. W Nazwa: wprowadź Login twego połączenia.
- 5. W Hasło: wprowadź hasło twego połączenia.

- 6. Stuknij Dalej.
- 7. Na kolejnym ekranie stuknij jedno z następujących:
  - Dynamiczne adresy IP
  - □ Statyczne adresy IP
- 8. Stuknij OK.

#### Edycja ustawień SMS

- 1. W **Wprowadź numer centrum wiadomości,** wprowadź numer telefonu, z którego bedą wysyłane wiadomości SMS.
- 2. Stuknij OK.

#### Edycja ustawień MMS

- 1. W **Wprowadź adres centrum MMS**, wprowadź URL gdzie wysyłane są wiadomości MMS.
- 2. Wprowadź następujące informacje:
  - **APN:** Access Point Name połączonego serwera MMS.
  - □ Nazwa: Logowanie nazwy serwera MMS.
  - □ Hasło: Hasło serwera MMS.
- 3. Stuknij OK.

#### Edycja informacji WAP

- 1. W Ustawieniach WAP, wprowadź adres IP oraz portu dla bramki WAP .
- 2. Stuknij OK.

## Tworzenie połączenia

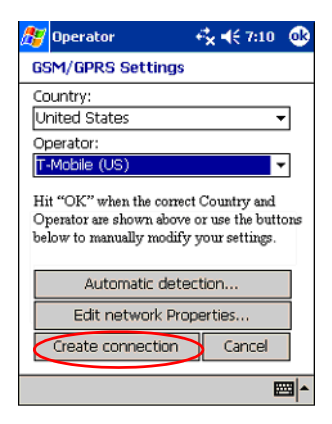

- 1. Stukając **Utwórz połączenie** na ekranie ustawień GSM/GPRS powodujesz wyświetlenie kolejnego ekranu:
  - a. W rozwijanym, menu Kraj, wybierz kraj.
  - b. Wprowadź nazwę tworzonego połączenia.
  - c. Stuknij Dalej.
- 2. Na kolejnym ekranie wybierz sieć:
  - □ Stuknij **GPRS**, aby połączyć się z szybkoprzesyłową siecią GSM.
  - Stuknij CSD (Circuit Switched Data), aby połączyć się z Twoim ISP przez kanał głosowy.
- 3. Stuknij Dalej po wybraniu sieci.

#### Tworzenie połączenia GPRS

- 1. Wprowadź następujące informacje.
  - **APN:** Access Point Name serwera.
  - **Nazwa:** Logowanie nazwy Twego połączenia.
  - □ Hasło: Hasło Twego połączenia.
- 2. Stuknij **Dalej** aby kontynuować.

- 3. Na kolejnym ekranie wybierz adres IP, który ma być użyty w trakcie połączenia:
  - Dynamiczny adres IP
  - □ Statyczny adres IP
- 4. Stuknij Dalej.
- 5. Na kolejnym ekranie konfiguruj nazwy serwerów.
  - a. Wybierz :
    - Dynamiczny adres IP
    - Statyczny adres IP
  - b. wprowadź wymagane informacje (DNS, DNS aux, WINS, oraz WINS aux).
- 6. Stuknij Dalej.

#### Tworzenie połączenia CSD

- 1. Wprowadź nastepujące informacje.
  - **Numer:** numer ISP, z którym chcesz się połączyć.
  - **Nazwa:** Logowanie nazwy połączenia.
  - **Hasło:** Hasło dla Twego połączenia.
  - **G** Stuknij **Dalej** aby kontynuować.
- 2. Na kolejnym ekranie, wybierz adres IP:
  - Dynamiczny adres IP
  - □ Statyczny adres IP
- 3. Stuknij Dalej.
- 4. Wybierz nazwę serwera.
  - Dynamiczny adres IP
  - □ Statyczny adres IP
- 5. Wprowadź wymagane informacje (DNS, DNS aux, WINS, oraz WINX aux).

6. Stuknij Dalej.

#### Tworzenie połączenia SMS

- 1. Na ekranie SMS Text Messaging w oknie **wprowadź numer centrum usług**, wprowadź numer telefonu, do którego bedą wysyłane wszystkie wiadomości SMS.
- 2. Stuknij Dalej aby iść do ekranu ustawień MMS.

#### Tworzenie połączenia MMS

- 1. Na ekranie MMS Multimedia Messages, w oknie **Wprowadź** adres centrum MMS, wprowadź URL lub ścieżkę, do której mają być wysyłane wszystkie wiadomości MMS przez sieć. (np: http://mms.mobilelife.co.th)
- 2. Wprowadź nastepujące informacje:
  - □ APN: Access Point Name serwera MMS, z którym się łączysz.
  - **Nazwa:** Logowanie nazwy dla serwera MMS.
  - □ Hasło: Hasło dla serwera MMS.
- 3. Stuknij Dalej aby przejść do ekranu Ustawień WAP.

#### Tworzenie bramki WAP

- 1. Na ekranie Ustawień WAP, wprowadź następujące informacje:
  - adres IP bramki WAP.
  - □ Informacje dotyczące portu dla bramki WAP.
- 2. Stuknij OK.

#### Błędne automatyczne wykrywanie SIM

Jeśli karta SIM nie jest wykryta przez aplikację:

Sprawdź czy karta SIM jest dokładnie włożona do Pocket PC.

Jeśli karta nie jest rozpoznana przez aplikację, utwórz nowe połączenie.

# Funkcja TTY dla niesłyszących

Oprogramowanie TTY znajduje sie na dołączonym CD i musi być zainstalowane na Pocket PC przed uruchomieniem.

Ten Pocket PC współpracuje z TTY (Tele-typewriter) umożliwiając osobom niesłyszącym komunikację telefoniczną. Aplikację TTY należy pobrać z dołączonego CD.

Informacji dotyczących połączenia urządzeń TTY z iPAQ Pocket PC, możesz zasięgnąć w dokumentach producenta urządzenia TTY.

#### Uruchamianie TTY

Aby uruchomić TTY:

- 1. Z menu Start stuknij Ustawienia >zakładka Osobiste>ikona TTY .
- 2. Zaznacz opcję Enable TTY support.
- 3. Stuknij OK.
- 4. Połącz opcjonalne urządzenie TTY lub podłącz do słuchawek i połącz je z Pocket PC. To połączenie aktywuje tryb audio TTY.

#### Telefonowanie przy użyciu urządzenia TTY

- 1. Naciśnij zielony klawisz telefonu z przodu na dole Pocket PC, aby włączyć klawiaturę, a następnie włącz funkcję telefonu Pocket PC.
- 2. Wybierz numer telefonu osoby, do której chcesz zadzwonić i która także dysponuje urządzeniem TTY połączonym z telefonem.
- 3. Kiedy telefon jest odebrany, zacznij pisać na klawiaturze TTY.

4. Aby zakończyć rozmowę naciśnij i przytrzymaj przycisk czerwonego telefonu na dole Pocket PC.

Tryb TTY może nie być możliwy do uruchomienia w trakcie rozmowy.

Jeśli używasz zwykłych słuchawek, podczas gdy włączone jest wsparcie TTY, jakość dźwięku może ulec pogorszeniu.

#### Wyłączanie trybu Audio TTY

- Wyjmij wtyczkę słuchawek, lub
- Odznacz opcję Enable TTY support w Ustawieniach
   >zakładka Połączenia.

#### Całkowite wyłączenie TTY

- 1. Z menu Start stuknij Ustawienia > Połączenia.
- 2. Odznacz Enable TTY support.

# Zarządzanie różnorodnymi połączeniami bezprzewodowymi

# Korzystanie z iPAQ Wireless Manager

Aplikacja iPAQ Wireless Manager zapewnia zcentralizowaną kontrolę wszystkich właściwości bezprzewodowych Twego HP iPAQ.

Ekran iPAQ Wireless posiada indywidualne klawisze uruchamiania właściwości bezprzewodowych, co umożliwia jednorazową aktywację jednej właściwości, oraz klawisz Wyłącz wszystkie, który służy do jednoczesnego wyłączania wszystkich właściwości bezprzewodowych. Na ekranie znajdują się także przyciski ustawień służące do konfiguracji aplikacji Wi-Fi, GPRS oraz Bluetooth.

- Aby wyświetlić ekran iPAQ Wireless, na ekranie Dziś stuknij ikonę iPAQ Wireless () znajdującą się na pasku poleceń na dole ekranu.
- Wyświetla sie ekran iPAQ Wireless pokazujący bieżący stan wszystkich czynności bezprzewodowych ( schorzew od star że aplikacja jest wyłączona).

Innym sposobem otwarcia ekranu iPAQ Wireless jest stuknięcie z menu Start > iPAQ Wireless.

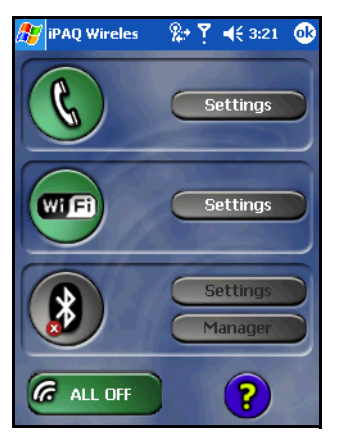

- Aby włączyć jedną lub więcej właściwości bezprzewodowych, stuknij żądany(e) klawisz(e).
- Aby wyłączyć jedną lub więcej właściwości bezprzewodowych stuknij żądany(e) klawisz(e) lub stuknij klawisz Wyłącz wszystkie, aby wyłączyć wszystkie

właściwości.(

# Przyciski uruchamiające

Wszystkie klawisze (za wyjątkiem klawisza **Wyłącz wszystkie**) wyświetlają:

- szare tło ze znakiem "x" na ikonie kiedy wszystkie ( ) są wyłączone.
- czerwone tło kiedy są włączone i sygnały są dostępne, ale nie połączone.
- zielone tło kiedy są włączone i połączone lub związane z innym urządzeniem.

Jeśli naciśnięty klawisz nie odpowiada natychmiast, może być zajęty wykonywaniem żądanego polecenia.

Przycisk Wyłącz wszystkie wyświetla:

- szare tło ze znakiem "x" na ikonie ( ) kiedy wszystkie cechy bezprzewodowe są wyłączone.
- zielone tło kiedy jedna lub więcej cech bezprzewodowych jest włączona.

# Przyciski Ustawień

Każdy z czterech klawiszy ustawień (ustawienia Wi-Fi, Telefonu, Bluetooth, oraz Menedżer Bluetooth) może być w stanie aktywacji lub nieaktywny. Gdy jest aktywny, naciśnięcie klawisza Ustawienia otwiera stronę z informacjami dotyczącymi konfiguracji i ustawień tej konkretnej właściwości bezprzewodowej.

Nie możesz uzyskać dostępu do tych stron konfiguracji jeśli naciśniesz przyciski Ustawień gdy aplikacje nie są aktywne.

#### Przycisk Ustawień telefonu

Najpierw stuknij przycisk włączający **telefon**, a następnie naciśnij przycisk **Ustawień** aby otworzyć ekran konfiguracji.

Więcej informacji dotyczących konfiguracji Ustawień telefonu w rozdziale 4 i rozdziale 6.

#### Klawisz ustawień Wi-Fi

Najpierw włącz **Wi-Fi**, potem naciśnij klawisz **Ustawień Wi-Fi** aby otworzyć ekran konfiguracji Wi-Fi.

Informacje dotyczące ustawień Wi-Fi znajdziesz w rozdziale 7.

#### Przyciski Ustawień Bluetooth oraz Bluetooth Manager

Włącz **Bluetooth**, nastepnie naciśnij przycisk **Ustawień** lub przycisk **Menedżer** aby otworzyć ekran ustawień Bluetooth oraz konfiguracji.

Informacje dotyczace konfiguracji ustawień Bluetooth lub Bluetooth manager, znajdziesz w rozdziale 8.

# Zarządzanie połączeniami danych

Kiedy stukniesz ikonę Połączenia danych na pasku nawigacji, otwiera się rozwijane okno Połączeń, które wyświetla status bezprzewodowych połączeń danych i informacje dotyczące tego, która usługa jest połączona. Z tego rozwijanego okna możesz także utworzyć nowe połączenia, uzyskać dostęp do menu ustawień bezprzewodowych oraz włączać i wyłączać funkcje bezprzewodowe.

| Ikony Połączenia danych |                                                                                          |  |  |
|-------------------------|------------------------------------------------------------------------------------------|--|--|
| ŧ*x                     | Nieaktywne połączenie z komputerem lub siecią<br>bezprzewodową .                         |  |  |
| *                       | Aktywne połączenie z komputerem lub siecią<br>bezprzewodową.                             |  |  |
| G                       | Usługa GPRS jest zarejestrowana i dostępna jeśli<br>masz wykupiony abonament usług GPRS. |  |  |
| E.,                     | Aktywne połączenie danych z siecią GPRS.                                                 |  |  |
| <b>2</b> :+             | Aktywne połączenie Wi-Fi.                                                                |  |  |

Stuknij ikonę Połączenia Danych, aby wyświetlić rozwijane okno Połączeń.

| 🎊 Start                                      | % ₹ 4:26       |
|----------------------------------------------|----------------|
| Connectivity                                 | 2004           |
|                                              | Turn off Wi-Fi |
| <ul> <li>GPRS (AT&amp;T<br/>GPRS)</li> </ul> | Connect GPRS   |
| 🔮 Wi-Fi (wlannai)                            | Connected      |
| Settings                                     | Hide           |
|                                              |                |
|                                              |                |
|                                              |                |
|                                              |                |
|                                              |                |
| New                                          | (r.            |

6

# Połączenia danych

iPAQ Pocket PC z serii h6300 oferuje jeden z najbardziej wszechstronnych zestawów możliwości połączeń bezprzewodowych umożliwiających połączenie z siecią zarówno w biurze, jak i poza nim. Korzystając z Global System for Mobile Communications/General Packet Radio Service (GSM/GPRS), Wireless Fidelity (Wi-Fi) znanym także jako Wireless Local Area Network (WLAN), oraz Bluetooth stanowiącymi integralną część jednego urządzenia, dysponujesz szybkim dostępem do Internetu o szerokim zasięgu.

Możesz korzystać z następujących opcji:

- technologii Wi-Fi stanowiącej integralną część Twego Pocket PC z możliwością łączenia się z Wirtualna siecią osobistą Virtual Private Network (VPN)
- technologii Wi-Fi stanowiącej integralną część Twego Pocket PC, aby łączyć się z Internetem przez Internet Service Provider (ISP) na odległość lub łączyć się z hotspots w miejscach publicznych
- utworzenia połączenia GSM/GPRS do wykonywania połączeń telefonicznych, wysyłania i otrzymywania wiadomości e-mail oraz wiadomości Short Message Service/Multimedia Message Service (SMS/MMS).
- przesyłania informacji pomiędzy urządzeniami wyposażonymi w Bluetooth
- przesyłania informacji między dwoma portami na podczerwień (IrDA)

Korzystanie z telefonicznego oraz bezprzewodowego połączenia z Internetem, pocztą, sieciami korporacynymi i innymi połączeniami bezprzewodowymi, takimi jak z urządzeniem z włączonym Bluetooth'em, może wymagać osobno zakupionego urządzenia i innego kompatybilnego sprzętu, jako dodatek do standardowej infrastruktury WLAN i osobno nabytej umowy serwisowej. Dowiedz się u swojego operatora o dostępność i zasięg. Nie wszystkie strony WWW mogą być dostępne. Niektóre strony mogą wymagać zainstalowania dodatkowego oprogramowania.

Więcej informacji w pliku Pomocy. Stuknij Start > Pomoc > Połączenia.

# Wpływ rozmów telefonicznych na przesył danych

Telefony komórkowe klasy B mogą współpracować zarówno z usługami GPRS, jak i GSM, jednakże niejednocześnie z obu usług. Telefony klasy B są w stanie w trakcie połączenia GPRS umożliwić przeprowadzanie rozmów telefonicznych i przesyłanie wiadomości SMS. W trakcie rozmów telefonicznych lub otrzymywania wiadomości SMS, usługi GPRS są zawieszone a następnie automatycznie wznawiane po zakończeniu rozmowy lub przesłaniu wiadomości SMS.

# Korzystanie z połączeń GSM/GPRS

Technologia GSM/GPRS stanowi integralną część Twego HP iPAQ Pocket PC. Aby przesyłać dane przez sieć GSM/GPRS musisz mieć wykupiony abonament sieciowy telefonu komórkowego współpracujący z usługami GSM/GPRS oraz aktywowana kartę SIM. Operator musi aktywować funkcję przesyłu danych GPRS na Twoim koncie.

# Tworzenie połączenia GPRS

Połączenie General Packet Radio Service (GPRS) zapewnia szybki przesył danych i jest wykorzystywane do przeglądania stron Internetowych oraz do wysyłania i otrzymywania niewielkich pakietów danych takich jak wiadomości e-mail oraz MMS.

Aby utworzyć połączenie GPRS musisz mieć wykupiony abonament w sieciGSM wspólpracującej z GPRS. Po skonfigurowaniu połączenia GPRS z siecią GPRS, możesz zostać poproszony o uwierzytelnienie połączenia GPRS.

Twój operator musi najpierw aktywować funkcję GPRS na twoim koncie.

#### Konfigurowanie połączenia GPRS na Twoim Pocket PC

- 1. Z menu Start stuknij Ustawienia >zakładka Połączenia > ikona Połączenia.
- 2. Zaznacz **Dodaj nowe połączenie za pomocą modemu** w sekcji ISP lub Moja Sieć Praca.
- 3. Wprowadź opisową nazwę dla połączenia.
- 4. W liście Wybierz modem stuknij Linia komórkowa (GPRS).
- 5. Stuknij Dalej.
- 6. W Access Point Name (nazwa punktu dostępu), wprowadź APN otrzymany od operatora GPRS.
- 7. Stuknij Dalej.
- 8. Jeśli jest to wymagane, wprowadź nazwę użytkownika, Hasło, i nazwę domeny jeśli została podana przez operatora.

Nie zmieniaj ustawień w Zaawansownych. Obecnie w większości przypadków korzysta się z dynamicznie przypisywanych adresów. Jeśli Twój operator zapewnił sprecyzowane adresy IP dla serwerów DNS, stuknij **Zaawansowane,** następnie stuknij zakładkę **Nazwij serwery**. Wybierz **Korzystaj z adresów serwerów,** a następnie wprowadź adresy DNS podane przez twego operatora GPRS. Stuknij **OK.** 

9. Stuknij Zakończ.

#### Połączenia z siecią GPRS

- 1. Z menu Start stuknij Ustawienia >zakładka Połączenia> ikona Połączenia.
- 2. Z rozwijanej listy wybierz usługę, z której chcesz skorzystać.
- 3. Stuknij Połącz.

#### Tworzenie połączenia GSM

Aby utworzyć połączenie komórkowe GSM, musisz najpierw mieć abonament Circuit Switching Data (CSD), oraz dysponować numerem telefonu. Upewnij się, czy włożono aktywowaną kartę SIM do Twego iPAQ Pocket PC zanim zaczniesz konfigurować połączenie GSM.

Po skonfigurowaniu połączenia, wybierz numer i skorzystaj z połączenia GSM.

#### Konfigurowanie połączenia GSM na Twoim Pocket PC

- 1. Z menu Start stuknij Ustawienia >zakładka Połączenia > ikona Połączenia.
- 2. Z rozwijanej listy wybierz **Dodaj nowe połączenie przez** modem z ISP lub Moja Sieć Praca.
- 3. Wprowadź nazwę opisową dla połączenia.
- 4. W liście Wybierz modem wybierz Linia Komórkowa.
- 5. Stuknij Dalej.
- Nie zmieniaj ustawień w Zaawansownych. Obecnie w większości przypadków korzysta się z dynamicznie przypisywanych adresów. Jeśli ISP lub Sieć, z której

korzystasz nie używa dynamicznie przypisanego adresu, wprowadź numer połączenia, który otrzymałeś od operatora sieci lub Twego ISP i stuknij **Dalej.** 

- 7. Wprowadź nazwę użytkownika, Hasło oraz Domenę jeśli ją otrzymałeś od operatora.
- 8. Stuknij Zakończ.

#### Wybieranie numeru połączenia GSM

- 1. Z menu Start stuknij Ustawienia >zakładka Połączenia > ikona Połączenia.
- 2. Z rozwijanej listy wybierz usługę, z której chcesz skorzystać.
- 3. Stuknij Połącz.

#### Zamykanie połączenia GSM

- 1. Najpierw zamknij skrzynkę odbiorczą lub Pocket Internet Explorer.
- 2. Następnie stuknij ikonę **Połączenia danych Y** na pasku Nawigacji ekranu Dziś a następnie stuknij **Zakończ**.

# Zmiana między GPRS a Wi-Fi

Musisz najpierw ustawić połączenia GPRS i Wi-Fi na Twoim iPAQ Pocket PC.

Jeśli masz aktywne połączenie GPRS na Twoim Pocket PC i jesteś w obszarze z siecią Wi-Fi, system zmusza GPRS do rozłączenia i łączy się z dostępną siecią Wi-Fi.

Jeśli ponownie chcesz się połączyć z GPRS kiedy ciągle jesteś w zasięgu sieci Wi-Fi, możesz ręcznie połączyć się z siecią GPRS stukając **Start > Ustawienia >**zakładka **Połączenia> GPRS**, lub wyłączając Wi-Fi.

Kiedy wychodzisz z zasięgu Wi-Fi i uruchamiasz aplikacje bezprzewodową taką jak Pocket Internet Explorer lub e-mail, system automatycznie łączy się z powrotem z siecią GPRS.

Automatyczna zmiana nie może zostać wyłączona.

Aby odłączyć się od Wi-Fi, z ekranu **Dziś**, stuknij ikonę **iPAQ Wireless** (*(*) na pasku Poleceń, a następnie stuknij ikonę Wi-Fi.

## Zmiana między punktami dostępu Wi-Fi

Zmiana jest dokonywana automatycznie. Aby sprawdzić, do którego (AP) jesteś podłączony, uruchom iPAQ Wireless.

Możesz spriorytetować profile otwierając ustawienia Wi-Fi i spriorytetować połączenie.

# Ustawianie przeglądarki WAP

(WAP) dostarcza treść w zredukowanym formacie, aby mógł zmieścić się na ekranie Pocket PC. Protokuł WAP może dokonać akomodacji niskiej pamięci i inne ograniczenia połączenia bezprzewodowego.

Ten protokuł wymaga połączenia GPRS.

Zanim użyjesz przeglądarki WAP, musisz ją ustawić.

- 1. Z menu Start stuknij Ustawienia >zakładka Połączenia > Połączenia.
- 2. W Moja Sieć Praca, wybierz Zarządzaj Istniejącymi Połączeniami >zakładka Ustawienia proxy.
- 3. Zaznacz oba pola wyboru dostępne na ekranie Moja Sieć Praca i stuknij Zaawansowane.
- Obok WAP wprowadź informacje dotyczące Serwera i Portu dostarczane przez Twego operatora komórkowego, a następnie stuknij OK.

# Przęglądanie stron WAP

Możesz oglądać strony WAP otwierając połączenia GSM lub GPRS i korzystając z Pocket Internet Explorer. Pamiętaj, że strony WAP zaczynają się prefiksami "wsp", a nie "http".

# Połączenie z siecią osobistą

# Ustawianie Połączeń serwera VPN

Połączenie VPN umożliwia bezpieczne połączenie internetowe z serwerami, takimi jak sieci korporacyjne. Aby ustawić połączenie VPN:

- 1. Skontaktuj się z Twoim administratorem, aby uzyskać nazwę użytkownika, kod dostępu, nazwę domeny, ustawienia TCP/IP, główną nazwę lub adres IP serwera VPN.
- 2. Upewnij się, że Wi-Fi jest włączone.
- 3. Z ekranu Dziś stuknij Start > Ustawienia >zakładka Połączenia > Połączenia >zakładka Zadania.
- 4. W Moja Sieć Praca, stuknij Dodaj nowe połączenie serwera VPN.
- 5. Postępuj zgodnie z poleceniami kreatora Nowe połączenie.

Pomoc online uzyskasz stukając **?**.

# Tworzenie ustawień proxy

Jeśli jesteś połączony z Internetem lub siecią prywatną w trakcie synchronizacji, Twój HP iPAQ powinien pobrać odpowiednie ustawienia proxy z Twojego komputera. Jeśli te ustawienia nie są na Twoim komputerze lub wymagają zmiany, musisz ustawić je ręcznie. Aby utworzyć ustawienia proxy serwera:

- 1. Skontaktuj się z twoim opratorem lub administratorem sieci w celu uzyskania zastępczej nazwy serwera, rodzaju serwera, portu, rodzaju protokołu Socks, który był zastosowany, oraz twej nazwy użytkownika oraz kodu dostępu.
- 2. Upewnij się, czy aplikacja Wi-Fi jest włączona.
- 3. Z ekranu Dziś stuknij Start > Ustawienia >zakładka Połączenia > Połączenia >zakładka Zadania.
- 4. W Moja Sieć Praca, stuknij Edytuj mój serwer proxy> zakładka Ustawienia proxy.
- 5. Stuknij okna Ta sieć łączy się z Internetem oraz Ta sieć używa serwera proxy do połączenia z Internetem.
- 6. Jeśli konieczna jest zmiana numeru portu lub ustawień proxy serwera, stuknij klawisz **Zaawansowane** i dokonaj żądanych zmian ustawień.
- 7. Stuknij OK.

# Zarządzanie wiadomościami E-mail

Korzystając z GSM/GPRS lub Wi-Fi możesz wysyłać i otrzymywać wiadomości.

Połączenie sieciowe lub ISP musi korzystać z serwera POP3 lub IMAP4 lub bramki SMTP.

# Wprowadzanie adresu internetowego

1. Z menu Start stuknij Internet Explorer > Pasek adresów.

Jeśli pasek adresów nie jest widoczny, stuknij zakładkę **Widok** > **Pasek** Adresów.

- 2. Wprowadź adres internetowy na pasku adresowym.
- 3. Stuknij ikonę Idź.

# Korzystanie z listy Ulubionych

Aby wybrać stronę internetową z listy Ulubionych:

- 1. Z menu Start stuknij Internet Explorer.
- 2. Stuknij ikonę Ulubione i stronę internetową, którą chcesz wyświetlić.

7

# Korzystanie z Wi-Fi

# Pierwsze kroki

Korzystając z dostępu bezprzewodowego nie musisz używać kabli, aby połączyć Twoj HP iPAQ z Internetem. Punkty dostępu transmitują dane z i do Twego urządzenia bezprzewodowego. Twój HP iPAQ może łączyć się z 802.11b Wi-Fi lub bezpośrednio z innymi urządzeniami posiadającymi aktywną funkcję Wi-Fi. Korzystając z Wi-Fi możesz :

- łączyć się z Internetem
- wysyłać i otrzymywać wiadomości e-mail
- mieć dostęp do informacji sieci korporacyjnej
- korzystać z wirtualnych prywatnych sieci (VPN) dla uzyskania bezpiecznego dostępu
- korzystać z hotspots dla połączeń bezprzewodowych

Korzystanie z połączeń sieciowego i bezprzewodowego Internetu, poczty e-mail, sieci korporacyjnych i innych sposobów komunikacji bezprzewodowej, takiej jak w urządzeniach używających Bluetooth, może wymagać kupowanego osobno dodatkowego oprzyrządowania oraz innego kompatybilnego wyposażenia jako dodatku do standardowej infrastruktury Wi-Fi wraz z zakupioną osobno umową o świadczenie usług. Sprawdź dostępność i zasięg sieci u Twego lokalnego operatora. Nie wszystkie strony mogą być dostępne, a niektóre mogą wymagać zainstalowania dodatkowego oprogramowania.

# Terminy Wi-Fi

| Termin                                                                  | Definicja                                                                                                    |  |  |
|-------------------------------------------------------------------------|----------------------------------------------------------------------------------------------------|--|--|
| 802.11b                                                                 | Standardowa specyfikacja dla sieci<br>bezprzewodowych, często zwana Wi-Fi.                                                                                                    |  |  |
| 802.1x                                                                  | Standard zaprojektowany do wzmacniania<br>zabezpieczeń sieci Wi-Fi przez<br>zapewnienie ramy uwierzytelniania.                                                                      |  |  |
| Uwierzytelnianie                                                        | Uwierzytelnianie tożsamości osoby lub<br>procesu, np. sprawdzanie czy dana<br>wiadomośc rzeczywiście pochodzi z<br>danego źródła.                                                   |  |  |
| Autoryzacja                                                             | Proces gwarantowania dostępu                                                                                                    |  |  |
| Szyfrowanie danych                                                      | Proces konwersji używany do ochrony danych.                                                                                                    |  |  |
| Urządzenie-komputer<br>lub ad hoc                                       | Tryb ten nie korzysta z punktów dostępu.<br>Jest wykorzystywany w komunikacji<br>między równorzędnymi sieciami. Wszystkie<br>sieci muszą byś skonfigurowane na tym<br>samym kanale. |  |  |
| Hotspots                                                                | Miejsca publiczne lub prywatne, gdzie<br>dostępny jest punkt dostępu do sieci<br>bezprzewodowej.                                                                                    |  |  |
| Infrastructure<br>(infrastruktura)                                      | Ten tryb połączenia korzysta z<br>bezprzewodowych punktów dostępu aby<br>łączyć się z sieciami.                                                                                     |  |  |
| Internet Protocol (IP)<br>Address (adres<br>protokołu<br>internetowego) | Numer identyfikacyjny każdego<br>wysyłającego i odbierającego informacje<br>(wysyłane w pakietach) przez Internet.                                                                  |  |  |
| Serwer Proxy                                                            | Sieci mogą używać serwera zastępczego<br>jako metody połączenia z Internetem, jeśli<br>bezpośrednio nie są połączone z<br>Internetem.                                               |  |  |

| Termin                                    | Definicja (Continued)                                                                                                    |  |
|-------------------------------------------|----------------------------------------------------------------------------------------------------|--|
| Service Set Identifier<br>(SSID)          | Sekwencja znaków identyfikujących sieć<br>Wi-Fi. Ta metoda identyfikcaji wykorzystuje<br>do 32 znaków.                                                          |  |
| Wirtualna sieć<br>prywatna (VPN)          | Metoda zapewniania użytkownikom<br>bezpieczny dostęp do sieci Internetu całej<br>organizacji.                                                                   |  |
| Wired Equivalent<br>Privacy (WEP)         | Protokuł bezpieczeństwa zaprojektowany<br>by zapewniał taki sam poziom<br>bezpieczeństwa sieciom Wi-Fi, jaki<br>zazwyczaj spodziewany jest w sieci<br>lokalnej. |  |
| Wireless Fidelity<br>(Wi-Fi)              | Termin wykorzystywany dla sieci o wysokiej częstotliwości.                                                                                                    |  |
| Wireless Local Area<br>Network (WLAN)     | Sieć bezprzewodowa, gdzie użytkownik<br>może połączyć się z siecią lokalną przez<br>połączenie bezprzewodowe.                                                   |  |
| Szyfrowanie (WEP),<br>LEAP or IEEE 802.1X | Zestaw usług bezpieczeństawa używany do ochrony sieci 802.11.                                                                                                   |  |
| Wireless Access Point                     | Oprzyrządowanie do oprogramowania<br>komputerowego działające jako centrum<br>dla połączeń do sieci lokalnej.                                                   |  |

# Włączanie i wyłączanie Wi-Fi

Aby używać Wi-Fi na Twoim Pocket PC, musisz włączyć tę funkcję i skonfigurować urządzenie.

Aby włączyć i wyłączyć Wi-Fi:

Aby włączyć Wi-Fi ze strony Dziś, stuknij ikonę Wireless

( **(()**) na pasku Poleceń, a następnie stuknij ikonę **Wi-Fi.** 

Kiedy aplikacja Wi-Fi jest włączona, ikona zmienia kolor z szarego na czerwony i zielony, a wskaźnik Wireless LED, umieszczony w lewym górnym rogu urządzenia, świeci na zielono oznaczając, że Wi-Fi i/lub Bluetooth są włączone. Migające czerwone światło Wi-Fi LED wskazuje, że Wi-Fi jest włączone ale nie połączone, a migający na zielono wskaźnik Wi-Fi LED oznacza, że Wi-Fi jest włączony i powiązany z innym urządzeniem.

Nawet jeśli wskaźnik miga i oznacza, że Wi-Fi jest włączone, niekoniecznie oznacza to, iż utworzono połączenie z innym urządzeniem lub punktem dostępu.

Możesz ewentualnie korzystać z którejkolwiek ikony Połączenia Danych na pasku Nawigacji aby włączać i wyłączać Wi-Fi.

- 1. Stuknij ikonę Połączenia Danych na pasku Nawigacji.
- Kiedy wyświetli się rozwijane okno Połączeń, stuknij Wyłącz Wi-Fi lub Włącz Wi-Fi.

Wskazówka oszczędzania baterii: Wyłączaj Wi-Fi jeśli go nie używasz.

## Automatyczne łączenie się z siecią

1. Jeśli obecna jest jedna lub więcej sieci, ikona **Wi-Fi** ( ) pojawia się na pasku Nawigacji. Stuknij sieć, z którą chcesz się połączyć, a następnie stuknij Internet jeśli sieć łączy się z Internetem (nie używa ustawień proxy) lub Praca (używa ustawienia proxy).

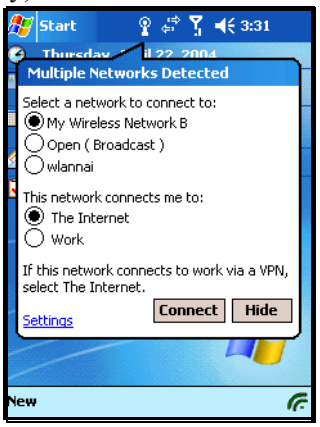

2. Jeśli urządzenie wymaga podania kodu sieciowego Network Key (WEP), wprowadź ustawienia zabezpieczające dla twojej sieci i stuknij **Połącz.** Jeśli nie jesteś pewien, skontaktuj sie z administratorem sieci.

## Ręczne wprowadzanie ustawień nowej sieci

Sieć bezprzewodowa może być dodana zarówno przy wyborze sieci (ikona **Wi-Fi** jest widoczna na pasku Nawigacji) lub ręcznie wprowadzając informacje dotyczące ustawień.

Aby ręcznie ustawić połączenie bezprzewodowe:

- 1. Z ekranu Dziś stuknij ikonę iPAQ Wireless (??).
- 2. Na ekranie iPAQ Wireless, stuknij klawisz **Wi-Fi** aby włączyć aplikację, a następnie stuknij przycisk **Ustawienia** znajdujący się obok.
- 3. Stuknij zakładkę Wireless > Dodaj Nowe Ustawienia.
- 4. Stuknij zakładkę **Ogólne** i wprowadź nazwę sieci (SSID).

Jeśli sieć została wykryta na etapie nr 2, SSID jest wprowadzany automatycznie i nie może być zmieniony.

- 5. W oknie łączy się z : zaznacz gdzie łączy się Twoja sieć (Internet lub Praca).
- 6. Jeśli chcesz połączyć się z połączeniem ad-hoc, stuknij okno **Połączenie komputer-komputer (ad-hoc)**.
- 7. Jeśli wymagana jest informacja uwierzytelniająca, z ekranu Ustawienia stuknij **Konfiguruj sieć bezprzewodową.**

Aby sprawdzić, czy wymagana jest informacja uwierzytelniająca, zapytaj administratora sieci.

- 8. W oknie obok **Uwierzytelnianie**, stuknij strzałkę rozwijanej listy i wybierz typ uwierzytelniania sieci, którego chcesz użyć.
  - a. W oknie obok **Szyfrowanie Danych**, stuknij strzałkę rozwijanej listy i wybierz typ szyfrowania danych (wyposażony w WEP), z którego chcesz skorzystać.

- b. Jeśli klucz sieciowy jest zapewniony przez sieć automatycznie, stuknij okno Klucz zapewniony jest automatycznie.
- c. Aby skorzystać z uwierzytelniania Udostępnianego Klucza, wpisz klucz sieciowy w oknie **Klucz sieciowy:**
- d. Dla wzmocnienia ochrony, stuknij zakładkę 802.1x, zaznacz okno Korzystaj z kontroli dostępu do sieci IEEE802. Musisz zaznaczyć tę opcję jeśli współpracuje ona ze środowiskiem Twej sieci. Zasięgnij informacji u Twego operatora sieci jeśli nie masz pewności..

# Wyszukiwanie sieci

Sieci już przez Ciebie skonfigurowane są sieciami preferowanymi i są oznaczone jako Sieci Bezprzewodowe **Wireless Networks.** Możesz wybrać czy chcesz połączyć się wyłącznie z wybranymi sieciami lub czy chcesz aby Twój Pocket PC wyszukał i połączył się z jakąkolwiek dostępną siecią (preferowaną lub nie).

- 1. Włącz Wi-Fi stukając ikonę i**PAQ Wireless** >klawisz **Wi-Fi> OK.**
- 2. Z menu Start stuknij Ustawienia >zakładka Połączenia> ikona Połączenia >zakładka Zaawansowane >klawisz Karta Sieciowa >zakładka Wireless.
- 3. W oknie Sieci do dostępu stuknij rodzaj sieci, z którą chcesz sie połączyć (Wszystkie dostępne, tylko punkty dostępu, lub Wyłącznie komputer-komputer).
- Aby połączyć się tylko z sieciami, które zostały skonfigurowane, wyczyść okno Automatycznie połącz z sieciami niepreferowanymi.

| 🏂 Settir                                                | ngs                                | ¶ ∉‡    | Y_ <b>-</b> € 3:                                                           | 34 🐽     |
|---------------------------------------------------------|------------------------------------|---------|----------------------------------------------------------------------------|----------|
| Configure Wireless Networks                             |                                    |         |                                                                            | 0        |
| Add N<br>Add N<br>A 64-bit<br>A EAP-1<br>A Funk<br>My W | Vew<br>t WEP<br>FLS<br>Vireless Na | etw     | Available<br>Available<br>Available<br>Available<br>Available<br>Available |          |
| Networks t                                              | to access:                         |         | Ausilablo                                                                  | <b>`</b> |
| All Available                                           |                                    |         |                                                                            |          |
| Wireless N                                              | Vetwork A                          | dapters |                                                                            |          |
|                                                         |                                    |         |                                                                            |          |

Jeśli zaznaczysz okno **Automatycznie połącz z sieciami niepreferowanymi**, Twój Pocket PC wykrywa każdą nową sieć i umożliwia użytkownikowi skonfigurowanie jej.

# Połączenie z Hotspots

Połączenie tego rodzaju zazwyczaj wymaga zawarcia osobnej umowy o świadczenie usług.

 Z ekranu Dziś, stuknij ikonę iPAQ Wireless ( ) na pasku Poleceń, następnie stuknij ikonę Wi-Fi na ekranie iPAQ Wireless.

Ikona **Wi-Fi** zmienia się na zieloną, gdy aplikacja jest włączona, a urządzenie podłączone do drugiego urządzenia.

- 2. Stuknij OK.
- 3. Stuknij ikonę Wi-Fi ( **?**.) na pasku Nawigacji aby wyświetlić rozwijane okno Połączeń.

W niektórych modelach iPAQ Pocket PC, niektóre sieci hotspot są już prekonfigurowane. Wprowadź **Nazwę użytkownika** i **Hasło** a następnie stuknij **OK** aby połączyć się z siecią hotspot.

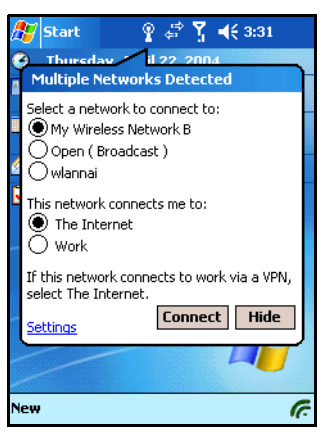

Wybierz sieć, kiedy jest wykryta i stuknij Połącz.

- 4. Uruchom Internet Explorer—z menu Start, stuknij Internet Explorer.
- 5. Wprowadź adres internetowy i stuknij Idź.

Jeśli masz problemy, zostaniesz połączony z linią pomocy operatora.

# Podgląd lub edycja sieci bezprzewodowej

Aby uzyskać podgląd lub przeprowadzić edycję istniejącej lub dostępnej sieci bezprzewodowej:

- 1. Stuknij ikonę **połączeń danych** ( **)** na pasku Nawigacji. Kiedy jesteś połączony z siecią Wi-Fi, wyświetla się okno połączeń Wi-Fi i pokazuje nazwę sieci (SSID).
- 2. Stuknij Ustawienia aby edytować sieć bezprzewodową.

Możesz korzystać z ekranu iPAQ Wireless aby wyświetlać i edytować połączenia bezprzewodowe:

- 1. Z ekranu **Dziś** stuknij ikonę **iPAQ Wireless** na pasku Poleceń na dole ekranu.
- Na ekranie iPAQ Wireless, stuknij przycisk Wi-Fi aby włączyć aplikację.

- 3. Stuknij przycisk Ustawienia obok przycisku Wi-Fi, następnie stuknij zakładkę Wireless.
- 4. W oknie **Konfiguruj Sieci Bezporzewodowe**, stuknij nazwę żądanej sieci.
- 5. Edytuj istniejące ustawienia, a następnie stuknij **OK**, aby zapisać zmiany.

Możesz dokonać priorytyzacji profili HP przez uzysaknie dostępu do ustawień Wi-Fi i ustawienie połączenia jako priorytetowego.

# Usuwanie sieci bezprzewodowej

Aby usunąć istniejącą lub dostępną sieć bezprzewodową:

- 1. Z ekranu Dziś stuknij ikonę iPAQ Wireless >klawisz Wi-Fi.
- 2. Stuknij klawisz Ustawienia >zakładka Wireless.
- 3. W oknie **Konfiguruj sieci bezprzewodowe**, stuknij i przytrzymaj sieć, którą chcesz usunąć.
- 4. Z podręcznej listy stuknij Usuń ustawienia.

# Monitorowanie siły sygnału i statusu

## Status sygnału Wi-Fi

Aby szybko sprawdzić status połączeń Wi-Fi między Pocket PC i punktem dostępu, stuknij ikonę **Połączenia Danych** na pasku Nawigacji.

Kiedy połączenie jest aktywne z siecią Wi-Fi, rozwijane okno Połączeń wyświetla nazwę sieci (SSID).

# Siła sygnału Wi-Fi

1. Stuknij ikonę Połączenie danych na pasku Nawigacji.

 Kiedy wyświetla się rozwijane okno, możesz zobaczyć nazwę sieci, z którą połączony jest Pocket PC oraz ikonę wyświetlającą siłę sygnału.

Ikona Siły Sygnału nie będzie wyświetlana, jeśli nie ma połączenia.

| 🎊 Start               | ጅ ጞ ◀€ 3:42    |
|-----------------------|----------------|
| Connectivity          | 2004           |
|                       | Turn off Wi-Fi |
| - GPRS (AT&T<br>GPRS) | Connect GPRS   |
| 🔮 Wi-Fi (wlannai)     | Connectedl     |
| Settings              | Hide           |
|                       |                |
|                       |                |
|                       |                |
|                       |                |
| New                   | C.             |

- 3. Aby dokonać zmian w ustawieniach połączeń, stuknij Ustawienia.
- 4. Aby opuścić okno Połączeń, stuknij przycisk Ukryj.

# Praca z ustawieniami sieciowymi

# Wyszukiwanie adresu IP

Aby znaleźć adres IP, z którego korzysta sieć bezprzewodowa:

- 1. Upewnij się, czy aplikacja Wi-Fi jest włączona.
- 2. Połącz się z odpowiednią siecią.
- 3. Z menu Start stuknij Ustawienia >zakładka Połączenia > ikona Połączenia >zakładka Zaawansowane >przycisk Karta sieciowa >zakładka Adaptery sieciowe.

4. Stuknij odpowiedni adapter aby dokonać modyfikacji ustawień. W oknie Adres IP pojawia się adres IP.

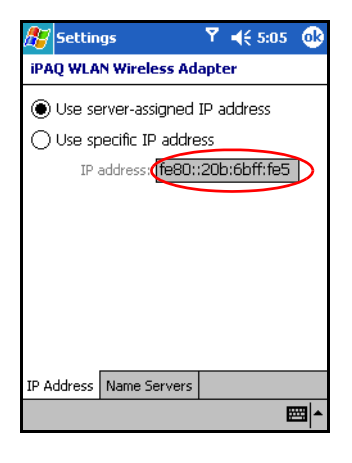

# Zmiana ustawień TCP/IP

Większość operatorów usług internetowych (ISP) i prywatnych sieci korzysta obecnie z dynamicznie przypisywanych adresów IP. Nie musisz zmieniać ustawień Transmission Control Protocol/Internet Protocol (TCP/IP) chyba że Twój ISP lub prywatna sieć nie korzysta z dynamicznie przypisywanych adresów IP. Jeśli nie masz pewności, czy Twój ISP lub prywatna sieć korzysta z dynamicznie przypisywanych adresów IP, potwierdź to u administratora sieci.

Aby zmienić ustawienia TCP/IP:

- Skontaktuj się z Twym ISP (administratorem sieci Internetowej) lub administratorem sieci w celu ustalenia Twego adresu IP, maski podsieci (subnet mask) i/lub domyślnego połączenia gateway (jeśli jest to wymagane).
- 2. Upewnij się czy aplikacja Wi-Fi jest włączona.
- 3. Z menu Start stuknij Ustawienia >zakładka Połączenia > ikona Połączenia >zakładka Zaawansowane >przycisk Karta sieciowa >zakładka Adaptery sieciowe.

#### 4. W rozwijanej liście Moja karta sieciowa łączy sie z..., stuknij Internet lub Praca.

Jeśli łączysz się z Internetem z domu, stuknij **Internet.** Jeśli łączysz się z prywatną siecią, taką jak sieć korporacyjna w pracy, stuknij **Work.** 

- 5. W oknie Wybierz adapter aby modyfikować ustawienia stuknij HP iPAQ Wi-Fi Adapter.
- 6. Stuknij zakładkę Adres IP .
- 7. Stuknij **Korzystaj z adresu IP** i wprowadź żądane informacje.
- 8. Stuknij OK, aby zapisać twoje ustawienia.

## Zmiana ustawień DNS i WINS

Większość operatorów usług internetowych (ISP) i prywatnych sieci korzysta obecnie z dynamicznie przypisywanych adresów IP. Nie musisz zmieniać ustawień Systemu nazwy domeny oraz Windows Internet Naming Service (WINS) chyba że twój ISP lub prywatna sieć nie korzysta z dynamicznie przypisywanych adresów IP. Jeśli nie masz pewności, potwierdź to u administratora sieci.

Operatorzy, którzy wymagają przypisanego adresu IP, mogą także wymagać sposobu łączenia nazw komputerowych z adresami IP. Twój HP iPAQ współpracuje z dwiema opcjami rozdzielczości nazw:

DNS

WINS

Aby zmienić ustawienia serwera:

1. Skontaktuj się z operatorem lub administratorem sieci, aby ustalić której rozdzielczości nazw należy używać, by otrzymać konkretny adres serwera i ustalić czy dostępne są inne adresy.

Inny adres może umożliwić Ci połączenie w przypadku, gdy podstawowy serwer jest niedostępny.

- 2. Upewnij się, czy aplikacja Wi-Fi jest włączona.
- 3. Z menu Start stuknij Ustawienia >zakładka Połączenia > ikona Połączenia >zakładka Zaawansowane>przycisk Karta sieciowa > zakładka Adaptery sieciowe.
- 4. W rozwijanej liście Moja karta sieciowa łączy sie z..., stuknij Internet lub Praca

Jeśli łączysz się z Internetem z domu, stuknij **Internet.** Jeśli łączysz się z prywatną siecią, taką jak sieć korporacyjna w pracy, stuknij **Praca.** Jeśli wymagany jest serwer zastępczy, musisz wybrać Praca. Więcej informacji znajdziesz w paragrafie "Tworzenie ustawień zastępczych serwera proxy."

- 5. W oknie Stuknij adapter by modyfikować ustawienia stuknij HP iPAQ Wi-Fi Adapter.
- 6. Stuknij zakładkę **Nazwij serwery** i wprowadź wymagane informacje.
- 7. Stuknij **OK** by zapisać Twoje ustawienia.

# Ustawianie połączeń serwera VPN

Połączenie VPN umożliwia bezpieczne połączenie internetowe z serwerami, takimi jak sieci korporacyjne. Aby ustawić połączenie VPN:

- 1. Skontaktuj się z Twoim operatorem, aby uzyskać nazwę użytkownika, kod dostępu, nazwę domeny, ustawienia TCP/IP, główną nazwę lub adres IP serwera VPN.
- 2. Upewnij się, że Wi-Fi jest włączona.
- 3. Z menu Start stuknij Ustawienia >zakładka Połączenia > Połączenia >zakładka Zadania.
- 4. W Moja sieć Praca, stuknij Dodaj nowe połączenia serwera VPN.
- 5. Postępuj zgodnie z poleceniami kreatora Utwórz nowe połączenie.

W celu uzyskania pomocy 'online'dotyczącej któregokolwiek z ekranów ekranu Utwórz nowe połączenie lub w trakcie zmiany ustawien, stuknij .

# Zmiana połączeń serwera VPN

- 1. Upewnij się, że Wi-Fi jest włączona.
- 2. Z menu Start stuknij Ustawienia>zakładka Połączenia> Połączenia >zakładka Zadania .
- 3. W Moja sieć Praca, stuknij Zarządzaj istniejącymi połączeniami> zakładka VPN.
- 4. Stuknij połączenie VPN, które chcesz zmienić, a następnie stuknij **Ustawienia.**
- 5. W oknie **Nazwa**, wprowadź nową nazwę dla połączenia (na przykład nazwę Twojej firmy).
- 6. W oknie **Nazwa główna/I**, wprowadź nazwę serwera VPN lub adres IP.
- 7. Obok **typu VPN**, stuknij typ uwierzytelniania, którego chcesz użyć z Twoim urządzeniem (**IPSec/L2TP lub PPTP**). Jeśli nie masz pewności, której opcji użyć, zasięgnij porady administratora.
- 8. Stuknij Dalej.

Jeśli wybrałeś PPTP na poprzednim ekraniem pomiń kolejny krok.

- Jeśli wybrałeś IPSec/L2TP na poprzednim ekranie, stuknij rodzaj uwierzytelniania. Jeśli wybrałeś Wstępnie udostępniony klucz, wprowadź kod dostarczony przez administratora sieci, a nastepnie stuknij Dalej.
- 10. Wprowadź nazwę użytkownika, kod dostępu i nazwę domeny uzyskaną od administratora sieci.

Jeśli nie podano Ci nazwy domeny, być może uda Ci się połączyć bez potrzeby wprowadzania jej.
11. Aby zmienić ustawienia zaawansowanych stuknij klawisz Zaawansowane.

Nie musisz zmieniać ustawień zaawansowanych chyba że:

 Serwer, z którym się łączysz nie korzysta z adresów IP przypisanych dynamicznie i musisz wprowadzić Twoje ustawienia TCP/IP, lub

Potrzebujesz zmienić ustawienia serwera DNS lub WINS.

12. Stuknij klawisz Zakończ aby zapisać zmiany.

### Uruchamianie połączeń serwera VPN

Aby rozpocząć połączenie przez serwer VPN, upewnij się że aplikacja Wi Fi jest włączona i połączona.

Twój Pocket PC automatycznie rozpocznie połączenie z Wirtualną siecia prywatną.

### Tworzenie ustawień proxy

Jeśli jesteś połączony z Internetem lub siecią prywatną w trakcie synchronizacji, Twój Pocket PC powinien pobrać odpowiednie ustawienia proxy z Twojego komputera. Jeśli te ustawienia nie są na Twoim komputerze lub wymagają zmiany, musisz ustawić je ręcznie.

Aby utworzyć ustawienia proxy serwera :

- 1. Skontaktuj się z twomi opratorem lub administratorem sieci w celu uzyskania zastępczej nazwy serwera, rodzaju serwera, portu, rodzaju protokołu Socks , który był zastosowany, oraz twej nazwy użytkownika oraz kodu dostępu.
- 2. Upewnij się, czy aplikacja Wi-Fi jest włączona.
- 3. W menu Start, stuknij Ustawienia >zakładka Połączenia > Połączenia >zakładka Zadania.
- 4. W Moja sieć Praca, stuknij Edytuj mój serwer zastępczy> zakładka Ustawienia Proxy.

- 5. Stuknij okna Ta sieć łączy się z Internetem oraz Ta sieć używa serwera proxy do połączenia z Internetem.
- 6. W oknie Serwer proxy, wprowadź zastępczą nazwę serwera.
- 7. Jeśli konieczna jest zmiana numeru portu lub zastępczych ustawień serwera, stuknij klawisz **Zaawansowane** i dokonaj żądanych zmian ustawień.
- 8. Stuknij OK.

# Protokuł bezpieczeństwa Wi-Fi

Twój Pocket PC współpracuje ze standardem IEEE 802.1X szyfrowania bezprzewodowego. Skontaktuj się z Administratorem sieci aby ustawić nastepujące cechy.

## TTLS

Zabezpieczenie Tunnelled Transport Layer Security (TTLS) współpracuje z zabezpieczoną nazwą/hasłem użytkownika oraz wzajemnym uwierzytelnianiem. Aplikacja ta zapewnia wysoce bezpieczne transmisje umożliwiające klientowi uwierzytelnianie certyfikatu zainstalowanego na serwerze, aby następnie utworzyć zabezpieczone połączenie między klientem a serwerem. Serwer dokonuje uwierzytelnienia klienta poprzez zabezpieczone połączenie w momencie podania przez użytkownika nazwy użytkownika oraz hasła.

## Certyfikat 802.1X

Umożliwia żądanie certyfikatu użytkownika z serwera certyfikatu.

Po uzyskaniu certyfikatu możesz uzyskać dostęp do sieci korzystając z jednego z protokołów 802.1X. Zasięgnij informacji w paragrafie "Ręczne wprowadzania nowych ustawień sieci" znajdującym się w tym rozdziale.

Aby uzyskać certyfikat:

- 1. Upewnij się, że Twój Pocket PC ma aktywne połączenie ActiveSync z komputerem w tej samej sieci, co serwer z certyfikatem.
- 2. Stuknij Start > Ustawienia >zakładka System > Certyfikaty > Wpisz.
- 3. Wypełnij certyfikat na ekranie.
- 4. Stuknij Pobierz certyfikat aby pobrać certifikat z serwera.

Niniejsze narzędzie jest specjalnie zaprojektowane aby współpracować z serwerami Microsoft Certificate. Serwery innych certyfikatów będą wymagały innej aplikacji, którą można utworzyć korzystając z narzędzia Embedded Visual C 4.0 i zestawu rozwoju oprogramowania Development Kit dla komputerów kieszonkowych opartych na Windows Mobile 2003.

### Rejestracja LEAP

Cisco Lightweight Extensible Authentication Protocol (LEAP) jest protokołem uwierzytelniającym 802.1X korzystającym z nazwy użytkownika i kodu dostępu, aby uwierzytelnić dostęp dla klienta bezprzewodowego i posłańca bezprzewodowego.

Korzystaj z protokołu LEAP aby zalogować się do sieci uwierzytelnianej przez LEAP. Większość innego typu sieci zabezpieczających uruchamianych jest automatycznie przez oprogramowanie połączeń HP iPAQ Wi-Fi. Dostęp do tego rodzaju sieci wymaga rejestracji. Po uwierzytelnieniu i uzyskaniu dostępu do sieci tego rodzaju, połączenie może być nawiązane automatycznie w momencie kiedy łączysz się z siecią uwierzytelnianą przez LEAP.

Aby dokonać rejestracji LEAP:

- 1. Stuknij Start > Ustawienia >zakładka Połączenia > LEAP.
- 2. Stuknij **Nowe** aby stworzyć profil LEAP. Profil LEAP musi zawierać następujące informacje:
  - □ SSID
  - nazwa użytkownika
  - kod dostępu

- □ domena
- □ wymagany przez serwer LEAP rodzaj uwierzytelniania
- 3. Stuknij **Modyfikuj**, aby wprowadzić zmiany w wybranym profilu LEAP z listy bezprzewodowej Wireless LEAP. Zmiany w profilu LEAP mogą być wykonane przez stukanie we wpis na liście Wireless LEAP.
- 4. Stuknij Usuń aby usunąć wybrany profil LEAP z listy Wireless LEAP.

# Korzystanie z Bluetooth

Twój HP iPAQ posiada wbudowaną technologię Bluetooth, która umożliwia połączenia o krótkim zasięgu i daje możliwość szybkiej, niezawodnej i bezpiecznej komunikacji

Włączenie Bluetooth umożliwia Ci wysyłanie informacji lub bezprzewodowe wykonywanie nastepujących czynności pomiędzy dwoma urządzeniami Bluetooth, w odległości ok. 10 metrów:

- wymienianie się kontaktami, elementami kalendarza i zadaniami
- wysyłanie lub wymienianie się wizytówkami
- przesyłanie plików
- synchronizacja z komputerem przy użyciu połączenia ActiveSync
- łączenie się z telefonem komórkowym z aktywnym Bluetooth i używanie go jako modemu
- łączenie się z przenośnym notatnikiem z aktywnym Bluetooth i używanie go jako modemu
- łączenie się z innymi urządzeniami z technologią Bluetooth (wirtualny port COM)
- drukowanie drukarką wyposażoną w Bluetooth
- tworzenie osobistej sieci (PAN) do chat'u, gier, itp..

Korzystanie z telefonicznego oraz bezprzewodowego połączenia z Internetem, pocztą, sieciami korporacyjnymi i innymi połączeniami bezprzewodowymi, takimi jak urządzenia z aktywnym Bluetooth, może wymagać osobno zakupionego urządzenia lub innego kompatybilnego sprzętu, jako dodatku do standardowej infrastruktury Wi-Fi i osobno nabytej umowy serwisowej. Dowiedz się u Twego operatora o dostepność i zasięg w Twoim rejonie. Nie wszystkie strony WWW mogą być dostępne. Niektóre strony mogą wymagać zainstalowania dodatkowego oprogramowania.

# Zapoznanie się z technologią Bluetooth

Zanim zaczniesz używać Bluetooth w celu nawiązywania bezprzewodowych połączeń, zapoznaj się z nastepującymi informacjami:

- pojęcia używane w tym rozdziale
- współpracujące usługi
- ustawienia Bluetooth
- Menedżer Bluetooth

Bardziej szczegółową pomoc możesz uzyskać w plikach Pomocy zainstalowanych na Twoim HP iPAQ. Z menu **Start**, stuknij **Pomoc** > **Bluetooth.** 

### Używane terminy

W niniejszym rozdziale pojawiają się nastepujące pojęcia.

| Pojęcie                                                                | Definicja                                                                                                    |
|------------------------------------------------------------------------|----------------------------------------------------------------------------------------------------|
| Authentication<br>(uwierzytelnianie)                                   | weryfikacja klucza numerycznego przed<br>wykonaniem czynności lub nawiązaniem<br>połączenia                                                                                                    |
| Authorization<br>(autoryzacja)                                         | zatwierdzenie połączenia lub czynności<br>zanim one nastąpią                                                                                                    |
| Bonding (Paired<br>devices)<br>połączenie -<br>urządzenia sparowane    | tworzenie zaufanego połączenia między<br>Twoim urządzeniem a innym. Po<br>nawiązaniu połączenia, oba urządzenia<br>stają się sparowane.<br>Sparowane urządzenie nie wymaga<br>uwierzytelniania, ani autoryzacji. |
| Device address (adres<br>urządzenia)                                   | unikalny elektroniczny adres urządzenia<br>Bluetooth                                                                                                    |
| Device discovery<br>(wykrywanie<br>urządzenia                          | lokalizowanie i rozpoznawanie innych<br>urządzeń Bluetooth                                                                                                    |
| Device name (nazwa<br>urządzenia)                                      | nazwa, którą urządzenie Bluetooth wysyła,<br>kiedy zostaje wykryte przez inne<br>urządzenie                                                                                                    |
| Encryption<br>(szyfrowanie)                                            | sposób ochrony danych                                                                                                    |
| Passkey (klucz)                                                        | kod, który podajesz aby uwierzytelnić<br>połączenia lub usługi wymagane przez<br>inne urządzenia                                                                                                    |
| Personal Information<br>Manager (PIM)<br>Menedżer danych<br>osobistych | zbiór aplikacji używany aby zarządzać<br>dniem bieżącym (np. Kontakty, Kalendarz<br>oraz Zadania.                                                                                                    |
| Profiles (profile)                                                     | zbiór ustawień Bluetooth                                                                                                    |
| Service discovery<br>(wykrywanie usług)                                | określenie wspólnych aplikacji jednego i<br>drugiego urządzenia                                                                                                    |

# Współpracujące usługi

Funkcje, z którymi współpracuje Bluetooth nazywane są usługami. Możesz komunikować się tylko z urządzeniami Bluetooth, które współpracują przynajmniej z jedną z wymienionych poniżej usług:

- BPP (Basic Printer profile)-podstawowy profil drukowania
- DUN (profil połączeń przez sieć telefoniczną)
- FAX
- FTP (File Transfer profile)-profil przesyłu plików
- GAP (Generic Access profile)-profil standardowego dostępu
- HCRP (profil wymiany sztywnego łącza)
- HSP (profil Headset zestaw głośnomówiący)
- LAP (profil dostępu LAN)
- OBEX (Object Exchange profile)-profil wymiany obiektami
- OPP (Object Push protocole)-protokuł 'object push'
- PAN (Personal Area Network profile)-profil sieci osobistej
- SPP (Serial Port Profile)-profil portu szeregowego
- ActiveSync korzysta z profilu SPP do łączenia się z ActiveSync na komputerze.

## Praca z ustawieniami Bluetooth

#### W zakładkach Ustawień Bluetooth, możesz:

- włączać i wyłączać Bluetooth
- wybrać lub dodać profil użytkownika
- wprowadzać lub zmieniać Twoją identyfikację HP iPAQ Bluetooth
- ustawiać Twoje preferencje połączenia

- włączać usługi Bluetooth
- określać ustawienia bezpieczeństwa
- precyzować ustawienia dla udostępniania i połączeń
- mieć podgląd informacji dotyczących portu

### Włączanie i Wyłączanie Bluetooth

Aby włączyć Bluetooth:

- 1. Na ekranie Dziś, stuknij ikonę iPAQ Wireless.
- 2. Na ekranie iPAQ Wireless, stuknij przycisk Bluetooth.

Kiedy Bluetooth jest włączony, lampka **Bluetooth** LED na górnym panelu urządzenia HP iPAQ staje się niebieska.

Aby wyłączyć Bluetooth, ponownie stuknij przycisk **Bluetooth**. Kiedy Bluetooth jest wyłączony, lampka Bluetooth LED wyłącza się i nie są możliwe żadne połączenia wychodzące, ani przychodzące.

wskazówka oszczędzania baterii: Wyłączaj Bluetooth kiedy go nie używasz.

## Otwieranie ustawień Bluetooth

- 1. Na ekranie **Dziś**, stuknij ikonę **iPAQ Wireless** na pasku poleceń.
- 2. Na ekranie iPAQ Wireless stuknij **Bluetooth > Ustawienia**.

Bluetooth musi być włączony, aby można było uruchomić klawisz Ustawień Bluetooth. Z tego powodu stukanie w przycisk Bluetooth jest czynnością włączoną we wszystkie polecenia. Stukanie w przycisk Bluetooth kiedy aplikacja jest już włączona, wyłącza ją.

### Ustawianie właściwości dostępności

Zanim Twój HP iPAQ wejdzie w interakcje z innymi urządzeniami Bluetooth, musisz wprowadzić lub zmienić właściwości dostępności, aby zdefiniować w jaki sposób chcesz by Twój HP iPAQ współdziałał z innymi urządzeniami.

Aby wyświetlić ekran dostępności:

- 1. Na ekranie **Dziś** stuknij ikonę **iPAQ Wireless** na pasku poleceń.
- 2. Na ekranie iPAQ Wireless, stuknij Ustawienia Bluetooth > zakładka Ustawienia Dostępu.
- 3. Zaznacz nazwę w polu **Nazwa** i wprowadź nazwę identyfikacyjną Twego urządzenia. Nazwa urządzenia to nazwa, którą widzą na ekranie inne urządzenia kiedy lokalizują Twoje urządzenie.
- 4. Wybierz Wszystkie urządzenia lub Tylko sparowane urządzenia.

**UWAGA:**Wybranie **Wszystkie urządzenia** pozwala wszystkim urządzeniom, nawet tym nieznanym łączyć się z Twoim HP iPAQ. Po połączeniu się, ustawienia bezpieczeństwa dla określonych usług mają zastosowanie tak, jak jest to określone w Ustawieniach Bluetooth. Wybranie **Tylko sparowane urządzenia** pozwala łączyć się z Twoim HP iPAQ tylko zaufanym urządzeniom.

Urządzenia sparowane dzielą ze sobą i wymieniają wewnętrznie tworzony klucz bezpieczeństwa Link Key zanim dojdzie do połączenia.

5. Wybierz Inne urządzenia mogą mnie wykrywać, jeśli chcesz pozwolić innym urządzeniom wyszukiwać i lokalizować Twój HP iPAQ. W przeciwnym razie pozostaw to okno niezaznaczone..

Jeśli inne urządzenie ma adres Twojego, to urządzenie to jest w stanie zlokalizować i połączyć się z Tobą, pomimo tego, że nie zadecydowano o tym, czy twoje urządzenie ma być wykryte. 6. Stuknij OK aby zapisać zmiany.

## Aktywacja usług Bluetooth

Możesz korzystać z następujacych opcji zabezpieczeń podczas przesyłu danych, tworzenia połączenia przez port szeregowy, wymiany wizytówek, konfiguracji telefonicznego połączenia z Internetem oraz łączenia się z siecią osobistą.

#### Automatyczne włączanie usług

Aby automatycznie włączyć usługi:

- 1. Na ekranie **Dziś**, stuknij ikonę **iPAQ Wireless** na pasku poleceń.
- 2. Stuknij Bluetooth > Ustawienia zakładka Usługi.
- 3. W oknie Usługi, zaznacz usługę, którą chcesz włączyć: Przesyłanie pliku, Wymiana danych, Port szeregowy, Serwer sieci osobistej, Hands free, lub Serwer połączeń sieciowych.

| 🎊 Settings                         | Ÿ <mark>x 4</mark> € 4:02 🛛 🐽 |
|------------------------------------|-------------------------------|
| Bluetooth: Services                | 5                             |
| Services                           |                               |
| 🤯 File Transfer 🔵                  | <b>▲</b>                      |
| Information Exch                   | ange 😑                        |
| 🅎 Serial Port                      |                               |
| 🕵 Personal Network                 | Server 🔻                      |
| Service settings                   |                               |
| <ul> <li>Enable service</li> </ul> |                               |
| Authorization re                   | equired                       |
| Authentication                     | (Passkey) required            |
| Encryption r                       | required                      |
|                                    | Advanced                      |
| General Accessibility              | Services About                |
|                                    | <b>E</b>                      |

 Usługa, którą wybierzesz automatycznie włącza Ustawienia Usług. Stuknij odpowiednie okno aby zmienić te ustawienia usług zgodnie z Twoją preferencją. 5. Stuknij OK aby wrócić do ekranu iPAQ Wireless.

Jeśli wybierzesz **Wymagana autoryzacja** w Ustawieniach Usług, musisz autoryzować każde połączenie. Twój Pocket PC bedzie Cię potem zawsze pytał o pozwolenie na połączenie.

#### Bezpieczne połączenia z użyciem klucza lub powiązania

Aby nawiązać bezpieczne połączenie z innym urządzeniem, możesz korzystać z klucza lub powiązania między urządzeniami. Możesz także szyfrować dane.

Klucz jest kodem, który podajesz, aby uwierzytelnić połączenia wymagane przez inne urządzenia. Klucz musi być znany i podany przez obie strony połączenia, aby połączenie mogło dojść do skutku.

Aby wymagać klucza lub powiązania:

- 1. Na ekranie Dziś stuknij iPAQ Wireless > Bluetooth > Ustawienia >zakładka Usługi .
- 2. Stuknij zakładkę usługi, którą chcesz włączyć: Przesyłanie pliku, Wymiana informacji, Port szeregowy, Serwer sieci osobistej, Hands free lub Serwer połączeń sieciowych.
- 3. Wybierz Wymagane uwierzytelnianie (klucz).
- 4. Wybierz **Wymagane szyfrowanie**, jeśli chcesz by wszystkie dane wymieniane pomiędzy urządzeniami były szyfrowane.
- 5. Stuknij OK.

## Określanie współużytkowanego folderu

Możesz określić, który folder będzie dostępny dla inych urządzeń po połączeniu z Twoim HP Pocket PC.

Aby wybrać współużytkowany folder:

- 1. Na ekranie Dziś, stuknij ikonę iPAQ Wireless > Bluetooth > Ustawienia >zakładka Usługi.
- 2. W zakładce Usługi, stuknij Przesył pliku.

- 3. W Ustawieniach Usług, wybierz twoje preferowane ustawienia
- 4. Stuknij zakładkę Zaawansowane.

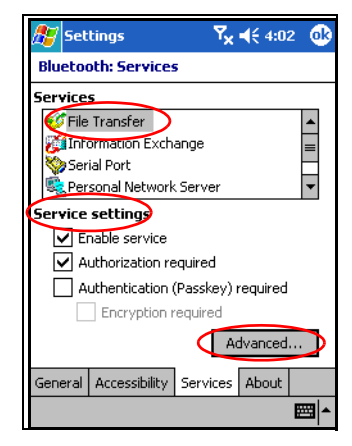

- 5. Stuknij ikonę Folder i zlokalizuj dany folder plików.
- 6. Stuknij OK.

### Profile

Korzystaj z profili, aby szybko włączać wybrane ustawienia osobiste w różnych warunkach.

#### Tworzenie profilu

Aby stworzyć profil:

- 1. Na ekranie **Dziś** stuknij ikonę **iPAQ Wireless** na pasku poleceń.
- 2. Stuknij Bluetooth > Ustawienia > zakładka Ogólne > ikona Profil.

| 🎥 Settings 💦                        | 7 <mark>×                                    </mark> | • 🐽      |
|-------------------------------------|------------------------------------------------------|----------|
| Bluetooth: General                  |                                                      |          |
| Current profile                     |                                                      | _        |
| Default                             | - <b>-</b> 🧕                                         | J)       |
| Bluetooth status                    |                                                      |          |
| Bluetooth is C                      | IN                                                   |          |
| Turn on Tu                          | rn off                                               |          |
|                                     |                                                      |          |
|                                     |                                                      |          |
| Use the <u>Bluetooth Manager</u> to | set connec                                           | tions.   |
| General Accessibility Service       | es About                                             |          |
|                                     |                                                      | <b>E</b> |

- 3. Stuknij przycisk Nowy.
- 4. Wprowadź nazwę opisową.
- 5. Wybierz istniejący profil, aby go użyć jako szablonu.
- 6. Stuknij OK.

#### Aktywacja profilu

Kiedy utworzony jest nowy profil, musisz go aktywować.

Aby aktywować profil po jego utworzeniu:

- 1. Na ekranie Dziś, stuknij ikonę iPAQ Wireless na pasku poleceń > Bluetooth >Ustawienia.
- 2. W zakładce **Ogólne**, wybierz profil z rozwijanej za pomocą strzałki listy **Obecny profil**.
- 3. Stuknij OK.

#### Zapisywanie ustawień konfiguracji Bluetooth w profilu

Aby zapisać ustawienia konfiguracji HP iPAQ Bluetooth do każdego profilu:

1. Na ekranie **Dziś**, stuknij ikonę **iPAQ Wireless** na pasku poleceń> **Bluetooth** >**Ustawienia**.

- 2. Z zakładki Ogólne, wybierz ikonę Profil.
- 3. Wybierz profil z listy Dodaj/Usuń Profile lub utwórz nowy.
- 4. Stuknij zakładkę Usługi aby sprecyzować żądane połączenie, udostępnianie, i ustawienia zabezpieczające we wszystkich wyborach Usług Bluetooth.
- 5. Stuknij**OK** aby zamknąć **Usługi Bluetooth.** Zmiany są automatycznie zachowywane.

#### Zmiana nazwy profilu

- 1. Z ekranu **Dziś**, stuknij ikonę **iPAQ Wireless** na pasku poleceń > **Bluetooth** > **Ustawienia**.
- 2. Z zakładki Ogólne, stuknij ikonę Profil.
- 3. Wybierz profil z listy Dodaj/Usuń profile.
- 4. Stuknij przycisk Zmień nazwę.
- 5. Wprowadź nową nazwę opisową.
- 6. Stuknij OK.

#### Usuwanie profilu

- Na ekranie Dziś, stuknij ikonę iPAQ Wireless > Bluetooth > Ustawienia
- 2. Z zakładki Ogólne, stuknij ikonę Profil.
- 3. Wybierz profil z listy Dodaj/Usuń profile.
- 4. Stuknij przycisk Usuń.
- 5. Stuknij Tak, by potwierdzić polecenie usunięcia profilu.
- 6. Stuknij OK.

# Praca z Menedżerem Bluetooth

Możesz używać aplikacji Menedżer Bluetooth aby:

- Nawiązywać połączenia
- Wymieniać się wizytówkami
- Kontrolować widok na ekranie
- Wyświetlać skróty

## **Otwieranie Menedżera Bluetooth**

Z ekranu **Dzś**, stuknij ikonę **iPAQ Wireless** na pasku poleceń > **Menedżer Bluetooth.** 

Pierwszy ekran, który się wyświetla to Moje Skróty.

Bluetooth musi być włączony aby działał przycisk Menedżer Bluetooth. Możesz uzyskać dostęp do aplikacji Menedżer jeśli naciśniesz przycisk Menedżer, gdy aplikacja jest nieaktywna. Dlatego też stukanie przycisku uruchamiającego Bluetooth zawarte jest w każdym kroku nastepujących poleceń. Jeśli Bluetooth jest już włączony kiedy wykonujesz polecenia, nie stukaj w niego ponownie, gdyż go wyłączysz.

## Lokalizowanie i wybór urządzenia

Kiedy musisz zlokalizować urządzenie, przeglądarka Bluetooth szuka wymaganej przez Ciebie funkcji, która współpracuje z innymi urządzeniami Bluetooth.

#### Parowanie urządzeń

Możesz sparować urządzenia, aby musiały przed każdym połączeniem wymieniać się wygenerowanym przez komputer kluczem bezpieczeństwa. Jest on generowany na podstawie unikalnego adresu urządzenia Bluetooth, losowej liczby oraz hasła zdefiniowanego przez użytkownika.

Po sparowaniu dwóch urządzeń, jest między nimi bezpieczne powiązanie. Podawanie dodatkowych informacji jest zbędne. W związku z tym połączenia i czynności mogą być wykonywane bez ciągłego uwierzytelniania przez użytkownika.

Aby sparować urządzenia:

- 1. Z ekranu **Dziś** stuknij ikonę **iPAQ Wireless** na pasku Poleceń> **Bluetooth > Menedżer** .
- 2. Stuknij Narzędzia > Urządzenia sparowane.
- 3. Stuknij Dodaj.
- 4. Stuknij ikonę Wyszukuj 🔬.
- 5. Stuknij urządzenie.
- 6. Wprowadź kod dostępu w oknie Kod dostępu.
- 7. Stuknij OK.
- 8. Wprowadź ten sam kod dostępu w innym urządzeniu.

Niektóre urządzenia, np. telefony komórkowe, muszą być w trybie wykrywalnym, aby zaakceptowały sparowanie z innym urządzeniem. Więcej informacji znajdziesz w instrukcji obsługi danego urządzenia.

#### Rozdzielanie sparowanych urządzeń

Możesz rozdzielić sparowane urządzenia.

- 1. Z ekranu **Dziś** stuknij ikonę **iPAQ Wireless** w pasku Poleceń> **Bluetooth > Menedżer**.
- 2. Stuknij Narzędzia > Urządzenia sparowane.
- 3. Wybierz nazwę urządzenia.
- 4. Stuknij Usuń.
- 5. Stuknij Tak, by usunąć sparowanie.

# Opcje łączenia z innymi urządzeniami

Korzystaj z ActiveSync, połączenia szeregowego lub telefonicznego, aby komunikować się z innymi urządzeniami Bluetooth. Możesz nawiązać połączenie z telefonem komórkowym i ustawić oferowane usługi Bluetooth.

## Identyfikacja portu komunikacyjnego

Możesz zidentyfikować wirtualne porty komunikacyjne COM stosowane do tworzenia połączenia przez **port szeregowy**. Możesz potrzebować zidentyfikować te porty dla czynności takich jak drukowanie.

Korzystaj z portu wchodzącego COM kiedy inne urządzenia wywołują połączenie szeregowe. Korzystaj z portu wychodzącego COM, kiedy Ty wywołujesz połączenie szeregowe z innym urządzeniem.

Aby zidentyfikować port komunikacyjny:

- 1. Z ekranu Dziś stuknij iPAQ Wireless > Bluetooth > Ustawienia >zakładka Usługi.
- 2. W zakładce Usługi stuknij **Port szeregowy** i stuknij przycisk **Zaawansowane...**.
- 3. Zapisz nazwy twoich portów komunikacyjnych wychodzących i wchodzących.
- 4. Stuknij OK.

### Tworzenie połączenia słuchawkowego

Możesz przekierować ustawienia audio Twego iPAQ Pocket PC do trybu słuchawkowego lub użyć zestawu słuchawkowego Twego Pocket PC.

Aby utworzyć połączenie słuchawkowe:

- 1. Z ekranu Dziś stuknij iPAQ Wireless > Bluetooth > Menedżer .
- 2. Stuknij Nowe > Hands-free/Headset setup > Dalej.
- 3. Postępuj zgdonie z poleceniami kreatora połączeń.

### Tworzenie połączenia przez ActiveSync

Możesz utworzyć połączenie ActiveSync z komputerem współpracującym z Bluetooth ustawiając najpierw Twój komputer, a następnie Twój Pocket PC.

Jeśli korzystasz z komputera typu HP Evo Notebook lub komputera głównego, możesz korzystać z modułu Bluetooth Multiport zainstalowanym na komputerze głównym współpracującym z Pocket PC.

Jeśli korzystasz z innych modułów Bluetooth lub kart na Twoim komputerze, skorzystaj z informacji dotyczących konfiguracji Menedżer Bluetooth lub Ustawień dla podobnych procedur ustawień, a nastepnie przejdź do Ustawianie połączeń ActiveSync.

#### Korzystanie z modułu HP Bluetooth Multiport dla notatników Evo i komputerów głównych

- 1. Wyjmij Pocket PC z podstawki synchronizacyjnej USB.
- 2. Włącz Bluetooth na Pocket PC oraz komputerze Evo.
- 3. Kliknij prawym klawiszem na ikonę Bluetooth w zasobniku systemowym Twego komputera, a nastepnie kliknij **Zaawansowana Konfiguracja.**
- 4. Zaznacz zakładkę **Aplikacje Klienta**, a następnie zapisz numer portu COM wyszczególniony obok **Portu Szeregowego Bluetooth.**

| Bluetooth Configuration                                                                                                    |                                                                                                    |                                          | ? 🛛      |
|----------------------------------------------------------------------------------------------------|----------------------------------------------------------------------------------------------------|------------------------------------------|----------|
| General Accessibility Discovery Lo                                                                                                    | ocal Services Clie                                                                                               | ent Applications                         | Hardware |
| Specify how this computer will access<br>Double-click an application name to se                                                                                          | services on other<br>et its security and e                                                                       | Bluetooth device<br>edit its properties. | s.       |
| Application Name                                                                                                    | Secure Connecti                                                                                                  | tion COM Port                            |          |
| Printer<br>Audio Gateway<br>Headset<br>PIM Synchronization<br>Fax<br>File Transfer<br>PIM Item Transfer<br>Dial-up Networking<br>Network Access<br>Bluetooth Serial Port | Not Required<br>Not Required<br>Required<br>Required<br>Required<br>Required<br>Required<br>Required<br>Required | СОМб                                     |          |
| Properties                                                                                                    | Add COM                                                                                                    | port Delete                              | COM port |
| ОК                                                                                                    | Cancel                                                                                                    | Apply                                    | Help     |

- 5. Wybierz Port Szeregowy Bluetooth, następnie kliknij przycisk Usuń Port COM.
- 6. Kliknij zakładkę Usługi Lokalne, a następnie Dodaj Usługi Szeregowe.
- 7. Wpisz nazwę usługi szeregowej, a następnie zaznacz Uruchom Automatycznie.
- 8. Usuń znaczek z okna **Zabezpieczaj połączenie**, a nastepnie wybierz port szeregowy COM taki sam, który wpisałeś wsześniej. Kliknij **Zastosuj** > **OK** > **OK**.

| Bluetooth Properties  |
|-----------------------|
| General Notifications |
| ActiveSync            |
| Startup Automatically |
| COM Port: COM6        |
|                       |
| OK Cancel Apply       |

- 9. Otwórz ActiveSync na Twoim komputerze, a następnie kliknij, **Plik > Ustawienia Połączeń.**
- 10. Zaznacz okno Pozwól na Połączenie przez kabel seryjny lub połączenie przez podczerwień z tym portem COM.
- 11. Zaznacz port COM taki sam jak ten, który wpisałeś wcześniej, a następnie stuknij **OK.**

#### Ustawianie połączenia ActiveSync na Twoim Pocket PC

Aby dokonać ustawienia połączenia ActiveSync:

- Na ekranie Dziś stuknij iPAQ Wireless > Bluetooth > Menedżer .
- 2. Stuknij Nowe > ActiveSync przez Bluetooth > Dalej.

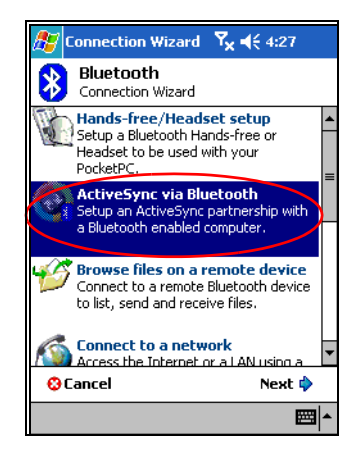

3. Postępuj zgodnie z poleceniami kreatora połączeń.

Upewnij się, czy ustawienia ActiveSync portu COM na Twoim HP iPAQ są takie same jak te stosowane dla Bluetooth Twego komputera.

- 4. Na ekranie **Przeglądarki Bluetooth** wybierz komputer, z którym chcesz dokonać synchronizacji. Stuknij **Dalej.**
- W Wybór portu szeregowego, wybierz nazwę portu szeregowego dla wybranego powyżej komputera, a następnie stuknij Dalej> Zakończ.

Jeśli tworzysz połączenie ActiveSync z notatnikiem Evo lub komputerem głównym, zaznacz nazwę, którą wpisałeś w kroku 7.

| 🎥 Connection Wizard 👫 📢 4:59                                                                                                    |
|----------------------------------------------------------------------------------------------------|
| Bluetooth Connection Wizard<br>ActiveSync via Bluetooth                                                                                                    |
| Cindy's N400c                                                                                                    |
| <ul> <li>Serial port selection         The computer you have selected supports         multiple serial ports. Please select the serial         port you have assigned for ActiveSync on the         computer.     </li> </ul> |
| Bluetooth Serial Port<br>ActiveSync                                                                                                    |
| 😌 Cancel 🛛 💠 Back Next 💠                                                                                                    |
| <b>Ⅲ</b> ▲                                                                                                    |

#### Tworzenie połączenia szeregowego

Użyj bezprzedowego połączenia szeregowego Bluetooth w taki sam sposób, jak przy korzystaniu z połączenia szeregowego za pomocą kabla. Musisz dokonać konfiguracji aplikacji, która będzie używała połączenia z właściwym portem szeregowym.

Aby utworzyć połączenie szeregowe:

- Na ekranie Dziś stuknij ikonę iPAQ Wireless > Bluetooth > Menedżer .
- 2. Stuknij Nowy > Eksploruj urządzenie Bluetooth > Dalej.
- 3. Postępuj zgodnie z poleceniami kreatora połączeń.

## Usługi połączeń sieciowych

Korzystaj z połączeń sieciowych (DUN), aby połączyć się z Internetem z innego urządzenia Bluetooth przez Twój iPAQ Pocket PC.

## Korzystanie z połączeń sieciowych

Do Twego Pocket PC musi być włożona karta SIM i telefon musi być włączony przed rozpoczęciem całego procesu.

Aby połączyć się z urządzeniem zapewniającym dostęp za pomocą modemu:

1. Musisz najpierw sparować urządzenia. Więcej informacji w paragrafie dotyczącym parowania urządzeń.

Na urządzeniu innego typu:

- Korzystaj z dokumentów dołączonych do urządzenia aby utworzyć połączenie z HP iPAQ z serii Pocket PC h6300.
- Na ekranie, który wymaga wpisania numeru, wpisz \*99#. Urządzenie może wymagać od Ciebie wpisania kodu kraju i kodu strefowego, w zależności od tego, do którego kraju dzwonisz.

Aby użyć HP iPAQ z serii Pocket PC h6300 jako serwera do połączeń telefonicznych, skorzystaj z domyślnego numeru telefonu \*99#. W zależności od Twej lokalizacji, możesz potrzebować wpisać kod kraju lub kod strefy. Więcej informacji uzyskasz od operatora sieci komórkowej.

4. Stuknij OK aby rozpocząć wybieranie numeru.

Na Twoim iPAQ z serii Pocket PC h6300:

 Na ekranie Bluetooth > Menedżer > Moje Skróty, na krótko wyświetla się okno dialogowe, a następnie pojawia się ekran logowania do sieci. Aby dokonać autoryzacji połączenia, stuknij Akceptuj.

Na innym urządzeniu:

6. Wyświetla się okno Ustawień przy wybieraniu numeru \*99#. Na ekranie Moje Skróty Bluetooth, zobaczysz ikonę z dwiema zielonymi strzałkami skierowanymi do siebie, oznaczającą rozpoczęte połączenie. Możesz teraz połączyć się z Internetem. Po utworzeniu skrótu połączenia z urządzeniem, stuknij i przytrzymaj ikonę Połączenia Sieciowego w zakładce **Moje Skróty** w **Menedżer Bluetooth**, a następnie stuknij **Połącz**.

### Dołączenie do sieci osobistej

Połącz dwa lub kilka urządzeń Bluetooth, aby udostępniać pliki, współpracować lub grać z wieloma uczestnikami.

Aby ustawić połączenie sieci osobistej:

- 1. Z ekranu Dziś stuknij iPAQ Wireless > Bluetooth > Menedżer .
- 2. Stuknij Nowe > Dołącz do sieci osobistej> Dalej.
- 3. Postępuj zgodnie z poleceniami kreatora połączenia.

## Praca z plikami

Możesz wymieniać dane z połączonym urządzeniem i korzystać z Eksploratora Plików Bluetooth aby:

- poruszać się w katalogach
- wyświetlać pliki i foldery
- tworzyć nowe foldery
- wysyłać i otrzymywać pliki z drugiego urządzenia
- usuwać i zmieniać nazwy plików w drugim urządzeniu.

### Tworzenie połączenia przesyłu plików

1. Na ekranie Dziś stuknij iPAQ Wireless > Bluetooth > Menedżer .

Pierwszy wyświetlony ekran to Moje Skróty.

2. Stuknij Nowy > Przeglądaj pliki w urządzeniu > Dalej.

3. Postępuj zgodnie z poleceniami kreatora połączenia

Urządzenie, z którym ma nastąpić połączenie musi mieć włączony i ustawiony Bluetooth w celu wykrycia przed utworzeniem połączenia.

## Wysyłanie plików

- 1. Stuknij i przytrzymaj ikonę skrótu przesyłu plików, a następnie stuknij **Połącz.**
- 2. Stuknij Plik > Wyślij plik...
- 3. Zlokalizuj plik (i) do wysłania.
- 4. Stuknij plik (i) aby go (je) wysłać.
- 5. Stuknij OK.

## Tworzenie folderu w drugim urządzeniu

- 1. Stuknij i przytrzymaj ikonę skrótu przesyłu plików, a następnie stuknij **Połącz.**
- 2. Przejdź do miejsca, gdzie chcesz utworzyć nowy folder.
- 3. Stuknij Plik > Utwórz folder.
- 4. Wprowadź nazwę folderu, gdy wybierany jest Nowy Folder, a następnie stuknij Enter.
- 5. Stuknij OK.

## Otrzymywanie pliku z drugiego urządzenia

- 1. Stuknij i przytrzymaj ikonę skrótu przesyłu pliku, a następnie stuknij **Połącz.**
- 2. Przejdź do miejsca lokalizacji pliku na drugim urządzeniu.
- 3. Stuknij plik.
- 4. Stuknij Plik > Otrzymaj.

5. Stuknij OK.

### Usuwanie pliku z drugiego urządzenia

- 1. Stuknij i przytrzymaj ikonę skrótu przesyłu pliku, a następnie stuknij **Połącz.**
- 2. Przejdź do lokalizacji pliku na drugim urządzeniu.
- 3. Stuknij plik.
- 4. Stuknij **Plik** > Usuń.
- 5. Stuknij Tak aby potwierdzić usunięcie wybranego pliku.
- 6. Stuknij OK.

### Korzystanie z opcji wymiany wizytówek

Korzystając z wymiany wizytówek, możesz:

- skonfigurować swoją wizytówkę
- wysłać wizytówkę do jednego lub więcej urządzeń
- zażądać wizytówki od jednego lub więcej urządzeń
- wymieniać się wizytówkami z jednym lub wiecej urządzeniami

Musisz określić domyślny kontakt, aby wysyłać i wymieniać się wizytówkami.

Musisz określić najpierw swoją domyślną wizytówkę w zakładce **Wymiania** danych w Ustawieniach Bluetooth. Będzie to Twoja domyślna wizytówka.

## Zdefiniowanie Twojej wizytówki

Aby skonfigurować swoją wizytówkę:

1. Utwórz kontakt w aplikacji **Kontakty** i podaj w nim swoje imię, nazwisko, tytuł i inne istotne informacje.

- 2. Z ekranu Dziś stuknij iPAQ Wireless > Ustawienia Bluetooth > zakładka Usługi.
- 3. W Usługach wybierz Wymiana danych.
- 4. Stuknij przycisk Zaawansowane.
- 5. Stuknij ikonę Moja wizytówka (vCard).

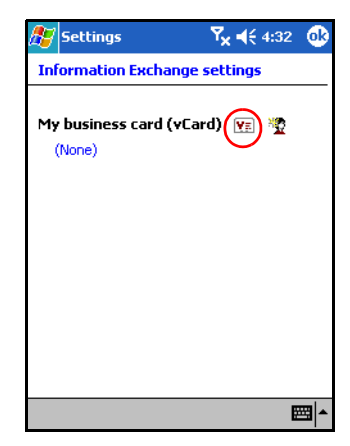

- 6. Wybierz kontakt z listy.
- 7. Stuknij OK.

Aby utworzyć nową wizytówkę, stuknij ikonę **Kontakty** obok ikony vCard i utwórz nową wizytówkę. Stuknij **OK** kiedy skończysz.

#### Wysyłanie wizytówek

- 1. Z ekranu Dziś stuknij ikonę iPAQ Wireless na pasku poleceń > Bluetooth > Menedżer .
- 2. Stuknij Narzędzia > Wymiana wizytówek.

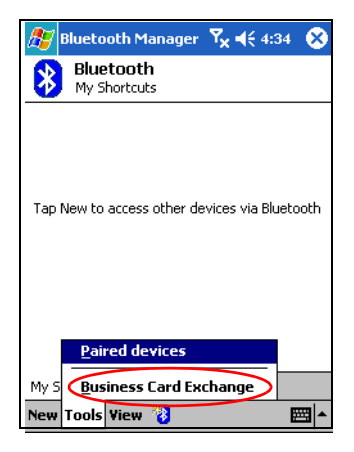

- 3. Stuknij ikonę Wyślij.
- 4. Stuknij urządzenie, gdzie chcesz przesłać Twoją wizytówkę.
- 5. Stuknij OK.

Upewnij się czy urządzenie otrzymujące wizytowkę zostało włączone, aby otrzymać przesłane dane.

#### Opcja żądania wizytówek

- Z ekranu Dziś stuknij ikonę iPAQ Wireless na pasku poleceń> Bluetooth > Menedżer.
- 2. Stuknij Narzędzia> Wymiana wizytówek.
- 3. Stuknij ikonę Żądaj.
- 4. Stuknij urządzenie, od którego chcesz pobrać wizytówkę.
- 5. Stuknij OK.

#### Wymienianie się wizytówkami

Możesz wymieniać się wizytówkami z innym urządzeniem. Jeśli informacje są dostępne, będą wysyłane bezpośrednio do listy **Kontaktów** w aplikacji **Pocket Outlook.**  Aby wymienić wizytówki:

- 1. Z ekranu **Dziś** stuknij ikonę **iPAQ Wireless** na pasku Poleceń> **Bluetooth > Menedżer.**
- 2. Stuknij Narzędzia > Wymiana wizytówek.
- 3. Stuknij ikonę Wymieniaj .
- 4. Stuknij urządzenie, z którym chcesz dokonać wymiany wizytówek.
- 5. Stuknij OK.

# Nawiązywanie połączenia

- 1. Z ekranu **Dziś** stuknij ikonę **iPAQ Wireless** na pasku Poleceń> **Bluetooth > Menedżer**.
- Stuknij Nowe > Eksploruj urządzenie Bluetooth i pozwól na proces wykrywania urządzenia wyposażonego w Bluetooth.
- 3. Kiedy na ekranie pojawia się ikona wykrytego urządzenia, stuknij i przytrzymaj ikonę wykrytego urządzenia lub nazwę listy, a następnie stuknij **Połącz.**
- 4. Stuknij OK.

Aplikacja Bluetooth może być ustawiona, aby automatycznie otwierała połączenie ustawiając preferencje połączenia. Więcej informacji uzyskasz w rozdziale 6.

## Wyświetlanie statusu połączenia

Możesz wyświetlać:

- nazwę połączenia
- nazwę urządzenia
- status połączenia

■ czas trwania połączenia

siłę sygnału

Aby wyświetlić status połączenia:

- 1. Z ekranu **Dziś** stuknij ikonę **iPAQ Wireless** na pasku Poleceń> **Bluetooth > Menedżer.**
- 2. Stuknij i przytrzymaj ikonę połączenia lub nazwę listy, a następnie stuknij **Status.**
- 3. Stuknij OK.

## Kończenie połączenia

- 1. Z ekranu **Dziś** stuknij ikonę **iPAQ Wireless** na pasku Poleceń> **Bluetooth > Menedżer.**
- 2. Stuknij i przytrzymaj ikonę połączenia lub nazwę z listy.
- 3. W menu stuknij Rozłącz.
- 4. Stuknij OK.

## Podgląd informacji o połączeniu

- 1. Z ekranu **Dziś** stuknij ikonę **iPAQ Wireless** na pasku Poleceń> **Bluetooth > Menedżer**.
- 2. Stuknij i przytrzymaj ikone połączenia lub nazwę listy.
- 3. Stuknij Właściwości z menu.
- 4. Stuknij OK.

### Praca z połączeniami

Możesz tworzyć skróty, aby otwierać i wyświetlać informacje o statusie wszystkich połączeń.

#### Tworzenie skrótu

Tworzenie skrótu do jednego lub kilku usług nie tworzy połączenia. Umiejscawia jedynie skrót do tej usługi w zakładce **Skrótu** aplikacji **Menedżer Bluetooth.** 

Aby utworzyć skrót:

- 1. Z ekranu Dziś stuknij ikonę iPAQ Wireless na pasku Poleceń > Bluetooth > Menedżer.
- 2. Stuknij Nowy, a następnie wpisz rodzaj usługi, potem stuknij Dalej.
- 3. Postępuj zgodnie z poleceniami kreatora połączeń.

Urządzenia sparowane oznaczone są znaczkiem.

#### Usuwanie skrótu

- 1. Z ekranu Dziś stuknij ikonę iPAQ Wireless > Bluetooth > Menedżer.
- 2. Stuknij i przytrzymaj **ikonę połączenia lub nazwę z listy** do usunięcia.
- 3. Stuknij Usuń w menu podręcznym.
- 4. Stuknij Tak by potwierdzić, który skrót ma zostać usunięty.
- 5. Stuknij OK.

#### Widok skrótów

Możesz korzystać z podglądu skrótów jako ikon lub w formacie listy.

- 1. Z ekranu Dziś stuknij ikonę iPAQ Wireless > Bluetooth > Menedżer .
- 2. Stuknij Widok.
- 3. Stuknij Lista lub Ikona.
- 4. Stuknij OK.

9

# Korzystanie z aparatu

Niektóre modele z serii iPAQ h6300 wyposażone są w funkcję aparatu.

Aparat zainstalowany na HP iPAQ Pocket PC umożliwia używanie Twego HP iPAQ Pocket PC jako przenośnego urządzenia do obróbki zdjęć cyfrowych. Możesz udostępniać zdjęcia przez Internet lub drukować zdjęcia z iPAQ Pocket PC wykorzystując Bluetooth.

Programy opisane poniżej zostały już zainstalowane na HP iPAQ Pocket PC lub znajdują się na dołączonym CD.

| HP Oprogramowanie | Funkcja                                                                                                    |
|-------------------|----------------------------------------------------------------------------------------------------|
| HP Image Capture  | robienie zdjęć, modyfikowanie<br>ustawień aparatu na HP iPAQ.                                                                                                    |
| HP Image Zone     | podgląd, edycja, przypisywanie,<br>udostępnianie i drukowanie obrazów<br>z HP iPAQ. Drukowanie, wysyłanie i<br>pokaz slajdów bezpośrednio na HP<br>iPAQ. Tworzenie pokazów slajdów i<br>odtwarzanie filmów do użytku<br>własnego. |
| HP Image Transfer | Transfer zdjęć cyfrowych z Pocket<br>PC do Twego komputera<br>osobistego. To oprogramowanie<br>zawarte jest na dołączonym CD i<br>musi być zainstalowane przed<br>użyciem.                                                        |

# Części aparatu

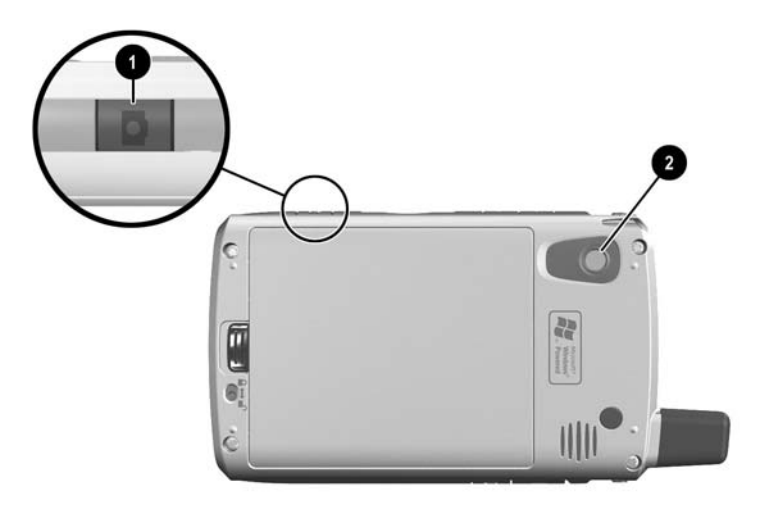

iPAQ Pocket PC wyposażony jest w przycisk do robienia zdjęć (1) na panelu bocznym i obiektywem z tyłu urządzenia (2).

# Fotografowanie

Kiedy włączasz aplikację aparatu HP Image Capture, na ekranie wyświetlane są nastepujące ikony:

| lkona     | Definicja                                           |
|-----------|-----------------------------------------------------|
| $\otimes$ | naciśnij aby zamknąć aplikację HP Image<br>Capture. |
| 0         | klawisz Pomocy.                                     |
|           | otwieranie menu aparatu.                            |

| Ikona      | Definicja <i>(Continued)</i>                                                  |
|------------|-------------------------------------------------------------------------------|
| lacksquare | przeglądanie zdjęć.                                                           |
|            | Stuknij aby oddalić obraz lub naciśnij dolną część przycisku Nawigacji.       |
| •          | Stuknij aby przybliżyć obraz lub naciśnij<br>górną część przycisku Nawigacji. |
| $\bigcirc$ | wybierz w celu zrobienia zdjęcia                                              |

Aby zrobić zdjęcie:

- 1. Z menu Start stuknij Programy > HP Image Capture.
- 2. Zlokalizuj obiektyw z tyłu urządzenia i skieruj go na obiekt, który chcesz sfotografować. Obraz pojawi się na ekranie urządzenia.
- Stuknij ikonę () aby przybliżyć fotografowany obiekt lub ikonę () aby oddalić obiekt.

Możesz także nacisnąć górną część przycisku Nawigacji, aby przybliżyć obiekt lub nacisnąć dolną część przycisku Nawigacji, aby oddalić obiekt. Naciskanie pośrodku przycisku zwalnia migawkę aparatu.

- 4. Aby zdjęcie było ostre, zwróć uwagę na to by nie poruszyć aparatem i by fotografowany obiekt nie poruszył się w momencie robienia zdjęcia.
- Naciśnij przycisk migawki na bocznym panelu urządzenia lub nacisnij ikonę migawki (O) na ekranie aby zrobić zdjęcie.

Możesz także robić zdjęcia naciskając na środek przycisku Nawigacji. Korzystaj z trybu, który jest dla Ciebie najwygodniejszy.

Kiedy robisz zdjęcie, Twój HP iPAQ wydaje dźwięk zwalniania migawki (jeśli nie wyłączono głosu). Przetworzenie i zapisanie zdjęcia zajmuje kilka sekund w zależności od jego rozmiaru, jakości i kompleksowości.

Natychmiast po zrobieniu zdjęcia na ekranie pojawia się wstępny podgląd zdjęcia, które zostało przed chwilą zrobione i możesz zdecydować czy chcesz wyrzucić, wysłać zdjęcie pocztą elektroniczną lub zachować zdjęcie.

- Aby wyrzucić zdjęcie, stuknij przycisk Kosza na ekranie w trakcie kiedy wyświetlane jest zdjęcie.
- Aby wysłać zdjęcie, stuknij przycisk **E-mail** na ekranie:
  - Wprowadź odpowiedni adres e-mail lub stuknij ikonę Kontakty na linii Do: i wybierz odpowiedni adres kontaktowy.
  - 2. Wprowadź temat i/lub wiadomość i kiedy skończysz,stuknij **Wyślij.**

Dołączone zdjecie pojawia się na dole wiadomości e-mail.

Aby zapisać zdjęcie stuknij OK lub poprostu zaczekaj aż z ekranu zniknie podgląd zdjęcia i urządzenie wróci do podglądu cyfrowego.

# Kończenie sesji zdjęciowej

 Aby opuścić aplikację aparatu, stuknij przycisk Zamknij i na ekranie.

Znaczek X w górnym prawym rogu wygląda jak przycisk Zamknij, jednakże służy on jedynie do minimalizacji aplikacji aparatu.
## Dostosowywanie ustawień aparatu

Poza zwykłą fotografią, HP Pocket PC oferuje wiele innych cech aparatu:

- ustawienia ekspozycji (balans bieli, pomiar światła)
- ustawienia koloru
- ustawienia kompresji
- ustawienia rozdzielczości
- samowyzwalacz

Aby dokonać zmian ustawień aparatu:

- 1. Z menu Start stuknij Programy > HP Image Capture.
- 2. Stuknij ikonę menu ().
- 3. Wybierz kategorię, którą chcesz modyfikować z zakładki Ustawienia lub zakładki Setup a następnie stuknij Zmień.
- 4. Wybierz najlepsze ustawienia z listy opcji.
- 5. Stuknij **OK** aby opuścić menu Ustawień.

## **Balans Bieli**

Możesz dostosować kolorystykę zdjęcia w zależności od warunków oświetlenia:

- Auto (domyślne)--Automatycznie wybiera najlepsze ustawienia balansu bieli dla zdjęcia.
- Słońce--ustawienie najlepsze dla zdjęć na zewnątrz w świetle naturalnym (warunki słoneczne lub zachmurzenie)
- Tungsten (wolfram)--ustawienie najlepsze do zdjęć w pomieszczeniach przy sztucznym żółtym oświetleniu
- Fluorescent (fluorescencyjne)--ustawienie najlepsze do zdjęć w białym flourescencyjnym świetle.
- Żaden najlepsze dla zdjęć gdzie przeważa jeden koloryt (za wyjątkiem białego).

## Kolor

Dostępne są nastepujące rodzaje kolorytu zdjęć:

- Pełen kolor (domyślnie)--Standardowy
- Czarno-biały--Zdjęcia w tonacji szarej
- Sepia--zdjęcia brązowo-białe stylizowane na stare
- Negatyw--tworzenie kolorowego negatywu zdjęć
- Chłodny--Zdjęcia w tonacji niebiesko-białej

### Kompresja

Ustawienie kompresji ustala wymiary plików zdjęciowych po ich zapisaniu w pamięci. Zdjęcia lepszej jakości wyglądają lepiej, szczególnie w powiększeniu. Zdjęcia gorszej jakości wymagają mniej miejsca w pamięci Twego iPAQ Pocket PC i wymagają mniej czasu gdy wysyłasz je pocztą elektroniczną lub przez podczerwień.

- Dobra--najmniejszy rozmiar pliku i najniższa jakość
- Lepsza (domyślny)--średni rozmiar pliku i średnia jakość
- Najlepsza--największy rozmiar pliku i najlepsza jakość

### Rozdzielczość

Możesz wybrać spośród trzech rodzajów rozdzielczości lub rozmiarów zdjęć. Zdjęcia o większej rozdzielczości wymagają więcej miejsca i wymagają więcej czasu do ich przetworzenia i wysyłania.

- 640 x 480 pikseli (domyślny)
- 320 x 240 pikseli
- 160 x 120 pikseli

## Tryb naświetlania

Wybierz spośród nastepujących trybów naświetlania aby okreslić prędkość zwalniania migawki:

- Auto-używaj do fotografii w bezruchu
- - Akcja-używaj do fotografii w ruchu

## Ustawianie innych właściwości

### Dźwięki aparatu

Używając ustawień dźwięków aparatu możesz właczać i wyłączać wszelkie dźwięki wydawane przez Twój komputer.

- 1. Bedac w trybie aparatu stuknij 😑 >zakładka Ustawienia.
- 2. Stuknij Dźwięki aparatu, a następnie stuknij Zmień.
- 3. Stuknij Wyłącz, aby wyłączyć dźwieki lub stuknij Włącz, aby właczyć dźwięki.
- 4. Stuknij **OK** aby opuścić menu Ustawień.

### Modyfikacja ustawień natychmiastowego podglądu **Instant Review**

Instant Review umożliwia zobaczenie podglądu zdjęcia, które właśnie zrobiłeś, aby szybko okreslić czy chcesz zatrzymać, czy wyrzucić zdjęcie.

Aby ustawić określony czas dla Instant Review:

- 1. Będąc w trybie aparatu, stuknij 😑 > zakładka Ustawienia.
- 2. Wybierz Instant Review z listy, a następnie stuknij Zmień.
- 3. Wybierz określony czas, jaki chcesz by konkretne zdjęcie Instant Review pozostawało na ekranie.
- 4. Stuknij OK aby opuścić menu Ustawień.

### Używanie samowyzwalacza

Samowyzwalacz umożliwia automatyczne zrobienie zdjęcia z opóznieniem. Możesz używać tej funkcji kiedy chcesz pojawiać się na swoich zdjęciach.

Aby ustawić samowyzwalacz:

- 1. Będąc w trybie aparatu, stuknij 间 >zakładka Ustawienia.
- 2. Zaznacz Samowyzwalacz na liście, a następnie stuknij Zmień.
- 3. Wybierz opóźnienie od 2 do 10 sekund zaznaczając odpowiednią opcję w menu.
- 4. Stuknij OK, aby opuścić menu Ustawień.

Aby wyłączyć samowyzwalacz:

- 1. Stuknij 间 >zakładka Ustawienia.
- 2. Wybierz Samowyzwalacz z listy, a następnie stuknij Zmień.
- 3. Wybierz Wyłącz.
- 4. Stuknij OK aby opuścić menu Ustawień.

### Konfiguracja ustawień pliku

Menu ustawień Pliku umożliwia sprecyzowanie sposobu, w jaki obrazy są nazywane i zapisywane na Twoim iPAQ Pocket PC. Korzystając z ustawień Pliku możesz zmienić prefiks nazwy pliku zdjęć, które robisz i dostosować licznik zdjęć. Możesz ponadto sprecyzować folder na Twym iPAQ Pocket PC, gdzie zapisane są zdjęcia.

Aby uzyskać dostęp do menu ustawień pliku:

- 1. Będąc w trybie aparatu, stuknij 🗐 >zakładka Plik.
- 2. Dokonaj żądanych zmian w konfiguracji pliku.
- 3. Stuknij OK aby opuscić menu Ustawień.

## Korzystanie z HP Image Zone

W systemie domyślnym, HP Image Zone odtwarza zdjęcia zachowane w folderze Moje Dokumenty/Moje Obrazy Twego HP iPAQ.

Możesz używać programu HP Image Zone w celu:

- oglądania zdjęć zachowanych na Twym HP iPAQ lub karcie pamięci SD
- nagrywania i odtwarzania plików dźwiękowych dołączonych do zdjęć
- oglądania slajdów
- drukowania zdjęć

Więcej informacji dotyczących korzystania z HP Image Zone znajdziesz w plikach Pomocy. Stuknij **Start > Programy > HP Image Zone**, a następnie stuknij **Start > Pomoc**.

## Przeglądanie zdjęć

1. Z menu Start stuknij Programy > HP Image Zone.

Aplikacja podglądu otwiera się domyślnie w trybie Przeglądaj. Tryb Przeglądaj wyświetla miniaturę widoku zdjęć znajdujących się w bieżącym folderze.

2. Stuknij miniaturę zdjęcia aby wybrać zdjęcie. Pojawia się skrót zdjęcia i informacja dotycząca zdjęcia.

Aby zobaczyć zdjęcia w innym folderze:

- 1. Stuknij Plik > Zmień Folder.
- 2. Wybierz żądany folder.
- 3. Stuknij **OK.**

## Podgląd na pełnym ekranie

Aby obejżeć zdjęcie na pełnym ekranie oraz je powiększyć lub oddalić:

- 1. Wybierz zdjęcie stukając w jego miniaturę.
- Stuknij Podgląd > Obraz, lub stuknij okno wstępnego podglądu.
- Przybliż lub oddal zdjęcie używając klawiszy paska narzędzi. Jeśli zdjęcia są zbyt duże by mieściły się na ekranie, możesz wyświetlić pozostałe części zdjęcia przeciągając rysikiem po ekranie. Aby zmienić wymiary zdjęć możesz użyć przycisków Nawigacji.

### Nagrywanie dźwięku do zdjęcia

Możesz nagrywać każde zdjęcie z dźwiękiem. Kiedy zdjęcie jest wyświetlane, odtwarzany jest dopasowany dźwięk. Zdjęcia z dźwiękiem mają ikonę głośnika dołączoną do ich skrótów.

Aby dodać dźwięk do zdjęcia:

- 1. Wybierz zdjęcie stukając na jego skrót.
- 2. Stuknij ikonę Kasety na pasku menu.
- 3. Stuknij przycisk Nagrywaj na pasku narzędzi Nagrywania.
- 4. Mów do mikrofonu lub nagraj dźwięk.
- 5. Stuknij przycisk Stop na pasku narzędzi Nagrywania.

Aby zmienić opcje audio:

- 1. Stuknij Plik > Opcje >zakładka Audio.
- 2. Wybierz Twoje opcje audio.
- 3. Stuknij OK.

### Pokaz slajdów

W określonym folderze możesz oglądać pokazy slajdów. Aby rozpocząć pokaz slajdów, stuknij **Widok** > **Pokaz slajdów**.

W trakcie pokazu stuknij gdziekolwiek na ekranie aby wyświetlić nawigację. Możesz używać przycisków na ekranie, aby przeglądać dalej lub cofać pokaz slajdów lub by zakończyć pokaz. Możesz kontrolować opcję wyświetlania pokazu w następujący sposób:

- Sekwencja--porządek w jakim wyświetlane są zdjęcia
- Opoźnienie--ilość czasu pomiędzy kolejnymi wyświetlanymi obrazami
- Rotacja--pokaz może automatycznie obracać zdjęcia i wyświetlać je na pełnym ekranie
- Efekt Tranzytu--metoda, która pozwala na wprowadzanie i wyrzucanie pewnych zdjęć z pokazu

Aby zmienić ustawienia pokazu slajdów:

- 1. Stuknij Plik > Opcje >zakładka Pokaz slajdów.
- 2. Wybierz ustawienia i efekty, których chcesz użyć w Twoim pokazie.
- 3. Stuknij OK.

#### Drukowanie zdjęć

Możesz drukować zdjęcia z HP Image Zone jeśli HP Mobile Printing został zainstalowany z dołączonego CD, lub możesz skorzystać z Bluetooth, aby wydrukować obrazy, jeśli masz dostęp do drukarki wyposażonej Bluetooth.

Aby wydrukować zdjęcie:

- 1. Wybierz zdjęcie, które ma być wydrukowane stukając na jego skrót.
- 2. Stuknij Plik > Drukuj.

Więcej informacji dotyczących korzystania z HP Image Zone uzyskasz stukając Start > Programy > HP Image Zone, a następnie stukając 🌠 > Pomoc.

## Wysyłanie zdjęć

Możesz wysyłać zdjęcia bezpośrednio z HP Image Zone bez potrzeby otwierania skrzynki pocztowej. Aby wysłać zdjęcie z HP Image Zone:

- 1. Stuknij miniaturę zdjęcia, które ma być wysłane.
- Stuknij Plik > Wyślij > via E-mail a następnie wprowadź odpowiedni adres e-mail lub stuknij ikonę Kontakty na pasku Nawigacji i wybierz odpowiedni Kontakt.

Zwróć uwagę na to, że dołączone zdjęcie pojawia się na dole wiadomości.

 Wprowadź temat i/lub wiadomość i kiedy skończysz, stuknij Wyślij.

## Zamykanie HP Image Zone

Aby opuścić program HP Image Zone, na pasku Poleceń stuknij Plik > Exit, lub stuknij znaczek X w górnym prawym rogu ekranu.

## Wskazówki do robienia lepszych zdjęć

Kiedy robisz zdjęcia, możesz zastosować szereg sposobów, aby były możliwie najlepszej jakości.

- Kiedy robisz zdjęcia scen z wieloma szczegółami i kolorami, korzystaj z Najlepszych ustawień kompresji.
- Kiedy robisz zdjęcia obiektów z jasnym tłem, próbuj tak kadrować fotografowany obiekt, aby jasne barwy nie były częścią kompozycji.
- zmień ustawienia balansu bieli do odpowiedniego naświetlenia, lub wybierz Bez ustawień balansu w przypadku nastepujących warunków:
  - Zdjęcia robione są przy oświetleniu wewnętrznym i przeważa tonacja żółta lub niebieskawa

- Na zdjęciach dominuje jeden kolor.
- Na zdjęciach nie ma białych barw.

10

## Karty rozszerzeń

Możesz rozszerzyć pamięć i możliwości połączeń Twego Pocket PC korzystając z kart rozszerzeń SD (Secure Digital), SDIO (Secure Digital IO), lub MMC (Multimedia Memory). Używaj opcjonalnych kart rozszerzeń aby:

- Rozszerzyć funkcjonalność poprzez dodanie urządzeń, takich jak HP PhotoSmart Mobile Camera, Skanery pasków kodowych, itd.
- Rozszerzyć pamięć Twego Pocket PC
- Wyświetlać zawartość kart pamięci (SD/MMC)

Karty rozszerzeń muszą być nabyte osobno, ponieważ nie są dołączone do Twego Pocket PC.

Aby dowiedzieć się więcej o kartach rozszerzeń, odwiedź stronę internetową HP: www.hp.com/go/ipaqaccessories

## Instalowanie karty Secure Digital (SD)

- 1. Zlokalizuj gniazdo na prawym panelu urządzenia Pocket PC.
- 2. Wsuń kartę do gniazda i mocno pchnij krawędź karty.

Upewnij się, że naklejka karty zwrócona jest ku przodowi Pocket PC zanim zaczniesz ją wkładać do urządzenia.

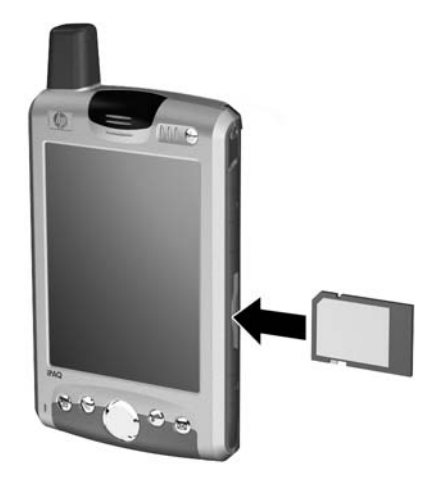

Jeżeli urządzenie nie rozpozna karty, kieruj się instrukcjami producenta karty, aby ją zainstalować.

## Wyjmowanie karty Secure Digital (SD)

UWAGA: karty SD muszą najpierw być odblokowane.

Aby usunąć kartę SD z gniazda Pocket PC:

- 1. Zamknij wszystkie aplikacje, które korzystają z karty.
- Wyjmij kartę z gniazda Secure Digital, lekko naciskając kartę w dół (1) aby ją odblokować.

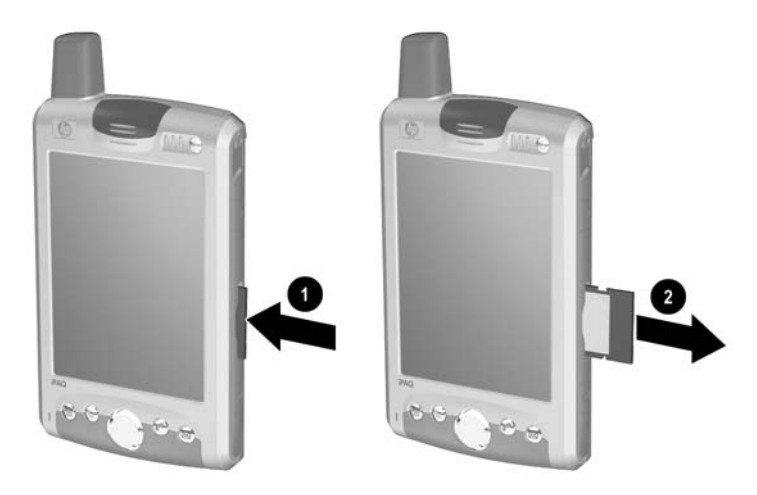

3. Kiedy karta odłączy się i wyskoczy (2), wyciągnij ją z gniazda.

## Wyświetlanie zawartości kart pamięci

Korzystaj z Eksploratora plików, aby wyświetlać pliki znajdujące się na opcjonalnej karcie SD.

- 1. Z menu Start stuknij Programy > Eksplorator plików.
- 2. Stuknij katalog główny **Moje urządzenie**, a następnie wybierz folder Storage Card, aby zobaczyć listę plików i folderów.

11

# Korzystanie ze skrzynki odbiorczej i z opcji wysyłania wiadomości

Dostęp do pliku Pomocy uzyskasz stukając z menu Start, Pomoc > Skrzynka odbiorcza.

## Korzystanie ze skrzynki odbiorczej

W skrzynce odbiorczej możesz otrzymywać wiadomości e-mail oraz Short Message Service/Multimedia Message Service (SMS/MMS).

Możesz wysyłać i odbierać wiadomości synchronizując Pocket PC z komputerem osobistym lub łącząc się z protokołem Post Office Protocol 3 (POP3) lub protokołem dostępu Internet Message Access Protocol 4 (IMAP4). Folder ActiveSync na Twoim Pocket PC przechowuje Twoje wiadomości.

Wraz z procesem synchronizacji, wiadomości są synchronizowane między skrzynką odbiorczą urządzenia i skrzynką odbiorczą komputera osobistego przy użyciu ActiveSync i Microsoft Exchange lub Microsoft Outlook.

### Synchronizacja skrzynki odbiorczej

W trakcie procesu synchronizacji:

Wiadomości są kopiowane z folderu skrzynki odbiorczej do folderu komputera osobistego lub serwera Microsoft Exchange do folera skrzynki odbiorczej Twego urządzenia. Domyślnie otrzymujesz wiadomości z ostatnich trzech dni, pierwszych 100 linijek każdej nowej wiadomości oraz załączniki plików mniejsze niż 100 KB.

**Możesz synchronizaować informacje bezpośrednio z serwera** Exchange jeśli Twoja organizacja korzysta z serwera Microsoft Mobile Information 2002 lub późniejszego.

- Wiadomości w folderze skrzynki wychodzącej na Twoim urządzeniu są przenoszone do Exchange lub Outlook a następnie wysyłane z tych programów.
- Wiadomości na dwóch komputerach są połączone. Kiedy usuwasz wiadomość na Twoim urządzeniu, jest ona usuwana także z komputera osobistego przy kolejnej synchronizacji.
- Wiadomości w podfolderach w innych folderach e-mail w programie Outlook sa synchronizowane tylko jeśli zostały wybrane do synchronizacji w ActiveSync.

Wiadomości SMS/MMS nie są otrzymywane przez synchronizację. Są wysyłane do Twego Pocket PC przez Twego operatora.

### Korzystanie z folderów

Każde konto e-mail, MMS, oraz SMS ma swoją własną hierarchię z pięcioma folderami domyślnymi. Wiadomości są przechowywane w tych folderach. Możesz także tworzyć dodatkowe foldery w każdej hierarchii. Zachowanie folderów, które tworzysz zależy od tego,czy korzystasz z ActiveSync, MMS, SMS, POP3, lub IMAP4.

Jeśli korzystasz z ActiveSync, wiadomości e-mail w folderze skrzynki odbiorczej programu Outlook będą automatycznie synchronizowane z Twoim urządzeniem. Jeśli korzystasz z MMS lub SMS, wiadomości są przechowywane w folderze skrzynki odbiorczej. Jeśli korzystasz z POP3 i przenosisz wiadomości e-mail do utworzonego folderu, połączenie jest zrywane między wiadomościami na urządzeniu a ich kopiami na serwerze. Przy następnym połączeniu serwer zorientuje się, iż brakuje wiadomości w skrzynce odbiorczej urządzenia i usunie je z serwera, co chroni Cię przed posiadaniem duplikatów jednej wiadomości.

Jeśli korzystasz z IMAP4, tworzone foldery i przenoszone wiadomości są odzwierciedlane na serwerze. Wiadomości są dostępne za każdym razem gdy łączysz się z serwerem.

Możesz uzyskać dostęp do wszystkich opcji folderów kont poza ActiveSync, stukając Narzędzia > Zarządzaj Folderami.

### Tworzenie konta

- w POP3 lub IMAP4, z menu Start stuknij Skrzynka odbiorcza> Konta > Nowe konto.
- □ SMS, z menu Start stuknij Skrzynka odbiorcza> Konta > Konta, a następnie stuknij SMS.
- □ MMS, z menu Start stuknij Skrzynka odbiorcza> Konta > Konta, a następnie stuknij MMS.

Konto e-mail na Twoim Pocket PC:

- 1. Z menu Start stuknij Skrzynka odbiorcza> Konta > Nowe Konto i wprowadź Twój adres e-mail.
- 2. Stuknij Dalej.
- 3. Wprowadź hasło i stuknij Dalej.
- 4. Sprawdź czy rodzaj konta i nazwa pokazują połączenie POP3 lub IMAP4 i stuknij **Dalej.**
- 5. Wypełnij polecenia na ekranie i stuknij Zakończ.

Aby połączyć się z kontem e-mail z menu **Start** stuknij **Skrzynka odbiorcza> Konta > Połącz.** 

Aby zmienić opcje dla konta:

1. Z menu Start stuknij Skrzynka odbiorcza> Konta > Konta.

2. Stuknij nazwę konta i postępuj zgodnie z poleceniami na ekranie.

Aby usunąć konto:

- 1. Stuknij Konta > Konta.
- 2. Stuknij i przytrzymaj nazwę konta a następnie stuknij Usuń.

Możesz utworzyć TYLKO JEDNO konto SMS i MMS.

UWAGA: Nie możesz dodawać nowych kont, gdy jesteś połączony. Stuknij Konta > Rozłącz .

**UWAGA:** Nie usuwaj konta MMS gdyż, gdy będziesz go potrzebować potem, nie będzie możliwe powtórne dodanie go. NIE MOŻESZ USUWAĆ KONTA SMS.

### E-mail

Wprowadź Twój adres internetowy.

- 1. W **poczcie przychodzącej,** wprowadź nazwę Twego serwera e-mail.
- 2. W **poczcie wychodzącej**, wprowadź nazwę Twego głównego Simple Mail Transfer Protocol (SMTP).
- 3. Jeśli korzystasz z połączenia sieciowego, w **Domenie**, wprowadź nazwę domeny.

#### Stuknij Opcje:

- □ Aby zmienić przerwy czasowe pomiędzy pobieraniem kolejnych wiadomości stukając okno **Minuta(y)**.
- □ Aby pobrać załączniki.
- Ograniczyć ilość pobieranych informacji.

#### Porady

- Aby oszczędzać pojemność pamięci skrzynka odbiorcza pobiera tylko części wiadomości. Całą wiadomość możesz pobrać wybierając z listy Pobierz pełną kopię wiadomości.
- Korzystajac z IMAP4, skrzynka odbiorcza nie pobiera załączników. Aby pobrać załączniki wybierz odpowiednią opcję. Możesz także wybrać i ograniczyć wielkość wiadomości i załączników pobieranych do Twego urządzenia.
- Jeśli Twój serwer poczty wychodzącej wymaga uwierzytelniania (SMTP), zaznacz Serwer poczty wychodzącej wymaga uwierzytelniania.
- Aby zapewnić połączenie SSL, zaznacz Wymagaj połączenia SSL. Połączenia, które korzystają z SSL umożliwiają bezpieczne wysyłanie informacji osobistych.
- Ogranicz ilość wiadomości e-mail pobieranych na Twoje urządzenie zmniejszając ilość dni wyświetlania. Możesz także zwiększyć tę ilość. Stuknij okno z ilością aby zmienić iloćć.

#### Pobieranie wiadomości z serwera

- W skrzynce odbiorczej, stuknij Konta > Połącz aby otworzyć połączenie z Internetem lub siecią korporacyjną w zależności od konta.
- 2. Stuknij **Konta** i upewnij się, że konto, którego chcesz użyć jest zaznaczone.
- 3. Stuknij **Połącz.** Wiadomości na Twoim urządzeniu i serwerze zostaną zsynchronizowane. Stuknij wiadomość w liście wiadomości aby ją otworzyć.

- 4. Jeśli przeczytasz wiadomość i zdecydujesz, iż chcesz pobrać jej pełną wersję, stuknij Edytuj > Zaznacz do pobrania. Czynność ta spowoduje pobranie także załączników jeśli zaznaczyłeś tę opcję przy tworzeniu konta e-mail. Możesz także pobierać pełne wercje wiadomości domyślnie.
- 5. Kiedy skończysz stuknij Konta > Rozłącz.

## Pobieranie wiadomości

- Jeśli pobierasz wiadomości przez ActiveSync, rozpocznij synchronizację.
- Jeśli otrzymujesz wiadomości przez zdalny serwer, zasięgnij informacji w sekcji dotyczącej pobierania informacji z serwera.
- Wiadomości MMS i SMS są automatycznie wysyłane kiedy telefon jest włączony.

## Utwórz i wyślij wiadomość

- 1. Na liście wiadomości stuknij Nowy.
- 2. Aby wybrać konto stuknij listę **Od** i wybierz ActiveSync, MMS, SMS, lub żądane konto e-mail.
- 3. Wprowadź adres e-mail lub adres SMS/MMS jednego lub wielu adresatów, oddzielając ich średnikami. Stuknij **Do.**
- 4. Wpisz wiadomość. Stuknij **Mój Tekst** i stuknij żądaną wiadomość.
- 5. Aby sprawdzić pisownię, stuknij Edytuj > Pisownia.
- 6. Stuknij Wyślij.

Jeśli wysyłasz wiadomość SMS i chcesz wiedzieć, czy dotarła do odbiorcy, stuknij **Edytuj > Opcje,** i zaznacz **Wymagaj raportu** SMS.

#### Dołączaj plik do wiadomości

1. Z wiadomością otwartą, stuknij Edytuj > Dodaj załącznik.

2. Zaznacz plik, który chcesz dołączyć. Przedmioty OLE nie mogą być dołączane do wiadomości skrzynki odbiorczej.

Skrzynka odbiorcza zmienia pliki Pocket Word, które dołączyłeś do wiadomości w format .doc a pliki Pocket Excel do formatu .xls.

Pliki dołączone do wiadomości SMS/MMS są usuwane z wiadomości kiedy są one wysyłane.

## Funkcja Odpowiedz lub Prześlij dalej

- Stuknij na wiadomośc aby ja otworzyć, stuknij ikonę odpowiedź na pasku nawigacji a nastepnie stuknij Odpowiedz, Odpowiedz wszystkim, lub Prześlij dalej.
- 2. Wprowadź odpowiedź.
- 3. Sprawdź pisownię stukając Edytuj >Pisownia.
- 4. Stuknij Wyślij.

Wybór zakładki **Narzędzia > Opcje > Wiadomość** determinuje czy tekst oryginalny jest zawarty w wiadomości wychodzącej.

## Otrzymywanie załączników

Załączniki wysłane z wiadomością e-mail lub pobrane z serwera wyświetlają się jako ikona na dole wiadomości.

- Jeśli otrzymujesz wiadomości przez synchronizację, uruchom ActiveSync na Twiom komputerze osobistym i kliknij File > Mobile device, a następnie wybierz Twoje przenośne urządzenie. Kliknij Tools > Options. Wybierz konto wiadomości, kliknij Settings > Include File Attachments.
- Jeśli otrzymujesz wiadomości przez zdalny serwer i masz konto IMAP4, stuknij Konta > Konta , a następnie stuknij IMAP4. Stuknij Dalej aż dotrzesz do informacji o serwerze, i

#### stuknij **Opcje.** Stuknij dwukrotnie **Dalej**, i wybierz **Otrzymaj pełną kopię wiadomości** oraz **Pobierając pełną kopię pobieraj załączniki.**

Obrazy i obiekty OLE nie są postrzegane jako załączniki. Załączona wiadomość wyświetlana jest jako załącznik, kiedy korzystasz z IMAP4. Cecha ta nie funkcjonuje jeśli TNEF jest włączone, możesz więc otrzymywać przypomnienia o spotkaniu na serwerze Microsoft Exchange 5.5.

#### Otrzymywanie przypomnienia o spotkaniu

Jeśli otrzymujesz wiadomości przez ActiveSync, automatycznie będziesz otrzymywać powiadomienia o spotkaniach. Jeśli łączysz się bezpośrednio z serwerem, serwer musi działać z Microsoft Exchange 5.5 lub 2000, abyś mógł otrzymywać powiadamiania o spotkaniach. Aby otrzymać powiadamiania o spotkaniu na serwerze Microsoft Exchange 5.5:

- Zapytaj operatora sieci aby aktywował format Rich Text oraz współpracę TNEF dla Twego konta. Jeśli TNEF jest uruchomione, nie będziesz otrzymywać wiadomości zawartych w innych wiadomościach jako załączniki, ani nie będziesz w stanie odróżnić, czy dana wiadomość ma załącznik do czasu otrzymania pełnej wersji. Czas pobierania może być dłuższy.
- □ Kiedy ustawiasz Twoje konto elektroniczne, wybierz Otrzymuj załączniki plików.

Po ustawieniu otrzymywania powiadamiania i prośby o spotkanie:

- 1. Łącząc się z serwerem otrzymasz tylko nagłówki otrzymanych wiadomości. Stuknij i przytrzymaj konkretną wiadomość, która wydaje sie być zapytaniem o datę spotkania, a następnie stuknij **Zaznacz do pobrania.**
- 2. Otwórz prośbę o spotkanie.
- Stuknij ikone odpowiedzi (<sup>\*</sup>) a następnie z rozwijanego menu stuknij Akceptuj, Zatrzymaj, lub Odrzuć.

#### Tworzenie lub zmiana podpisu

- 1. Z menu Start stuknij Skrzynka odbiorcza> Narzędzia > Opcje.
- 2. Stuknij Podpisy.
- 3. Wybierz konto, dla którego tworzysz lub zmieniasz podpis.
- 4. Wybierz Użyj podpisu z tym kontem jeśli opcja ta nie jest jeszcze zaznaczona.
- 5. Wybierz, jeśli masz takie życzenie, Użyj kiedy odpowiadam i przesyłam dalej.
- 6. Wprowadź podpis.

Do każdego konta możesz użyć innego podpisu.

Aby zaprzestać korzystania z podpisu, ponownie stuknij okno Użyj podpisu z tym kontem, aby usunąć zaznaczenie.

### Wiadomości

#### Short Message Service (SMS)

- 1. Na klawiaturze telefonu stuknij **Narzędzia > Wyślij SMS.** W skrzynce odbiorczej stuknij **Konta > SMS.**
- 2. Stuknij Nowe.
- 3. W polu **Do** wprowadź **adres** e-mail lub numer odbiorcy SMS lub stuknij na książkę adresową na pasku Nawigacji.
- Wprowadź Twoją wiadomość. Kiedy skończysz, stuknij Wyślij.

## Otrzymywanie wiadomości SMS

Kiedy otrzymujesz wiadomości SMS, zostajesz o tym powiadomiony przez ikonę e-mail (🖂) wyświetloną na pasku nawigacji.

Ikona e-mail ( 🖂 ) powiadamia także o wiadomościach e-mail oraz MMS.

■ Stuknij ikonę e-mail aby wyświetlić wiadomość SMS.

| 🎊 Phone              | 💿 🖂 🏹 📢 1:55  😣       |
|----------------------|-----------------------|
|                      | Cinquia               |
| New SMS mess         | age                   |
| - Tonight Don't forg | et the movie tonight! |
| From: Kennedy, Ke    | evin                  |
| Reply                | Call Delete Close     |
| apc                  | SORT L Call History   |
|                      |                       |
| 4ghi 5jkl            | 6mno Speed Dial       |
|                      |                       |
| 7pqrs 8tuv           | 9wxyz                 |
|                      |                       |
| * 0+                 | # 💊 Talk              |
| Edit Tools           | ă×                    |
|                      | X                     |

## Wiadomości Multimedia Messaging Service (MMS)

Następujące ikony wyświetlone są na ekranie kompozytora MMS:

| Ikona | Definicja                                                 |
|-------|-----------------------------------------------------------|
|       | Stuknij, by wyświetlić wiadomość MMS                      |
|       | Stuknij, by wysłać wiadomość MMS                          |
|       | Przyciski Nawigacji                                       |
|       | Stuknij, by wyświetlić zdjęcia/filmy jako listę<br>plików |
|       | Stuknij, by wyświetlić skróty                             |
|       | Stuknij, by wyświetlić osobne zdjęcia                     |

| Ikona | Definicja                                                   |
|-------|-------------------------------------------------------------|
|       | Stuknij, by zaznaczyć obiekt                                |
| ×     | Stuknij, by powrócić do poprzedniego ekranu lub by anulować |
|       | Stuknij, by wyświetlić przyciski do<br>nagrywania           |

Aby utworzyć slajd MMS:

- 1. Z menu Start stuknij Skrzynka odbiorcza> MMS.
- 2. Na ekranie kompozytora MMS, stuknij **Nowe** aby utworzyć nową wiadomość MMS.

Wiadomości składają się ze slajdów, a każdy slajd może składać się ze zdjęcia, filmu, pliku dźwiękowego lub tekstu.

- 3. Na ekranie MMS są dwie rozwijane listy na górze ekranu.
  - a. Stuknij listę z lewej strony—Slide 1/1—aby zaznaczyć specyficzny slajd dla Twej wiadomości.
  - b. Stuknij listę z prawej strony —tekst skalibrowany z dołem—aby zaznaczyć pozycję któregokolwiek dodanego tekstu.
- 4. Stuknij okno **Stuknij tu aby dołączyć zdjęcie**, aby wybrać zdjęcie lub film, który chcesz dołączyć.
- 5. Na górze, z lewej strony ekranu stuknij **Moje Obrazy** aby wybrać konkretną lokalizację zdjęć lub filmów do dołączenia.
- 6. na górze z prawej strony tego samego ekranu wybierz "Zdjęcia" lub "Filmy" z rozwijanej listy.

Do każdego slajdu MMS możesz dodać tylko pojedyncze zdjęcie lub film.

7. Stuknij zdjęcie lub film do dołączenia.

- 8. Stuknij okno **Dołącz tekst tutaj** i wprowadź tekst do wysłania, lub stuknij ikonę Skondensowany Tekst aby zobaczyc listę zachowanych wcześniej wiadomości. Stuknij żądaną wiadomość i stuknij ikonę Zaznacz ( ).
- 9. Stuknij okno Stuknij tu aby dołączyć plik dźwiękowy.

Możesz dodać już istniejący plik dźwiękowy lub nagrać nowy.

- 10. Stuknij rozwijaną listę **Moje Dźwięki**, aby wybrać lokalizację zawierającą pliki dźwiękowe.
- Stuknij plik dźwiękowy, który ma być dołączony i stuknij ikonę Zaznacz ( ).

Aby odsłuchać plik dźwiękowy przed jego wybraniem, skorzystaj z przycisków odtwarzania na dole ekranu Play/Pause (()) oraz Stop ()).

Aby nagrać nowy plik dźwiękowy, stuknij ikonę kasety (**PP**) aby wyświetlić przyciski umożliwiające nagranie nowego pliku.

12. Stuknij ikonę Wyślij ( **■** )

Wiadomość będzie wysłana po wprowadzenieu adresu odbiorcy.

#### Podgląd wiadomości

Aby zobaczyć wiadomość możesz użyć przycisków (Play/Pause, Stop) na ekranie kompozytora MMS. Możesz zatrzymać odtwarzanie wiadomości w każdej chwili.

Aby ręcznie obejżeć slajdy, skorzystaj z przycisków nawigacji

#### Wysyłanie wiadomości

Wprowadź następujące informacje:

1. Numer telefonu odbiorcy.

- 2. Adres elektroniczny odbiorcy.
- 3. Wprowadź tytuł wiadomości.
- 4. Kiedy skończysz stuknij **Wyślij.** W przeciwnym razie stuknij **Anuluj.**

12

# Korzystanie z ActiveSync

Korzystaj z Microsoft ActiveSync, aby:

- Synchronizować dane pomiędzy swoim iPAQ Pocket PC i komputerem PC lub serwerem, tak aby dane we wszystkich lokalizacjach były aktualne.
- Zmienić ustawienia oraz plan synchronizacji.
- Kopiować pliki pomiędzy Twoim urządzeniem a komputerem.
- Instalować aplikacje na iPAQ Pocket PC.
- Archiwizować i odtwarzać dane.
- Synchronizować linki.
- Wysyłać i otrzymywać wiadomości e-mail.
- Wysyłać zaproszenia na spotkania.

**UWAGA:** Aby synchronizacja działała prawidłowo, zainstaluj Microsoft ActiveSync na komputerze **zanim** połączysz z nim swojego iPAQ Pocket PC.

## Łączenie z komputerem

Połącz swój iPAQ Pocket PC z osobistym komputerem przy użyciu Microsoft ActiveSync oraz podstawki synchronizacyjnej, bezprzewodowego połączenia przez podczerwień lub Bluetooth. Aby uzyskać więcej informacji na temat używania ActiveSync z Bluetooth'em, przeczytaj rozdział 8 Aby używać Microsoft ActiveSync do synchronizacji poczty na swoim komputerze PC z iPAQ Pocket PC, musisz posiadać Microsoft Outlook 98 (lub nowsze wersje) na swoim komputerze PC. Jeśli nie masz Outlook'a, zainstaluj Microsoft Outlook 2002 z płyty. Microsoft Outlook Express **nie** będzie działał razem z iPAQ Pocket PC i ActiveSync.

### Instalacja ActiveSync

**UWAGA:** Aby synchronizacja przeszła prawidłowo, zainstaluj Microsoft ActiveSync na komputerze PC **zanim** połączysz iPAQ Pocket PC z komputerem.

Aby zainstalować Microsoft ActiveSync na komputerze:

- 1. Włóż płytę Companion CD do otworu lub kieszeni na płyty CD w komputerze.
- 2. Kiedy na ekranie komputera wyświetli się CD, kliknij zakładkę Start Here, a następnie stuknij linki do instalacji Microsoft ActiveSync.

Jeśli dołączony CD nie uruchamia się automatycznie na Twoim komputerze osobistym, możesz uruchomić go ręcznie, klikając Microsoft Windows menu **Start** w niższej prawej części ekranu a następnie klikając **Uruchom.** W oknie dialogowym Uruchom, znajdź napęd CD i kliknij dwukrotnie na **SETUP.EXE** aby uruchomić dołączone CD.

- 3. Kieruj się instrukcjami w instalatorze. Aby uzyskać pomoc, podczas instalacji kliknij przycisk **Pomocy** ActiveSync.
- 4. Po zainstalowaniu ActiveSync na Twoim PC, połącz Pocket PC z komputerem używając podstawki dokującej.
  - a. Połącz koniec zasilacza AC (1) z podstawką, a drugi koniec podłącz do kontaktu, aby naładować urządzenie.
  - b. Połącz przejściówkę USB z podstawką (2) do portu USB na Twoim komputerze.
  - c. Włóż Pocket PC do podstawki (3).

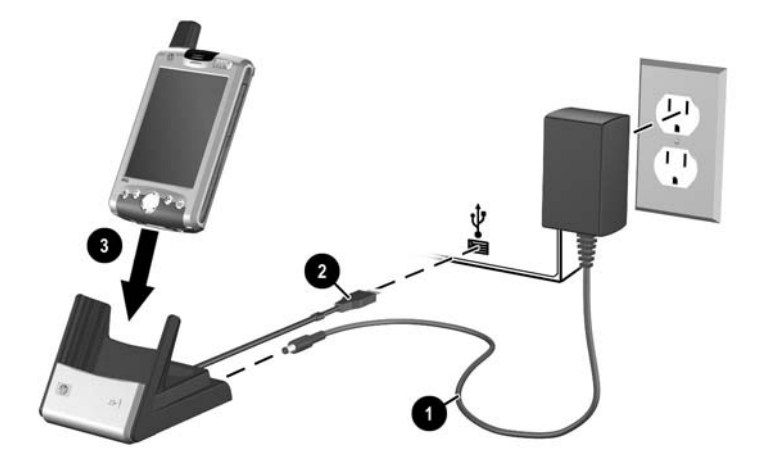

### Synchronizacja z komputerem

Po zainstalowaniu ActiveSync możesz:

- Stworzyć połączenia, które dadzą ci możliwość synchronizowania danych z dwoma komputerami.
- Wybrać dane, które mają być synchronizowane z Twoim iPAQ Pocket PC (np. Kontakty, Kalendarz, Poczta, Zadania, Ulubione, Pliki, Notatki i AvantGo).

Kiedy synchronizujesz pliki, możesz przeciągnąć i upuścić wybrane pliki z komputera PC do synchronizowanego folderu na Pocket PC. Jeśli nazwałeś swoje urządzenie "PC1", kiedy tworzyłeś połączenie, synchronizowany folder bedzie nazywał się "PC1." Kiedy dokonujesz synchronizacji, pliki przenoszą się do Pocket PC.

#### Używanie połączenia przez podczerwień (IrDA)

Po skonfigurowaniu połączenia USB podstawki dokującej, możesz synchronizować Pocket PC i komputer używając połączenia przez podczerwień, jeśli posiadasz port podczerwieni lub adapter podczerwieni na USB zainstalowany w komputerze PC. Opcja połączenia przez podczerwień działa tylko na komputerach z systemem Microsoft Windows 98SE, Me, 2000 lub XP.

Aby skonfigurować połączenie przez podczerwień:

- 1. Zsynchronizuj swój Pocket PC z komputerem używając podstawki dokującej **zanim** pierwszy raz nawiążesz połączenie ActiveSync przez podczerwień.
- 2. Kieruj się instrukcjami producenta komputera, aby zainstalować i skonfigurować opcje połączenia.
- Wyjmij Pocket PC z podstawki i zbliż do siebie porty IrDA urządzenia i komputera tak, aby nic nie zakłócało transferu, a odległość między nimi wynosiła maksymalnie 30,5 cm.
- Wywołaj połączenie stukając Start > ActiveSync > Narzędzia > Połącz przez IrDA. Synchronizacja rozpoczyna się.
- 5. Aby rozłączyć, odsuń urządzenia od siebie lub naciśnij x w prawym górnym rogu, aby wyłączyć.

#### Zmiana ustawień synchronizacji

Możesz zmienić ustawienia synchronizacji dla Microsoft ActiveSync, aby:

- Zmienić kiedy iPAQ Pocket PC ma synchronizować się z komputerem lub serwerem.
- Zmienić typ połączenia iPAQ Pocket PC z komputerem (np. szeregowe, USB, IrDA).

iPAQ w serii h6300 Pocket PC nie współpracuje z synchronizacją z komputerem osobistym przez kabel szeregowy.

- Wybrać pliki i dane do synchronizacji z komputerem.
- Wybrać pliki i dane, których nie chcesz synchronizować z komputerem (np. załączniki e-mail'owe).

 Określić jak mają być rozwiązywane konflikty pomiędzy danymi na Pocket PC a danymi na komputerze.

Aby zmienić ustawienia synchronizacji:

- 1. Z menu Start na komputerze wybierz Programy > Microsoft ActiveSync > Narzędzia> Opcje.
  - a. W zakładce **Sync Options**, wybierz pliki i dane, które mają być zsynchronizowane z komputerem.
  - b. W zakładce **Schedule**, zdecyduj kiedy Twój Pocket PC ma synchronizować się z komputerem.
- 2. W zakładce **Zasady** określ jak mają być rozwiązywane konflikty pomiędzy danymi na Twoim Pocket PC a danymi na komputerze.
- 3. Kiedy skończysz naciśnij OK.
- 4. Z menu **Plik** wybierz **Ustawienia połączeń.** Określ jak Pocket PC i komputer mogą się łączyć.

## Kopiowanie plików

Możesz kopiować pliki do i z komputera PC przy użyciu polecenia **Explore** w ActiveSync i Windows Explorer.

Aby kopiować pliki:

- 1. Wsuń Pocket PC do podstawki dokującej.
- 2. Z menu Start na komputerze wybierz Programy > Microsoft ActiveSync.
- 3. Kliknij Explore.
- 4. Dwa razy kliknij na ikonę My Pocket PC.
- 5. Na komputerze prawym klawiszem kliknij w menu **Start** i wybierz **Explore/Eksploruj.**
- 6. Zlokalizuj plik do przeniesienia.

Nie można kopiować preinstlowanych plików oraz plików systemowych.

7. Przeciągnij i upuść swoje pliki pomiędzy iPAQ Pocket PC i komputerem. ActiveSync w razie potrzeby konwertuje pliki, aby były do odczytu przez aplikacje Pocket Office.

Przenieś pliki bezpośrednio do folderu Moje dokumenty na iPAQ Pocket PC lub do podfolderu w Moich Dokumentach, aby aplikacje na urządzeniu mogły je zlokalizować.

Niektóre pliki mogą stracić część swego formatu w trakcie procesu konwersji do aplikacji na Pocket PC.

## Instalowanie aplikacji

Aby zainstalować aplikacje na Twoim Pocket PC z komputera używając ActiveSync:

- 1. Połącz Pocket PC z komputerem przy użyciu podstawki dokującej.
- 2. Kieruj się instrukcjami aplikacji i instalatora.
- 3. Sprawdź na ekranie czy Pocket PC nie wymaga dodatkowych kroków do zakończenia instalacji aplikacji.

## Archiwizacja i odtwarzanie

Aby zminimalizować opcję utraty danych, należy regularnie dokonywać archiwizacji danych do komputera. Aby uzyskać więcej informacji dotyczących archiwizacji przez Microsoft ActiveSync, przejdź do "Archiwizowanie danych" w Rozdziale 2.

## Synchronizacja linków

Możesz synchronizować linki do stron WWW z listy **Ulubionych** na Twoim komputerze, aby oglądać je offline w Pocket Internet Explorer.

- 1. W menu **Start** na komputerze kliknij **Programy** i dwa razy kliknij ikonę **Internet Explorer**.
- 2. Kliknij **Ulubione**, aby zaznaczyć listę linków do Twoich ulubionych stron WWW.
- 3. Aby zapisać link do strony WWW w Ulubionych urządzenia (Mobile Favorities), otwórz stronę WWW i kliknij **Create Mobile Favorite.**

Jeśli wybierzesz "Ulubione" jako typ informacji do synchronizowania, ActiveSync skopiuje Twoje mobilne ulubione do Pocket PC podczas następnej synchronizacji z komputerem.

4. Kieruj się instrukcjami, aby ręcznie zsynchronizować linki do Ulubionych.

## Wysyłanie i otrzymywanie listów e-mail

Możesz wysyłać i otrzymywać pocztę synchronizując swój Pocket PC z komputerem przez ActiveSync. Jeśli używasz ActiveSync do wysyłania i otrzymywania poczty, nazwa folderu, którego używasz wyświetla się na dole ekranu. Aby uzyskać więcej informacji dotyczących wysyłania i otrzymywania poczty przez ActiveSync, z menu **Start** wejdź w **Pomoc** > **Skrzynka odbiorcza.** 

## Zapraszanie na spotkania

Możesz planować spotkania i wysyłać zaproszenia na nie używając ActiveSync. Aby dowiedzieć się więcej wejdź w **Start** > **Pomoc** > **Kalendarz.** 

13

# Zarządzanie baterią

Twój iPAQ Pocket PC jest wyposażony w częściowo naładowaną baterię. Zaleca się w pełni naładować baterię HP iPAQ **zanim** skonfiguruje się urządzenie i ładować baterię regularnie. Twój HP iPAQ zużywa nieco energii baterii, aby utrzymać pliki w pamięci głównej oraz na funkcjonowanie zegara. Kiedy pracujesz przy biurku, dokuj urządzenie aby mogło się ładować. Kiedy podróżujesz, nie zapomnij zabrać ze sobą zasilacza i adaptera AC lub dodatkowej baterii.

**UWAGA:** Używaj wyłącznie baterii z atestem HP. Instalowanie baterii, która nie spełnia wymagań HP może być przyczyną złego funkcjonowania komputera i spowoduje unieważnienie warunków gwarancji urządzenia.

iPAQ Pocket PC ma wewnętrzną baterię zapasową, która umożliwia zmianę baterii bez utraty danych z pamięci głównej (programy i dane wprowadzone przez użytkownika) pod warunkiem, że jest wymieniona natychmiast. Bateria wewnętrzna może być wymieniana jedynie przez wykwalifikowanego pracownika serwisu firmy HP.

## Instalowanie baterii

Aby zainstalować wyjmowalną i ładowalną baterię

- 1. Włóż dwie zakładki (1) na górze baterii do zaczepów gniazda baterii z tyłu Pocket PC.
- 2. Wsuń dół baterii na miejsce (2).

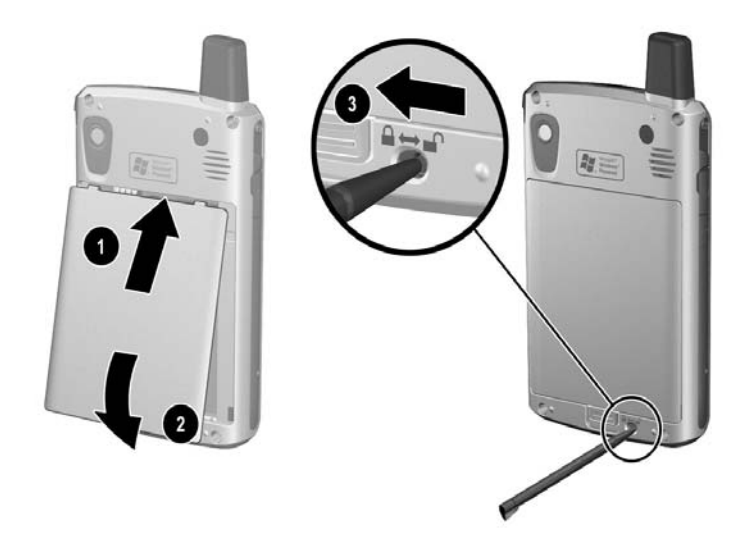

3. Włóż rysik do zatrzasku baterii (3) i przesuń w lewo do pozycji zablokowania (zielonej).

**UWAGA:** Klapka musi zostać ściśle zatrzaśnięta, aby Pocket PC działał. Jeśli klips blokujący nie jest w pozycji zablokowania, Pocket PC nie włączy się mimo prób uruchomienia go.

Jeżeli bateria jest w pełni rozładowana, zanim będziesz kontynuować, musisz podłączyć adaptor AC do HP iPAQ aby urządzenie naładowalo się w pełni. Całkowite naładowanie baterii trwa około cztery godziny.

## Wyjmowanie baterii

**UWAGA:** Przed wyjęciem baterii skorzystaj z iPAQ Backup lub ActiveSync, aby zapisać dane na Twoim Pocket PC. Aby zapobiec utracie informacji, możesz zapisać dane także w folderze iPAQ File Store.

Aby wyjąć baterię z HP iPAQ Pocket PC z serii h6300:

- 1. Włóż rysik do zatrzasku baterii (1) i przesuń w prawo lub do pozycji odblokowania (czerwonej).
- 2. Przesuń zawias baterii w dół aby wyjąć baterię.
- 3. Wyjmij baterię (3).

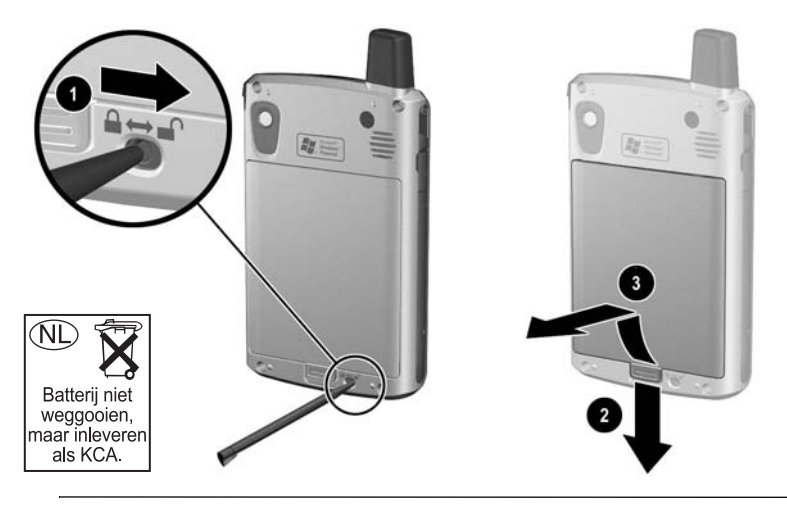

UWAGA: Większość aplikacji i danych, które instalujesz na Twoim komputerze kieszonkowym, w przypadku całkowitego rozładowania baterii lub wyjęcia jej z urządzenia na czas dłuższy niż 15 minut, będzie trzeba ponownie zainstalować. Nie musisz ponownie instalować aplikacji i danych zainstalowanych w folderze iPAQ File Store ponieważ są one zapisane w pamięci trwalej. Jeśli bateria jest w pełni naładowana w przypadku wyjęcia standardowej baterii, bateria wewnętrzna zachowuje dane wprowadzone przez użytkownika do 15 minut. Zanim wyjmiesz baterię, upewnij się, czy bateria wewnętrzna jest w pełni naładowana stukając **Start > Ustawienia >**zakładka **System** >ikona **Zasilanie**.

## Ładowanie baterii

#### Wskazówki oszczędzania baterii:

Pozostawiaj Twój kieszonkowy komputer podłączony do zasilacza AC zawsze gdy go nie używasz.

- Ustaw Twój kieszonkowy komputer, aby wyłączał się po krótkim czasie nieużywania go.
- Ustaw podświetlenie, aby wyłączało się szybko (10 lub 30 sekund) od momentu kiedy przestajesz używać komputer.
- Wyłącz wszystkie funkcje bezprzewodowe kiedy ich nie używasz..
- Wyłącz ustawienie Otrzymuj wszystkie przychodzące fale i ustaw tę opcję na ręczne otrzymywanie fal na podczerwień.
- Możesz zaprogramować klawisz Aplikacji, aby wyłączał ekran kiedy odtwarzasz pliki MP3, oszczędzając w ten sposób enregię baterii zużywaną do podświetlania ekranu. Stuknij Start > Windows Media > Narzędzia > Ustawienia > Klawisze. Z rozwijanej listy Zaznacz funkcję stuknij Dźwignia ekranu. Naciśnij klawisze Kontakty albo klawisz aplikacji Powiadamianie na przodzie Twego iPAQ Pocket PC, a nastepnie stuknij OK.
- Wyłączaj Twój Pocket PC kiedy go ładujesz, aby mógł naładować się szybciej.
- Kiedy jednocześnie ładujesz dwie kompletnie rozładowane baterie rozszerzające (jedną baterię w Pocket PC i jedną w podstawce dokującej), wyłącz lub zawieś Pocket PC naciskając raz przycisk uruchamiania urządzenia. To umożliwia naładowanie obu baterii w ciągu ośmiu godzin.

Jeśli bateria jest kompletnie rozładowana, urządzenie włączy się i będzie funkcjonowało przez około 20 minut będąc podłączone do zasilacza lub podstawki dokującej. Urządzenie nie będzie działało jeśli zostanie odłączone od źródła energii. Zaleca się pozostawienie urządzenia podłączonego do źródła energii przez dłuższy czas aby naładować urządzenie (ok. 30 minut).
#### Korzystanie z zasilacza AC do ładowania urządzenia

Standardowy zasilacz AC działa poprawnie z każdą wtyczką. Możesz także zakupić zasilacz, który będzie działał podłączony do zapalniczki samochodowej lub do gniazdka 12Volt.

Możesz zakupić ładowarkę samochodową pod adresem: www.hp.com/go/ipaqaccessories.

UWAGA: Używaj jedynie zasilaczy AC rekomendowanych przez HP.

Aby naładować Pocket PC używając zasilacza AC:

- 1. Podłącz adaptor AC do gniazdka elektrycznego 1.
- 2. Drugi koniec zasilacza wsuń do przejściówki 2.
- 3. Przejściówkę wsuń do portu ładowania na dole Pocket PC 3.

**UWAGA:** Aby nie zniszczyć Twojego HP iPAQ lub zasilacza AC, upewnij się czy wszystkie końcówki do siebie pasują zanim zaczniesz je łączyć.

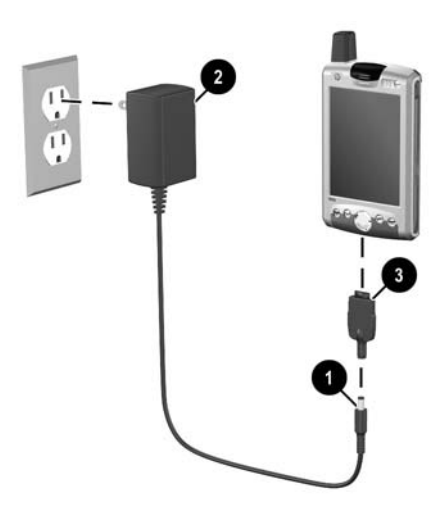

4. Kiedy wskaźnik zasilania przestaje migać i zaczyna świecić na czerwono, urządzenie jest całkowicie naładowane i można odłączyć zasilacz. Całkowity czas ładowania to około cztery godziny.

Bateria standardowa ładuje się cztery godziny, opcjonalna bateria rozszerzona ładuje się dłużej.

#### Opcja ładowania urządzenia przez podstawkę dokującą i zasilacz AC

Używaj podstawki dokującej do ładowania Pocket PC.

Nie jest konieczne synchronizowanie Twego kieszonkowego komputera przed naładowaniem go.

Aby naładować Pocket PC przy użyciu podstawki dokującej:

- 1. Podłącz zasilacz do gniazdka elektrycznego 1, a drugi jego koniec do do podstawki dokującej 2.
- 2. Wsuń spód Twego Pocket PC w podstawkę 3 i mocno naciśnij, aby dobrze zadokować urządzenie.

**UWAGA:** Aby nie zniszczyć Twego Pocket PC lub podstawki, upewnij się czy połączenia Pocket PC i podstawki dokującej pasują do siebie zanim zaczniesz wstawiać Pocket PC w podstawkę.

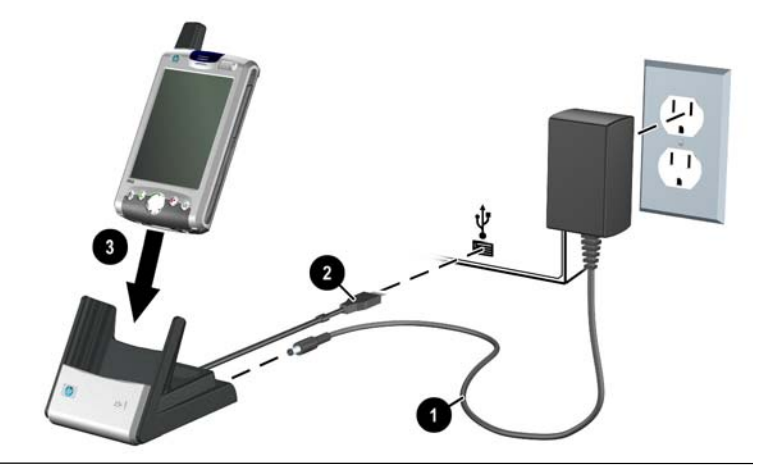

Czerwone światełko miga gdy bateria HP iPAQ się ładuje i przestaje, gdy bateria jest w pełni naładowana.

#### Opcja ładowania przez połączenie USB

Możesz ładować Twój iPAQ Pocket PC przez połączenie USB z komputerem osobistym lub notebook'iem przy użyciu podstawki dokującej bez potrzeby łączenia z zasilaczem AC lub korzystając z opcjonalnego kabla Autosync. Wstaw Pocket PC do podstawki i połącz podstawkę z komputerem osobistym lub notebook'iem lub połącz kabel Autosync z Pocket PC i Twoim komputerem osobistym lub notebook'iem. Pocket PC naładuje się wykorzystując energię komputera.

HP zaleca wyłączanie iPAQ Pocket PC w trakcie ładowania przez USB. Jeśli Pocket PC jest włączony, Twoje urządzenie wykorzysta więcej energii niż dostarczane jest przez ładowanie USB i bateria główna nie będzie naładowana. W tym stanie wskaźnik LED nie będzie migał.

Aby włączyć ładowanie USB:

- 1. Z menu Start stuknij Ustawienia >zakładka System > ikona Zasilanie >zakładka ładowanie USB.
- 2. Wybierz korzystaj z ładowania USB.

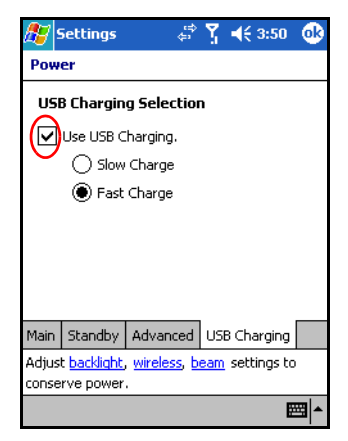

Aby naładować urządzenie szybciej, wyłącz wszystkie funkcje bezprzewodowe i przestaw Pocket PC w tryb standby.

Wskaźnik ładowania nie miga kiedy Pocket PC jest włączony i ładowany przez połączenie USB.

#### Opcja ładowania dodatkowej baterii

wskazówka oszczędzania baterii: Możesz zakupić dodatkową baterię standardową lub rozszerzoną. Obie te baterie mogą być ładowane w podstawce synchronizacyjnej. Aby zakupić dodatkową baterię, wejdź na stronę HP www.hp.com/products/pocketpc.

Aby naładować dodatkową baterię w podstawce synchronizacyjnej:

- 1. Podłącz zasilacz do gniazdka elektrycznego 1, a drugi jego koniec do podstawki synchronizacyjnej 2.
- Włóż baterię do gniazda 1 z łącznikami na górze baterii pasującymi do łączników w gnieździe baterii i dopchnij baterię aby ją zadokować.

 Kiedy światełko na przodzie podstawki synchronizacyjnej 2 jest czerwone, bateria ładuje się. Kiedy światełko jest zielone, bateria jest całkowicie naładowana i gotowa do użycia.

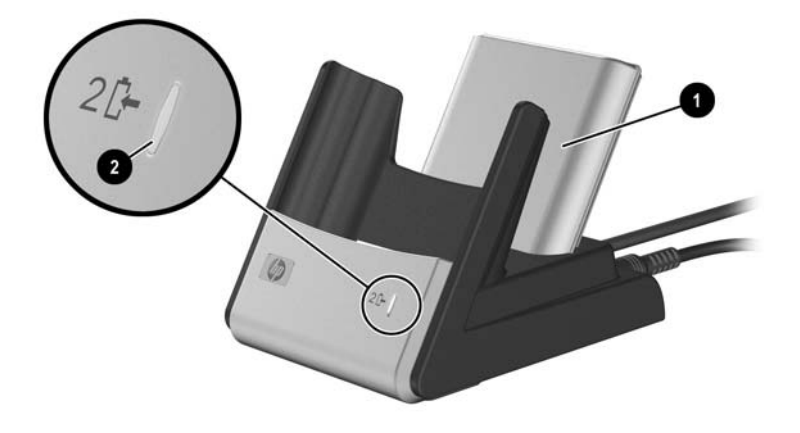

Wskazówka ładowania: Kiedy ładujesz jednocześnie dwie baterie, wyłącz lub zawieś Pocket PC naciskając raz przycisk zasilania. To umożliwia naładowania dwóch baterii w przeciągu 8 godzin.

#### Zmiana ustawień podświetlenia

Aby zmienić ustawienia podświetlenia w celu oszczędzania energii:

- 1. Z menu Start stuknij Ustawienia >zakładka System > Podświetlanie.
- 2. Wybierz następujące zakładki podświetlania aby zmienić ustawienia:
  - moc baterii
  - zasilanie zewnętrzne
  - jasność

#### wskazówki oszczędzania baterii:

- ustaw podświetlanie, aby wyłączało się zaraz po tym jak skończysz korzystać z Pocket PC, lub przesuń suwak do trybu oszczędzania mocy aby całkowicie wyłączyć podświetlanie. Możesz ustawić podświetlanie aby włączało się wraz z naciśnięciem przycisku lub dotknięciem ekranu.
- Wyłącz wszystkie połączenia bezprzewodowe i Bluetooth kiedy ich nie używasz.

#### Wyłączanie przycisków aplikacji

Naciskanie przycisków aplikacji Kontaktów lub Skrzynki Odbiorczej na przodzie Twego Pocket PC domyślnie włączy Twoje urządzenie.

Wskazówka oszczędzania baterii: Aby zmniejszyć ryzyko przypadkowego uruchomienia Pocket PC, możesz zdecydować się na wyłączenie funkcji autouruchamiania przycisków aplikacji i nagrywania.

Aby wyłączyć funkcję autouruchamiania przycisków aplikacji lub przycisku nagrywania:

- 1. Stuknij Start > Ustawienia >zakładka Osobiste >Przyciski >zakładka Zablokuj.
- 2. Stuknij okno **Wyłącz wszystkie przyciski poza przyciskiem** uruchamiania.
- 3. Stuknij OK.

Jeśli wyłączysz cechę autouruchamiania dla przycisków aplikacji, przycisk uruchamiania nadal uruchamia urządzenie, Kiedy urządzenie jest włączone, wszystkie przyciski będą funkcjonowały zgodnie z zaprogramowanymi funkcjami.

#### Ręczne monitorowanie baterii

1. Z menu Start stuknij Ustawienia >zakładka System > ikona Zasilanie.

# Rozwiązywanie drobnych problemów

#### Test autodiagnostyczny

- 1. Z menu Start stuknij Ustawienia >zakładka System > Self-Test.
- 2. Zaznacz obiekty, które mają być sprawdzone, lub we wszystkich oknach, aby sprawdzić wszystkie.
- 3. Stuknij Dalej.
- 4. Ekran Reset prosi Cię o wykonanie resetu zanim zaczniesz testy. Stuknij **Start** aby zresetować urządzenie.
- 5. Postępuj zgodnie z instrukcjami na ekranie.

Otrzymasz powiadomienia o błędzie dotyczące niepowodzenia testów kolejnych obiektów. Po ostatnim teście ,a ekranie wyswietlony zostanie raport o przeprowadzonych testach. Kiedy stukniesz **Zakończ**, ekran zapyta Cię, czy chcesz utworzyć plik SelfTest log.

- Stuknij Tak aby utworzyć plik log w folderze Moje Dokumenty. Plik log fbędzie zawierał wyniki testu z jego dokładną datą.
- □ Stuknij Nie aby opuścić ten etap.
- 6. Stuknij OK aby zakończyc program.

# Częste problemy

| Problem                           | Rozwiązanie                                                                                                    |
|-----------------------------------|----------------------------------------------------------------------------------------------------|
| Nie widać nic na                  | <ul> <li>Upewnij się, czy HP iPAQ jest włączony.</li> </ul>                                                                                                    |
| ekranie                           | <ul> <li>Dokonaj resetu urządzenia używając do tego rysika;<br/>delikatnie naciśnij przycisk <b>Reset.</b></li> </ul>                                                                                                    |
|                                   | <ul> <li>Wyjmij i wymień baterię.</li> </ul>                                                                                                    |
|                                   | <ul> <li>Upewnij się,czy Pocket PC jest połączony z zasilaczem<br/>AC i podstawką synchronizacyjną</li> </ul>                                                                                                    |
| Bateria zbyt<br>szybko się        | <ul> <li>Zawsze podłączaj HP iPAQ do zasilacza AC jeśli go w<br/>danej chwili nie używasz.</li> </ul>                                                                                                    |
| wyładowuje                        | <ul> <li>Stuknij Start &gt;Ustawienia &gt;zakładka System&gt;<br/>Zasilanie &gt; ustawienia podświetlania. Dostosuj<br/>pasek do niższego poziomu aby oszczędzać energię<br/>baterii.</li> </ul>                                                                                                    |
|                                   | <ul> <li>Stuknij Start &gt; Ustawienia &gt;zakładka System&gt;<br/>Zasilanie &gt;zakładka Zaawansowane. W ustawieniach<br/>baterii ustaw zasilanie baterii na Wyłącz urządzenie<br/>po 2 minutach nieużywania</li> </ul>                                                                                                    |
|                                   | Wyłącz telefon, Bluetooth, oraz wszystkie połączenia     bezprzewodowe, kiedy z pich pie korzystasz                                                                                                    |
|                                   | <ul> <li>Sprwadź, czy używasz baterii z atestem HP.</li> </ul>                                                                                                    |
| Nie mogę<br>włączyć<br>urządzenia | <ul> <li>Upewnij się, że zamknięcie baterii jest w pozycji<br/>zablokowania i ponownie spróbuj włączyć urządzenie. Jeśli<br/>to nie pomaga, spróbuj wykonać następujące czynności:</li> <li>1. Usuń i wymień baterię i poczekaj aż urządzenie włączy<br/>się.</li> <li>2. Dokonaj resetu urządzenia.</li> <li>3. Połącz urządzenie z zasilaczem AC podłączonym do<br/>gniazdka elektrycznego lub do podłączonej do prądu<br/>podstwki synchronizacyjnej aby naładować baterię.<br/>Skontaktuj się z Obsługą HP jeśli ciągle nie</li> </ul> |
|                                   | możesz uruchomić Twego Pocket PC                                                                                                    |

| Problem<br>(Continued)                                                   | Rozwiązanie <i>(Continued)</i>                                                                                                    |
|--------------------------------------------------------------------------|----------------------------------------------------------------------------------------------------|
| Podświetlanie<br>ciągle się<br>wyłącza                                   | <ul> <li>w ustawieniach podświetlania zwiększ czas, który ma<br/>upłynąć zanim podświetlenie wyłącza się w przypadku<br/>nieużywania urządzenia.</li> <li>Z menu Start stuknij Ustawienia &gt;zakładka System&gt; ikona<br/>podświetlenie.</li> </ul>                                                          |
| Pojawia sie<br>wiadomość, że<br>bateria jest<br>nierozpoznana            | W tym przypadku Pocket PC korzysta z energii baterii, ale<br>bateria nie będzie sie ładować i wskaźnik LED nie będzie<br>migał. Zaleca sie archiwizację danych i zakup nowej baterii<br>HP.                                                                                                    |
| Pojawia sie<br>wiadomość o<br>nieprawidłowej<br>temperaturze<br>baterii. | Pocket PC pozostaje w trybie zawieszonym i ładowanie jest<br>zabronione, Urządzenie nie będzie fuknkcjonowało do<br>czasu gdy bateria nie powróci do akceptowalnej<br>temperatury.                                                                                                    |
| Chcę wysłać<br>mój HP iPAQ do<br>naprawy                                 | <ol> <li>Zapisz dane.</li> <li>Odłącz wszelkie urządzenia zewnętrzne.</li> <li>Zapakuj Twój HP iPAQ i wszystkie urządzenia<br/>zewnętrzne wymagane przez Obsługę Klienta w<br/>bezpieczny sposób. Dołącz wszystkie konieczne<br/>dokumenty lub przedmioty wymagane przez Biuro<br/>Obsługi Klienta.</li> </ol> |

| Problem<br>(Continued)                                                                                                    | Rozwiązanie (Continued)                                                                                                    |
|----------------------------------------------------------------------------------------------------|----------------------------------------------------------------------------------------------------|
| Nie mogę<br>połączyć się z<br>siecią                                                                                      | <ul> <li>Upewnij się czy dodano wymagane informacje serwera.</li> <li>Upewnij się, że sieć, z którą chcesz się połączyć nie jest zajęta.</li> <li>Sprawdź siłę sygnału.</li> <li>Upewnij się, czy Twoje hasło i kod dostępu są prawidłowe.</li> <li>Tap Start &gt; Settings &gt; Connections tab &gt; Connections and check your connection settings. Tap OK when you are finished to save your changes.</li> <li>Stuknij Start &gt; Ustawienia &gt; zakładka Połączenia &gt; Połączenia i sprawdź Twoje ustawienia połączeń. Stuknij OK aby zapisać zmiany.</li> <li>Upewnij się czy Twój klucz WEP jest prawidłowy.</li> <li>Sprawdź u operatora, czy nie ma probelemów z połączeniami.</li> <li>Przeprowadź test autodiagnostyczny.</li> </ul> |
| Kiedy próbuję<br>otworzyć<br>skrzynkę<br>odbiorczą,<br>otrzymuję<br>wiadomość o<br>błędzie i<br>aplikacja<br>zawiesza się | <ul> <li>Sprawdź, czy aplikacja bezprzewodowa jest włączona i<br/>czy otrzymujesz sygnał bezprzewodowy.</li> <li>Sprwadź, czy karta SIM jest włożona do Pocket PC.</li> <li>Ogranicz ilość tworzonych usług e-mail.</li> </ul>                                                                                                    |
| Otrzymuję<br>informację o<br>błędzie kiedy<br>chcę stworzyć<br>notatkę głosową<br>w Kalendarzu<br>lub Zadaniach.          | Spróbuj skorzystać z bardziej skompresowanego formatu<br>nagrywania w Kalendarzu lub Zadaniach (8,000 Hz, Mono<br>[8 KB/s] jest najbardziej skompresowanym z dostępnych<br>formatów). Aby przejść do bardziej skompresowanego<br>formatu nagrywania, z ekranu <b>Dziś</b> stuknij <b>Start</b> ><br><b>Ustawienia</b> > <b>Wpis</b> >zakładka <b>Opcje</b> .                                                                                                    |

| Problem<br>(Continued)                                                     | Rozwiązanie (Continued)                                                                                                    |
|----------------------------------------------------------------------------|----------------------------------------------------------------------------------------------------|
| Chcę wyświetlić<br>bieżącą datę                                            | <ol> <li>Z ekranu Dziś stuknij Start &gt; Kalendarz.</li> <li>Stuknij ikonę Idź-do-Dziś aby wyświetlić dzisiejszą<br/>datę.</li> </ol>                                                                                                    |
| Nie mogę<br>znaleźć planu<br>umówionych<br>spotkań                         | Upewnij się, czy wpisane spotkanie jest w zaznaczonej<br>kategorii.                                                                                                    |
| Nie mogę<br>znaleźć<br>zapisanego<br>wcześniej<br>dokumentu.               | Programy Pocket Word oraz Excel rozpoznają i wyświetlają<br>dokumenty tylko w jednym folderze w grupie Moje<br>Dokumenty. Jeśli utworzono inny folder w folderze<br>Osobistym w Moich Dokumentach, dokumenty w tym<br>folderze nie będą wyświetlone.<br>Aby odnaleźć Twój dokument, stuknij <b>Start &gt; Programy &gt;</b><br><b>Eksplorator Plików.</b> Otwórz stworzony przez Ciebie folder,<br>a następnie stuknij plik, którego szukasz. |
| Moje urządzenie<br>zawsze pyta<br>mnie o kod<br>dostępu                    | Stuknij <b>Start &gt; Ustawienia</b> > zakładka <b>Osobiste &gt; Hasło</b><br>aby upewnić się,czy ustawienia kodu dostępu są<br>skonfigurowane zgodnie z Twoim życzeniem.                                                                                                    |
| Nie mogę<br>znaleźć plików<br>wysłanych do<br>mnie z innego<br>urządzenia. | Sprawdź Moje Dokumenty, będące domyślnym miejscem zapisu używanym do otrzymywania plików.                                                                                                    |
| Ekran nie<br>odpowiada na<br>polecenia,<br>zawiesza się.                   | Spróbuj zresetować Pocket PC.                                                                                                    |

| Problem<br>(Continued)                     | Rozwiązanie (Continued)                                                                                                    |
|--------------------------------------------|----------------------------------------------------------------------------------------------------|
| Rysik późno<br>reaguje na<br>stuknięcia.   | Dokonaj ponownej kalibracji ekranu. Z menu <b>Start</b> , stuknij<br><b>Ustawienia &gt;</b> zakładka <b>System &gt; Ekran &gt; Kalibracja</b><br><b>Ekranu,</b> i postępuj zgodnie z instrukcjami.                                |
| Moje urządzenie<br>ciągle traci<br>pamięć. | <ul> <li>Przesuń programy lub dane do karty pamięci takiej jak<br/>SDIO lub MMC.</li> </ul>                                                                                                    |
|                                            | <ul> <li>Ustaw niektóre programy (takie jak Notatki lub Pocket<br/>Word) aby automatycznie zapisać nowe pliki na kartach<br/>rozszerzeń.</li> </ul>                                                                               |
|                                            | <ul> <li>Przesuń załączniki e-mail do kart rozszerzeń.</li> </ul>                                                                                                    |
|                                            | <ul> <li>Usuń stare lub niepotrzebne pliki stukając Start &gt;<br/>Programy &gt; Eksplorer plików. Stuknij i przytrzymaj<br/>plik, a następnie z menu podręcznego stuknij Usuń.</li> </ul>                                        |
|                                            | <ul> <li>Usuń programy, których nie używasz stukając Start &gt;<br/>Ustawienia &gt;zakładka System &gt; Usuń Programy.<br/>Stuknij program, który chcesz usunąć, a następnie<br/>stuknij Usuń.</li> </ul>                         |
|                                            | <ul> <li>Wyczyśc pamięć programu stukając Start &gt;<br/>Ustawienia &gt;zakładka System &gt; Pamięć&gt; zakładka<br/>Uruchomione programy. Stuknij programy, które mają<br/>być wyczyszczone a następnie stuknij Stop.</li> </ul> |

# ActiveSync

Więcej informacji dotyczących Microsoft ActiveSync, znajdziesz w rozdziale 10.

| Problem                                                                             | Rozwiązanie                                                                                                    |
|-------------------------------------------------------------------------------------|----------------------------------------------------------------------------------------------------|
| Nie mogę<br>połączyć się z<br>moim<br>komputerem<br>przez<br>podstawkę<br>dokującą. | <ul> <li>Upewnij się, czy na Twoim komputerze głównym<br/>zainstalowano Microsoft ActiveSync 3.7 lub wyższe<br/>zanim połączysz go HP iPAQ.</li> </ul>                                                                                                    |
|                                                                                     | <ul> <li>Upewnij się,czy Twój HP iPAQ połączony jest z<br/>podstawką dokującą, a podstawka dokująca z<br/>komputerem.</li> </ul>                                                                                                    |
|                                                                                     | <ul> <li>Upewnij się,czy Twój HP iPAQ jest dobrze<br/>umiejscowiony w podstawce dokującej i prawidłowo<br/>połączony z łącznikiem podstawki.</li> </ul>                                                                                                    |
|                                                                                     | <ul> <li>Upewnij się, czy twój komputer wyposażony jest w<br/>Microsoft Windows 98SE, Me, 2000, lub XP i że<br/>zainstalowano na nim Microsoft ActiveSync 3.7 lub<br/>wersję późniejszą. Upewnij się także, czy łączysz się<br/>bezpośrednio z portem USB Twego komputera, a nie z<br/>ośrodkiem USB.</li> </ul>              |
|                                                                                     | <ul> <li>Spróbuj ponownie zresetować Pocket PC.</li> </ul>                                                                                                    |
|                                                                                     | <ul> <li>Wyinstaluj lub ponownie zainstaluj ActiveSync.</li> </ul>                                                                                                    |
|                                                                                     | <ul> <li>Jeśli korzystasz z osobistej ochrony oprogramowania,<br/>sprobuj ją wyłączyc. Jeśli jesteś w stanie<br/>przeprowadzić synchronizację, skontaktuj się ze<br/>sprzedawcą Twego oprogramowania aby uzyskać<br/>informacje dotyczace konfigurowania wymaganych<br/>wyłączności, aby wyeliminować ten problem.</li> </ul> |

| Problem                                                                                                    | Rozwiązanie                                                                                                    |
|----------------------------------------------------------------------------------------------------|----------------------------------------------------------------------------------------------------|
| Połączyłem mój<br>HP iPAQ przed<br>zainstalowanie<br>m Microsoft<br>ActiveSync.                                            | <ol> <li>Odłącz HP iPAQ od Twego komputera.</li> <li>W Windows 98 lub 2000, stuknij Start &gt; Ustawienia &gt; Panel Kontroli &gt; System. Otwiera się aplikacja<br/>Manager Urządzenia. Zlokalizuj i wybierz port USB jako<br/>"nieznany" w danych urządzenia i kliknij Usuń<br/>(Wyinstaluj w Windows 2000).</li> <li>Dokonaj restartu komputera i pozwól mu wykryć<br/>urządzenie z USB.</li> <li>Zainstaluj Microsoft ActiveSync 3.7 lub wyższe.</li> <li>Ponownie połącz HP iPAQ z komputerem.</li> </ol>                                                                                                   |
| Microsoft<br>ActiveSync nie<br>może<br>zlokalizować<br>mojego HP<br>iPAQ kiedy<br>dokonuję<br>synchronizacji.              | <ul> <li>Upewnij się, czy urządzenie jest włączone.</li> <li>Upewnij się, czy wszystkie kable są bezpicznie połączone.</li> <li>Usuń Twój HP iPAQ z uniwersalnej podstawki dokującej lub odłącz go od kabla Autosync, włącz urządzenie naciskając przycisk <b>Uruchom</b>, a następnie odstaw z powrotem do podstawki synchronizacyjnej lub połącz z kablem.</li> <li>Dokonaj resetu urządzenia używając rysika aby lekko nacisnąć przycisk <b>Reset</b>.</li> <li>Zaznacz <b>Ustawienia połączeń</b> w ActiveSync na twoim komputerze aby upewnić się,czy port połączeń, który używasz jest aktywny.</li> </ul> |
| Nie mogę<br>otworzyć<br>wiadomości<br>e-mail w mej<br>skrzynce po ich<br>zapisaniu przy<br>użyciu Microsoft<br>ActiveSync. | Korzystaj z Microsoft ActiveSync aby synchronizować Twój<br>HP iPAQ z Twoim komputerem.Więcej informacji znajdziesz<br>w paragrafie "Synchronizacja z Twoim komputerem"<br>rozdziału "Korzystanie z ActiveSync."                                                                                                    |

| Problem                                                                                                   | Rozwiązanie                                                                                                    |
|----------------------------------------------------------------------------------------------------|----------------------------------------------------------------------------------------------------|
| Próbowałem<br>synchronizować<br>notatkę i plik nie<br>jest<br>rozpoznawalny<br>w Microsoft<br>ActiveSync. | Program Pocket Excel nie współpracuje ze wszystkimi<br>rodzajami formatowania typu Excel; w związku z tym<br>Microsoft ActiveSync nie może zsynchronizować tego pliku. |

# Telefon

Więcej informacji w rozdziale 4.

| Problem                         | Rozwiązanie                                                                                                    |
|---------------------------------|----------------------------------------------------------------------------------------------------|
| Telefon nie włącza<br>się       | <ul> <li>Sprawdź czy karta SIM jast włożona do Pocket<br/>PC.</li> </ul>                                                                                                    |
|                                 | <ul> <li>Upewnij się, czy bateria w Pocket PC jest<br/>naładowana.</li> </ul>                                                                                                    |
|                                 | <ul> <li>Jeśli Pocket PC ładuje się i telefon ciągle się nie<br/>włącza, skontaktuj się z operatorem sieci<br/>komórkowej.</li> </ul>                                                    |
| Nie mogę odbierać<br>telefonów. | <ul> <li>Sprawdź, czy karta SIM jest włożona do Pocket<br/>PC.</li> </ul>                                                                                                    |
|                                 | <ul> <li>Upewnij się, czy połączenie bezprzewodowe są<br/>włączone i Twoje urządzenie wyświetla<br/>odpowiednią siłę sygnału.</li> </ul>                                                 |
|                                 | <ul> <li>Czy w ikonie siły sygnału ( ) wyświetlana jest<br/>zmniejszona ilość pionowych pasków? Jeśli tak,<br/>może to oznaczać, że jesteś poza zasięgiem sieci<br/>telefonu.</li> </ul> |
|                                 | <ul> <li>Być może musisz zmienić zasięg.</li> </ul>                                                                                                    |
|                                 | <ul> <li>Jeśli w dalszym ciągu nie możesz wykręcać<br/>numerów ,ani odbierać telefonu, skontaktuj się z<br/>operatorem sieci.</li> </ul>                                                 |

| Problem                               | Rozwiązanie                                                                                                    |
|---------------------------------------|----------------------------------------------------------------------------------------------------|
| Telefon przerywa w<br>połowie rozmów. | Upewnij się,czy bateria jest naładowana.                                                                                                    |
| Telefon traci pamięć.                 | Pocket PC automatycznie zarządza przypisanie<br>pamięci między pamięcią zapisu, a pamięcią<br>programu. Kiedy pamięć wolno działa, spróbuj<br>następujących czynności:                                                            |
|                                       | <ul> <li>Przesuń dane na kartę zapisu.</li> </ul>                                                                                                    |
|                                       | <ul> <li>Przesuń załączniki e-mail na kartę zapisu.</li> </ul>                                                                                                    |
|                                       | <ul> <li>Usuń wiadomości e-mail lub pliki już<br/>niepotrzebne.</li> </ul>                                                                                                    |
|                                       | <ul> <li>W opcjach Internet Explorer usuń wszystkie pliki i<br/>wyczyśc ich historię.</li> </ul>                                                                                                    |
|                                       | <ul> <li>Usuń stare lub niepotrzebne pliki stukając Start &gt;<br/>Programy &gt; Eksplorer plików. Stuknij i<br/>przytrzymaj plik, następnie z podręcznego menu<br/>stuknij Usuń.</li> </ul>                                      |
|                                       | <ul> <li>Usuń programy juz nieużywane, stukając Start &gt;<br/>Ustawienia &gt;zakładka System &gt;Usuń<br/>Programy. Stuknij program, który chcesz usunąć,<br/>a następnie stuknij Usuń.</li> </ul>                               |
|                                       | <ul> <li>Wyczyść pamięć programu stukając Start &gt;<br/>Ustawienia &gt;zakładka System &gt; Pamięć &gt;<br/>zakładka Uruchomione programy. Stuknij<br/>programy, które chcesz wyczyścić a następnie<br/>stuknij Stop.</li> </ul> |

# Karty rozszerzeń

Więcej informacji dotyczących kart rozszerzeń znajdziesz w rozdziale 10 "Karty rozszerzeń."

| Problem                         | Rozwiązanie                                                                                                    |
|---------------------------------|----------------------------------------------------------------------------------------------------|
| Mój Pocket PC<br>nie rozpoznaje | <ul> <li>Upewnij się, czy mocno dopchnięto kartę rozszerzeń<br/>HP iPAQ.</li> </ul>                                                |
| karty                           | <ul> <li>Upewnij się, czy nie zainstalowano innych sterowników.</li> </ul>                                                         |
| rozszerzen                      | <ul> <li>Dokonaj resetu urządzenia lekko naciskając rysikiem<br/>przycisk <b>Reset</b> na lewej stronie iPAQ Pocket PC.</li> </ul> |
| Nie mogę<br>włożyć karty<br>SD. | <ul> <li>Upewnij się, czy etykieta zwrócona jest ku przodowi<br/>urządzenia.</li> </ul>                                            |
|                                 | <ul> <li>Upewnij się, czy nie wkładasz karty pod kątem.</li> </ul>                                                                 |
|                                 | <ul> <li>Upewnij się, czy najpierw włożyłeś tę część karty, gdzie<br/>znajdują się wszystkie łączniki.</li> </ul>                  |
| Nie mogę wyjąć<br>karty SD.     | Pchnij kartę SD aby zwolnić mechanizm blokujący. Karta odskoczy lekko i wtedy może być łatwo wyjęta.                               |

### Bluetooth

Więcej informacji dotyczących Bluetooth znajdziesz w rozdziale 8 Korzystanie z Bluetooth."

| Problem                                                                              | Rozwiązanie                                                                                                    |
|--------------------------------------------------------------------------------------|----------------------------------------------------------------------------------------------------|
| Nie mogę<br>wykryć innego<br>urządzenia.                                             | <ul> <li>Upewnij się, czy Bluetooth jest włączony.</li> <li>Przysuń się bliżej urządzenia.</li> <li>Upewnij się, że urządzenie, z którym chcesz się połączyć jest włączone i zezwala na wykrycie go przez inne urządzenia.</li> </ul>                                                                                                    |
| Widzę inne<br>urządzenia, ale<br>nie mogę się<br>połączyć lub<br>przesłać danych     | <ul> <li>Upewnij się, że inne urządzenie nie ograniczyło twego dostępu.</li> <li>Spróbuj zainicjować sparowanie z innego urządzenia. Niektóre urządzenia wyposażone w Bluetooth mogą tylko inicjować sparowanie i nie mogą odpowiadać na żądania sparowania wysyłane przez inne urządzenia.</li> </ul>                                                  |
| Inne urządzenia<br>nie mogą<br>znaleźć lub<br>połączyć się z<br>moim<br>urządzeniem. | <ul> <li>Upewnij się, że Bluetooth jest włączony.</li> <li>Przysuń się bliżej urządzenia.</li> <li>Upewnij się, czy nie ograniczyłes możliwości innych urządzeń do wykrywania Twojego urządzenia.</li> <li>Sprawdź ustawienia Bluetooth aby upewnić się,czy Twoje urządzenie może być wykrywane i czy mogą się z nim łączyć inne urządzenia.</li> </ul> |

| Problem                                                                                                  | Rozwiązanie                                                                                                    |
|----------------------------------------------------------------------------------------------------|----------------------------------------------------------------------------------------------------|
| Inne urządzenia<br>nie otrzymują<br>mojej poprawnej<br>wizytówki.                                        | <ul> <li>Upewnij się, czy prawidłowo ustawiono informacje na<br/>twej wizytówce w Ustawieniach Bluetooth.</li> </ul>                                                                                                    |
|                                                                                                    | <ul> <li>Sprawdź Ustawienia Bluetooth aby się upewnić, czy<br/>nie ograniczyłes tej funkcji.</li> </ul>                                                                                                    |
| iPAQ Pocket<br>PC nie może<br>znaleźć mojego<br>telefopnu<br>komórkowego<br>wyposażonego<br>w Bluetooth. | <ul> <li>Upewnij się,czy Twój telefon komórkowy jest w trybie wykrywalnym.</li> <li>Skontaktuj się z producentem telefonów komórkowych.</li> <li>Sprawdź ustawienia Twego telefonu i upewnij się,czy jest ustawiony tek aby dopuszczeł połaczenia z innymi.</li> </ul> |
|                                                                                                    | urządzeniami z Bluetooth.                                                                                                    |

# Wi-Fi

Więcej informacji dotyczących Wi-Fi, znajdziesz w rozdziale 7, "Korzystanie z Wi-Fi."

| Problem                                                                                              | Rozwiązanie                                                                                                    |
|----------------------------------------------------------------------------------------------------|----------------------------------------------------------------------------------------------------|
| Nie mogę<br>połączyć się z<br>punktem<br>dostępu.                                                    | <ul> <li>Upewnij się, że Wi Fi jest włączony€.</li> <li>Upewnij się, czy urządzenie zidentyfikowalo sieć, z<br/>którą chcesz się połączyć.</li> <li>Upewnij się, czy zapewniłeś konieczne klucze<br/>uwierzytelniające.</li> <li>Upewnij się,że Twój HP iPAQ znajduje się w zasięgu<br/>punktu dostępu.</li> </ul>                                                                                                    |
| Jestem<br>połączony z<br>punktem<br>dostepu, ale nie<br>moge<br>przeglądać<br>stron w<br>Internecie. | <ul> <li>Jeśli sieć bezprzewodowa, z którą jesteś połączony łączy się z Work, sieć może wymagać ustawień zastępczych. Aby je ustawić:</li> <li>1. Zapytaj administratora sieci o ustawienia zastępcze.</li> <li>2. Stuknij ikonę <b>Połączenia &gt; Dodaj serwer zastępczy.</b></li> <li>3. Więcej informacji w rozdziale 4 dotyczącym ustawień serwera zastępczego.</li> </ul>                                                                                                    |
| Nie widzę sieci<br>bezprzewodowe<br>j na moim<br>komputerze<br>Pocket PC.                            | <ol> <li>Twoja sieć bezprzewodowa może byc siecią<br/>nieprzesyłową.</li> <li>Stuknij ikonę <b>Połączenia</b> &gt; <b>Ustawienia</b>.</li> <li>Stuknij zakładkę Zaawansowane &gt; Karty Sieciowe&gt;<br/>Dodaj nowe ustawienia.</li> <li>Postępuj zgodnie z instrukcjami na ekranie.</li> <li>SKRÓT: Z ekranu Dziś stuknij ikonę iPAQ Wireless na<br/>pasku Poleceń, a następnie:         <ul> <li>Stuknij przycisk Wi-Fi &gt; Ustawienia</li> <li>Stuknij Dodaj nowe i wprowadź Nazwę sieci.</li> <li>Postępuj zgodnie z instrukcjami na ekranie.</li> </ul> </li> </ol> |

| Problem                                                                                                    | Rozwiązanie                                                                                                    |
|----------------------------------------------------------------------------------------------------|----------------------------------------------------------------------------------------------------|
| Nie mogę<br>włączyć Wi-Fi.                                                                                   | <ul> <li>Upwenij się, że bateria jest wystarczająco naładowana.<br/>Jeśli bateria nie ma wystarczająco dużo mocy, Pocket<br/>PC nie włączy Wi-Fi aby oszczędzać energię.</li> <li>Dokonaj resetu urządzenia korzystając z rysika aby<br/>lekko nacisnąć przycisk <b>Reset</b>.</li> </ul>                                                                                                    |
| Nie mogę<br>połączyć się z<br>dostępną siecią,<br>która<br>wyświetlona jest<br>na liście sieci<br>bez nazwy. | <ol> <li>Stuknij Start &gt; Ustawienia &gt; zakładka Połączenia &gt;<br/>Połączenia &gt;zakładka Zaawansowane &gt; Karta<br/>sieciowa.</li> <li>Wybierz Dodaj nowe ustawienia.</li> <li>Wprowadź nazwę sieci (SSID).</li> <li>Wybierz odpowiednie wartości w oknie Łączy się z :.</li> <li>Jeśli wymagane są ustawienia WEP, stuknij zakładkę<br/>Uwierzytelnianie i wprowadź je.</li> </ol> |

A

# Uregulowania prawne

# Orzeczenie Federalnej Komisji Komunikacji

Niniejsze urządzenie było testowane i orzeczono jego zgodność z wymaganiami dotyczącymi urządzeń cyfrowych klasy B zgodnie z rozdziałem 15 zasad FCC -Federal Communications Commission. Wymagania te stworzono w celu zapewnienia odpowiedniej ochrony przed szkodliwym działaniem wynikającym z zakłóceń ze strony domowej instalacji elektryczno-radiowej. Niniejsze urządzenie generuje, korzysta z i wysyła sygnały radiowe i w przypadku nieodpowiedniego zainstalowania i nie stosowania się do zaleceń instrukcji, może zakłócać komunikację radiową, choć nie ma gwarancji iż zakłócenia te są wyłącznie wynikiem funkcjonowania tego urządzenia. Jeśli ninijesze urządzenie zakłóca odbiór sygnału przez urządzenia radiowo telewizyjne, co można sprawdzić włączając i wyłączajac urządzenie, zaleca się zastosowanie do jednego lub kilku piniższych instrukcji.

- przeorientowanie lub przestawienie anteny odbiorczej
- zwiększenie odległości między urządzeniem, a odbiornikiem
- podłączenie urządzenia do gniazdka innego obwodu elektrycznego niż ten, do którego podłączony jest odbiornik
- skonsultowanie się ze sprzedawcą lub doświadczonym technikiem technologii radiowo telewizyjnej

#### Modyfikacje

Komisja FCC wymaga, aby użytkownik poinformowany był iż wszelkie zmiany lub modyfikacje przeprowadzone na niniejszym urządzeniu przez uzytkownika nie mają autoryzacji firmy HP.

#### Połączenia przez kable

Połączenia z ninijeszym urządzeniem w świetle zasad komisji FCC mogą byc ustanawiane wyłącznie przez kable izolowane z metalowymi łącznikami RFI EMI

## Europejskie uregulowania prawne

Produkt radiowy przeznaczony do użytku wewnętrznego, funkcjonujący w środowisku domowym i w biurze w zakresie 2.4 GHz – WLAN.

# **CE** 0681

#### Orzeczenie zgodności

Niniejszy produkt spełnia następujące wymagania dyrektyw Unii Europejskiej:

- Dyrektywa niskiego napięcia 73/23/EEC
- Dyrektywa EMC 89/336/EEC
- Dyrektywa R&TTE 1999/5/EC

Zgodność CE niniejszego urządzenia uznana jest jedynie wówczas, gdy zasilane jest zasilaczem AC firmy HP z oznakowaniem CE.

Zgodność z postanowieniami niniejszych dyrektyw zakłada zgodność z następującymi normami Unii Europejskiej. (międzynarodowe odpowiedniki w postaci standardów i uregulowań prawnych umieszczone są w nawiasach):

- EN 55022 (CISPR 22) Zakłócenia elektromagnetyczne
- EN 55024 (IEC 61000-4-2, 3, 4, 5, 6, 8, 11) Odporność elektromagnetyczna
- EN 61000-3-2 (IEC 61000-3-2) Spójność linii elektrycznej

- EN 61000-3-3 (IEC 61000-3-3) Migotanie linii elektrycznej
- EN 60950 (IEC 60950) Bezpieczeństwo produktu
- EN 300 328-2 –Urządzenie do przesyłania danych funkcjonujące w zakresie 2.4 GHz ISM i korzystające z wyposażenia o powszechnych technikach spektrum radiowegoand
- EN 301 489-1, -17 Ogólne wymagania EMC względem urządzeń radiowych
- EN 50360/EN 50361—wymagania techniczne dotyczące wystawiania organizmu ludzkiego na działanie pola elektromagnetycznego

Funkcjonalność radiowa niniejszego urządzenia umożliwia używanie go w następujących krajach Unii Europejskiej i strefy EFTA:

Austria, Belgia, Cypr, Republika Czech , Dania , Estonia, Finlandia, Francja, Niemcy , Grecja, Węgry ,Islandia, Irlandia , Włochy, Łotwa, Lichtenstein , Litwa, Luxemburg, Malta, Holandia , Norwegia, Polska, Portugalia, Republika Słowacji , Słowenia , Hiszpania , Szwecja, Szwajcaria, oraz Wielka Brytania.

# Ostrzeżenia dotyczące baterii

**UWAGA** Niniejszy komputer wyposażony jest w ładowalną baterię jjonów litu. Aby ograniczyć ryzyko spowodowania pożaru lub odniesienia obrażeń w postaci oparzeń, nie wolno rozmontowywać, zgniatać, nakłuwać, skracać połączeń zewnętrznych urządzenia ani wrzucać do wody lub ognia.

UWAGA Baterię należy wymieniać jedynie baterią o numerze 355913-001.

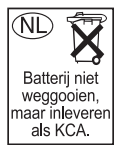

**UWAGA:** Niepoprawna wymiana baterii na inny medel grozi eksplozja. Z uwagi rodzaj baterii używanej w Twoim HP iPAQ, zastosuj się do lokalnych uregulowań dotyczących bezpiecznego pozbywania się baterii. Sprzedawca może poinformować Cię na temat uregulowań i/lub wszelkich programów dotyczących pozbywania się zużytych baterii.

## Ostrzeżenia dotyczące urządzenia

**UWAGA:** Aby zmniejszyć ryzyko obrażeń ciała, porażenia prądem ,spowodowania pożaru lub uszkodzenia urządzenia:

- Podłącz zasilacz AC do łatwo dostępnego gniazda dostępu do energii elektrycznej.
- Odłącz urządzenie od prądu wyjmując z gniazdka zasilacz AC lub odłączajać kabel synchronizacyjny od komputera głównego.
- Nie umieszczaj żadnych przedmiotów na kablu zasilacza AC ani na żadnych innych kablach. Ułóż kable w taki sposóbm by nikt na nich nie stawał, ani się o nie nie potknął.
- Wyłączając urządzenie z gniazdka nie ciągnij za sam kabel, tylko za wtyczkę lub za zasilacz, gdy odłączasz urządzenie od strony zasilacza.

## Podróże lotnicze

Zezwolenie na korzystanie z urządzeń elektronicznych na pokładzie samolotów pasażerskich leży w gestii danych linii lotniczych. Wyłącz Pocket PC zanim wsiądziesz do samolotu. Federalna Komisja Administracji Lotniczej (FAA) wymaga posiadania oddzielnego pozwolenia do korzystania z telefonicznych aplikacji Pocket PC kiedy samolot jest na zemi. Korzystanie z cech telefonicznych jest zabronione kiedy samolot jest w powietrzu.

# Elektroniczny Sprzęt Medyczny

Jeśli korzytsasz z rozrusznika serca, aparatu słuchowego lub innego elektronicznego sprzętu medycznego, skonsultuj się z producentem w kwestii ochrony urządzenia przed energią RF (promieniowanie radiowe). Wyłącz Pocket PC w zakładach opieki zdrowotnej lub szpitalach, gdzie obowiązują zakazy korzystania z tego typu urządzeń.

# Urządzenia bezprzewodowe

W niektórych środowiskach korzystanie z urządzeń bezprzewodowych może byc zabronione. Dotyczy to pokładów samolotów, szpitali i okolic gdzie znajdują się materiały wybuchowe i innego typu niebezpieczne materiały. Jesli nie masz pewności co do pozwolenia na korzystanie z Twojego urządzenia, upewnij się przed jego włączeniem.

#### Informacje dotyczące zdrowia i bezpieczeństwa FCC

Ponieważ bezprzewodowy telefon HP jest przekaźnikiem radiowym i odbiornikiem fal radiowych, użytkownik może być wystawiony na działanie sygnałów Promieniowania Radiowego Radio Frequency (RF). Telefon bezprzewodowy HP został jednakże zaprojektowany w taki sposób, aby nie przekraczał granic emisji energii radiowej ustalonych przez Komisję Komunikacji Rządu Stanów Zjednoczonych. Normy zostały ustalone na podstawie standardów USA oraz standardów międzynarodowych.

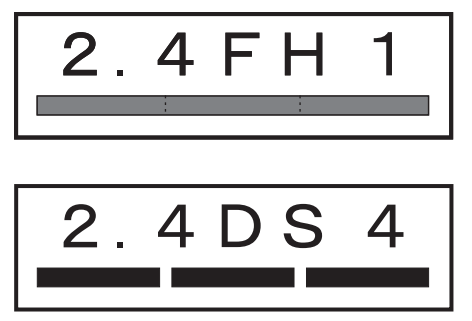

- Zaleca się, aby nie narażać żadnej części ciała ludzkiego na bezpośrednie działanie fal emitowanych przez antenę urządzenia.
- Wykazano, iż urządzenie jest zgodne z wymaganiami dotyczącymi oddziaływania fal radiowych, niezależnie od wieku i stanu zdrowia użytkowników.

# Specyfikacje

# Specyfikacje systemu

| Cecha systemu                     | Opis                                                                                                    |
|-----------------------------------|----------------------------------------------------------------------------------------------------|
| Procesor                          | TI OMAP 1510                                                                                                    |
| System<br>operacyjny              | Microsoft Windows Mobile™ 2003 Software for Pocket PC- Phone Edition                                                                       |
| SDRAM                             | 64-MB SDRAM (55 MB user accessible)                                                                                                    |
| ROM                               | 64-MB                                                                                                    |
| iPAQ File Store<br>(pamięć stała) | Do 20-MB zapisu                                                                                                    |
| Zasilanie<br>zewnętrzne           | 10 watt maximum AC Adapter                                                                                                    |
| Ekran                             | 3.5 cali (89 mm)kolor transflektywny TFT, 240 x 320 pikseli,0.24 mm dot pitch, 64K-color support, ekran dotykowy                           |
| Podświetlanie<br>LED              | Wielopoziomowe dopasowywanie jasności                                                                                                    |
| gniazdo SD I/O                    | Współpracuje ze standardowymi kartami SDIO i SD/MMC                                                                                        |
| Audio                             | Wbudowany mikrofon, głośnik, wejście słuchawkowe 3.5<br>mm stereo, MP3 stereo (przez wejście słuchawkowe i<br>głośnik)<br>zestaw handsfree |
| Aparat                            | Wbudowany VGA, 64 x 480 rozdzielczości,format JPG (nie we wszystkich modelach)                                                             |

| Cecha systemu                    | Opis                                                                                                    |  |  |
|----------------------------------|----------------------------------------------------------------------------------------------------|--|--|
| Klawiatura                       | Klawiatura Thumb z 26 alfa-numerycznymi klawiszami i<br>dwoma przyciskami aplikacji, przyciski włączające i<br>wyłączające telefon, przyciski Funkcji i Skrótu (nie we<br>wszystkich modelach)                |  |  |
| Słuchawki                        | 3.5 mm. dołączone do opakowania.                                                                                                    |  |  |
| Podczerwień<br>(IrDA)            | IrDA, przekaz danych do 115.2 Kb na sekundę                                                                                                    |  |  |
| Bluetooth                        | Urządzenie klasy II ; typowy zasięg 10 metrów                                                                                                    |  |  |
| 802.11b                          | Wireless Local Area Network                                                                                                    |  |  |
| GPRS dane                        | GPRS klasy B Multi slot Class 10, Quadband<br>Schematy kodowania: CS1 to CS4                                                                                                    |  |  |
| GSM funkcje<br>głosowe           | Full Rate, Enhanced Full Rate, Adaptive Multi-Rate<br>(FR/EFR/AMR) likwidacja pogłosu i redukcja hałasu<br>pełen dupleksowy zestaw hands-free                                                                 |  |  |
| GSM Dane                         | Circuit Switched Data - GSM dane Transparent i<br>non-transparent (NT)<br>V.42bix kompresja danych dla danych GSM NT                                                                                          |  |  |
| Karta SIM                        | SIM standardowa                                                                                                    |  |  |
| wskaźniki LED:                   |                                                                                                    |  |  |
| przycisk<br>uruchamiający<br>LED | migający zielony oznacza Powiadamianie, ton,<br>wiadomość.                                                                                                    |  |  |
|                                  | migający czerwony oznacza ładowanie urządzenia.                                                                                                    |  |  |
|                                  | ciemnoczerwony oznacza pełne naładowanie.                                                                                                    |  |  |
|                                  | <ul> <li>kiedy podłączony do zasilacza AC, LED wyłączony<br/>oznacza, że zasilanie urządzenia jest wyłączone.</li> <li>wskaźnik LED nie świeci kiedy Pocket PC jest<br/>odłączony od zasilacza AC.</li> </ul> |  |  |

| Cecha systemu               | Opis                                                                                                    |
|-----------------------------|----------------------------------------------------------------------------------------------------|
| GSM/GPRS<br>(lewy LED)      | migający zielony oznacza aktywne połączenie<br>GSM/GPRS.                                                                                                    |
|                             | migający czerwony oznacza aktywne połączenie<br>GSM/GPRS.                                                                                                    |
|                             | <ul> <li>wyłączony LED oznacza wyłączenie połączenia<br/>GSM/GPRS.</li> </ul>                                                                                        |
| Bluetooth<br>(środkowy LED) | migający niebieski oznacza,że Bluetooth jest<br>włączone.                                                                                                    |
|                             | wyłączony LED oznacza, że Bluetooth jest<br>wyłączone.                                                                                                    |
| Wi-Fi<br>(prawy LED)        | migający zielony oznacza aktywne połączenie z<br>Wi-Fi.                                                                                                    |
|                             | migający czerwony oznacza nieaktywne połączenie z<br>Wi-Fi.                                                                                                    |
|                             | <ul> <li>wyłączony LED oznacza wyłączone połączenie z<br/>Wi-Fi.</li> </ul>                                                                                          |
| Bateria                     | Wyjmowalna/ładowalna 1800 mAh, 3.7 Volt, bateria litu<br>Polimerowa bateria z wewnętrzną baterią zapasową do<br>utrzymania danych w trakcie wymiany baterii głownej. |

# Wymiary

#### HP iPAQ z serii h6300

|           | USA     | system metryczny |
|-----------|---------|------------------|
| długość   | 4.68 in | 119.0 mm         |
| szerokość | 2.95 in | 75.0 mm          |
| głębokość | 0.73 in | 18.7 mm          |
| waga      | 6.7 oz  | 190 g            |

# Środowisko funkcjonowania

| Otoczenie              |                 | USA           | system<br>metryczny |
|------------------------|-----------------|---------------|---------------------|
| Temperatura            | funkcjonuje     | 32° do 104° F | 0° do 40° C         |
|                        | nie funkcjonuje | -4° do 140° F | -20° do 60° C       |
| wilgotność względna    | funkcjonuje     | do 90%        | do 90%              |
|                        | nie funkcjonuje | do 90%        | do 90%              |
| maksymalna<br>wysokość | funkcjonuje     | 15,000 ft     | 4,572 m             |
|                        | nie funkcjonuje | 40,000 ft     | 12,192 m            |